| Submit Quit Euprtions                      | Commands      |                                            |                                                    |                                                                 |                                                                           |                                                                                                    |                                                                 |                                                                            |
|--------------------------------------------|---------------|--------------------------------------------|----------------------------------------------------|-----------------------------------------------------------------|---------------------------------------------------------------------------|----------------------------------------------------------------------------------------------------|-----------------------------------------------------------------|----------------------------------------------------------------------------|
|                                            | commando      |                                            |                                                    |                                                                 |                                                                           |                                                                                                    |                                                                 | - 2                                                                        |
|                                            |               |                                            |                                                    |                                                                 |                                                                           | co.                                                                                                    |                                                                 |                                                                            |
|                                            |               |                                            |                                                    |                                                                 |                                                                           |                                                                                                    |                                                                 |                                                                            |
|                                            |               | Cus                                        | tomer                                              | Sale, Order o                                                   | r Quotat                                                                  | ion                                                                                                    |                                                                 |                                                                            |
|                                            |               |                                            |                                                    | ouro, enaor e                                                   |                                                                           |                                                                                                    |                                                                 |                                                                            |
|                                            |               |                                            |                                                    |                                                                 |                                                                           |                                                                                                    |                                                                 | O                                                                          |
| Find Cust?                                 |               | Name                                       |                                                    |                                                                 | CRM                                                                       |                                                                                                    | Do Sale: -                                                      | Casnier                                                                    |
| Sales Code                                 |               | Account                                    |                                                    | 0.00                                                            | Club                                                                      |                                                                                                    |                                                                 | Sale                                                                       |
| Cust Ord#                                  | (             | Account Balance                            |                                                    | 0.00                                                            | Expiry                                                                    |                                                                                                    | X                                                               | Oustation                                                                  |
| Origination                                |               | Credit Limit                               |                                                    | 0.00                                                            | Directive                                                                 |                                                                                                    | ~                                                               | Quotation                                                                  |
|                                            |               | Available Credit                           |                                                    | 0.00                                                            |                                                                           |                                                                                                    |                                                                 | Eurotiono                                                                  |
| x Catalog: -                               | ~             |                                            |                                                    |                                                                 |                                                                           |                                                                                                    | Deal Functions                                                  | s: <u>Functions</u>                                                        |
| Stock Code                                 | Store Descrip | tion                                       | Price                                              | Cust Price Oty                                                  | Seriel /Retch                                                             | Total                                                                                                    | Tay Ta                                                          | cl Velue                                                                   |
| , SCOCK COLE                               | SCOLE DESCLIP | ICTOR                                      | 0 00                                               | tust frice goy                                                  | Serial/Dacch                                                              | 10Cai                                                                                                    | 1ax 0.00                                                        | CI VAINE                                                                   |
|                                            |               |                                            |                                                    |                                                                 |                                                                           |                                                                                                    |                                                                 |                                                                            |
|                                            |               |                                            |                                                    |                                                                 |                                                                           |                                                                                                    |                                                                 |                                                                            |
|                                            |               |                                            |                                                    |                                                                 |                                                                           |                                                                                                    |                                                                 |                                                                            |
|                                            |               |                                            |                                                    |                                                                 |                                                                           |                                                                                                    |                                                                 |                                                                            |
|                                            |               |                                            |                                                    |                                                                 |                                                                           |                                                                                                    |                                                                 |                                                                            |
|                                            |               | Direct                                     |                                                    |                                                                 | Catalog                                                                   | 0.00                                                                                                    | 0.00                                                            | 0.00                                                                       |
| irect (non Catalog) :                      |               | Direct<br>Trade In                         |                                                    |                                                                 | Catalog                                                                   | 0.00                                                                                                    | 0.00<br>0.00                                                    | 0.00                                                                       |
| irect (non Catalog) : -                    |               | <u>Direct</u><br><u>Trade In</u><br>Return |                                                    |                                                                 | Catalog<br>Direct<br>Returns                                              | 0.00<br>0.00<br>0.00                                                                                                    | 0.00<br>0.00<br>0.00                                            | 0.00<br>0.00<br>0.00                                                       |
| irect (non Catalog) : -<br>>>> Status      | Description   | Direct<br>Trade In<br>Return               | Deal Status                                        | леч                                                             | Catalog<br>Direct<br>Returns<br>Trade-Ins                                 | 0.00<br>0.00<br>0.00<br>0.00                                                                                                    | 0.00<br>0.00<br>0.00<br>0.00                                    | 0.00<br>0.00<br>0.00<br>0.00                                               |
| irect (non Catalog) : -<br>>>> Status<br>1 | Description   | Direct<br>Trade.In<br>Return               | Deal Status<br>Tax Status                          | new<br>may include taxable 4                                    | Catalog<br>Direct<br>Returns<br>Trade-Ins<br>um Specials                  | 8.00<br>0.00<br>0.00<br>0.00<br>0.00                                                                                                    | 0.00<br>0.00<br>0.00<br>0.00<br>0.00                            | 0.00<br>0.00<br>0.00<br>0.00<br>0.00                                       |
| irect (non Catalog) : -<br>>>> Status<br>1 | Description   | Direct<br>Trade In<br>Return               | Deal Status<br>Tax Status<br>Operator              | new<br>may include taxable a<br>Terry                           | Catalog<br>Direct<br>Returns<br>Trade-Ins<br>NM<br>Specials<br>Nett Total | 0.00<br>0.00<br>0.00<br>0.00<br>0.00<br>0.00<br>0.00                                                                                                    | 0.00<br>0.00<br>0.00<br>0.00<br>0.00<br>0.00<br>0.00            | 0.00<br>0.00<br>0.00<br>0.00<br>0.00<br>0.00                               |
| irect (non Catalog) : -<br>>>> Status<br>1 | Description   | Direct<br>Trade In<br>Return               | Deal Status<br>Tax Status<br>Operator<br>Sys Ret # | new<br>may include taxable d<br>Terry<br>1534669255A            | Catalog<br>Direct<br>Returns<br>Trade-Ins<br>Net Total                    | 0.00<br>0.00<br>0.00<br>0.00<br>0.00<br>0.00<br>0.00<br>0.20<br>0.20<br>0.00<br>0.00<br>0.00<br>0.00<br>0.00<br>0.00<br>0.00<br>0.00<br>0.00<br>0.00<br>0.00<br>00 | 0.00<br>0.00<br>0.00<br>0.00<br>0.00<br>0.00<br>Tax             | 0.00<br>0.00<br>0.00<br>0.00<br>0.00<br>0.00<br>0.00<br>0.0                |
| irect (non Catalog) : -<br>>>> Status<br>1 | Description   | Direct<br>Trade In<br>Return               | Deal Status<br>Tax Status<br>Operator<br>Sys Ref # | new<br>may include taxable a<br>Terry<br>1534669255%<br>LOCAL R | Cetalog<br>Direct<br>Returns<br>Trade-Ins<br>M Specials<br>Nett Total     | 0.00<br>0.00<br>0.00<br>0.00<br>0.00<br>0.00<br>Excl Total                                                                                                    | 0.00<br>0.00<br>0.00<br>0.00<br>0.00<br>0.00<br>Tax<br>Deposits | 0.00<br>0.00<br>0.00<br>0.00<br>0.00<br>0.00<br>0.00<br>incl Total<br>0.00 |

Slide notes: A grid is another term for a mini data table, and as we work with IES we encounter many grids on different screen forms. There are 2 here. This is a grid.

| Submit Quit Functions                           | Commands       |                              |                                                            |                                                                 |                                                                          |                                                             |                                                             |                                                             |
|-------------------------------------------------|----------------|------------------------------|------------------------------------------------------------|-----------------------------------------------------------------|--------------------------------------------------------------------------|-------------------------------------------------------------|-------------------------------------------------------------|-------------------------------------------------------------|
| - ? Q                                           | ٤              |                              | v C                                                        | ) « »                                                           | Τ                                                                        |                                                             | 4                                                           | 6 Ø                                                         |
|                                                 |                | Cus                          | stomer                                                     | Sale, Order o                                                   | r Quotat                                                                 | ion                                                         |                                                             |                                                             |
| Find Cust?                                      |                | Name                         |                                                            |                                                                 | CRM                                                                      |                                                             | Do Sale: -                                                  | Cashier                                                     |
| Sales Code                                      |                | Account                      |                                                            |                                                                 | Club                                                                     |                                                             |                                                             | Sale                                                        |
| Cust Ord#                                       | Ar             | ccount Balance               |                                                            | 0.00                                                            | Expiry                                                                   |                                                             | >>                                                          | Order                                                       |
| Origination                                     |                | Credit Limit                 |                                                            | 0.00                                                            | Directive                                                                |                                                             | ~                                                           | Quotation                                                   |
|                                                 |                | Available Credit             |                                                            | 0.00                                                            |                                                                          |                                                             |                                                             |                                                             |
| x Catalog: -                                    | $\sim$         |                              |                                                            |                                                                 |                                                                          |                                                             | Deal Function                                               | is: <u>Functions</u>                                        |
| Stock Code                                      | Store Descript | ion                          | Price                                                      | Cust Price Qty                                                  | Serial/Batch                                                             | Total                                                       | Tax I                                                       | incl Value                                                  |
|                                                 |                |                              |                                                            |                                                                 |                                                                          |                                                             |                                                             |                                                             |
| 1                                               |                |                              | 0.00                                                       |                                                                 |                                                                          | 0.00                                                        | 0.00                                                        | 0.00                                                        |
| 1                                               |                |                              | 0.00                                                       |                                                                 |                                                                          | 0.00                                                        | 0.00                                                        | 0.00                                                        |
|                                                 |                | Direct                       | 0.00                                                       |                                                                 |                                                                          | 0.00                                                        | 0.00                                                        | 9.00                                                        |
|                                                 |                | Direct<br>Trade In           | 0.00                                                       |                                                                 | Catalog                                                                  | 0.00                                                        | 0.00                                                        | 0.00                                                        |
| L<br>lirect (non Catalog) :                     |                | Direct<br>Trade In<br>Petum  | 0.00                                                       |                                                                 | Catalog<br>Direct                                                        | 0.00                                                        | 0.00                                                        | 0.00                                                        |
| 1<br>lirect (non Catalog) :                     |                | Direct<br>Trade In<br>Return | 0.00                                                       | TABY                                                            | Catalog<br>Direct<br>Returns                                             | 0.00                                                        | 0.00                                                        | 0.00                                                        |
| l<br>lirect (non Catalog) :<br>Description      |                | Direct<br>Trade In<br>Return | 0.00<br>Deal Status                                        | new                                                             | Catalog<br>Direct<br>Returns<br>Trade-Ins                                | 0.00                                                        | 0.00                                                        | 0.00                                                        |
| 1<br>Virect (non Catalog) :<br>Description      |                | Direct<br>Trade In<br>Return | 0.00<br>Deal Status<br>Tax Status                          | new<br>may include taxable a<br>Terry                           | Catalog<br>Direct<br>Returns<br>Trade-Ins<br>M Specials                  | 0.00                                                        | 0.00                                                        | 0.00                                                        |
| )<br>irect (non Catalog) :<br>Description       |                | Direct<br>Trade In<br>Return | 0.00<br>Deal Status<br>Tax Status<br>Operator              | new<br>may include taxable a<br>Terry<br>1534669255%            | Catalog<br>Direct<br>Returns<br>Trade-Ins<br>M Specials<br>Nett Total    | 0.00<br>0.00<br>0.00<br>0.00<br>0.00<br>0.00<br>0.00<br>0.0 | 0.00<br>0.00<br>0.00<br>0.00<br>0.00<br>0.00<br>0.00<br>0.0 | 0.00<br>0.00<br>0.00<br>0.00<br>0.00<br>0.00<br>0.00<br>0.0 |
| 1<br>)irect (non Catalog) :<br>Description<br>1 |                | Direct<br>Trade In<br>Return | 0.00<br>Deal Status<br>Tax Status<br>Operator<br>Sys Ref # | new<br>may include taxable a<br>Terry<br>1534669255A<br>LOCGL R | Catalog<br>Direct<br>Returns<br>Trade-Ins<br>M<br>Specials<br>Nett Total | 0.00<br>0.00<br>0.00<br>0.00<br>0.00<br>0.00<br>0.00<br>0.0 | 0.00<br>0.00<br>0.00<br>0.00<br>0.00<br>0.00<br>0.00<br>0.0 | 0.00<br>0.00<br>0.00<br>0.00<br>0.00<br>0.00<br>0.00<br>0.0 |

Slide notes: And this is a grid. We can navigate to a specific cell by clicking there or by using the arrow keys.

| Submit Quit Eupctions                                            | Commande                                 |                                                    |                                                                  |                                                                       |                                                             |                                                         |                                                                            |
|------------------------------------------------------------------|------------------------------------------|----------------------------------------------------|------------------------------------------------------------------|-----------------------------------------------------------------------|-------------------------------------------------------------|---------------------------------------------------------|----------------------------------------------------------------------------|
|                                                                  | Commanus                                 | v C                                                | ) <b>« »</b>                                                     | -                                                                     |                                                             | \$                                                      | Ø                                                                          |
|                                                                  | Cus                                      | stomer                                             | Sale, Order o                                                    | r Quotat                                                              | ion                                                         |                                                         |                                                                            |
| Find Cust?                                                       | Name                                     |                                                    |                                                                  | CRM                                                                   |                                                             | Do Sale: -                                              | Cashier                                                                    |
| Sales Code                                                       | Account                                  |                                                    |                                                                  | Club                                                                  |                                                             | Do our.                                                 | Sale                                                                       |
| Cust Ord#                                                        | Account Balance                          |                                                    | 0.00                                                             | Expiry                                                                |                                                             | >>                                                      | Order                                                                      |
| Origination                                                      | Credit Limit                             |                                                    | 0.00                                                             | Directive                                                             |                                                             | X                                                       | Quotation                                                                  |
| origination                                                      | Available Credit                         |                                                    | 0.00                                                             |                                                                       |                                                             |                                                         |                                                                            |
| x Catalog: -                                                     |                                          |                                                    |                                                                  |                                                                       |                                                             | Deal Functions                                          | : <u>Functions</u>                                                         |
| Stock Code                                                       | Store Description                        | Price                                              | Cust Price Qty                                                   | Serial/Batch                                                          | Total                                                       | Tax In                                                  | cl Value                                                                   |
| 1                                                                |                                          | 0.00                                               |                                                                  |                                                                       | 0.00                                                        | 0.00                                                    | 0.00                                                                       |
|                                                                  |                                          | 0.00                                               |                                                                  |                                                                       |                                                             |                                                         |                                                                            |
|                                                                  | [                                        | ]                                                  |                                                                  |                                                                       |                                                             |                                                         |                                                                            |
| ex   Pre   ≙da  Ins   Ea                                         | Direct                                   | ]                                                  |                                                                  | Catalon                                                               | 0.00                                                        | 0.00                                                    | 0.00                                                                       |
| ex [Pre] Add [ns] Ed]                                            | Direct                                   | ]                                                  |                                                                  | Catalog                                                               | 0.00                                                        | 0.00                                                    | 0,00                                                                       |
| ex.[ <u>Pre]≜dd][ns] Ed</u><br>]<br>Irect (non Catalog) :        | Direct                                   | ]                                                  |                                                                  | Catalog<br>Direct<br>Returns                                          | 0.00                                                        | 0.00<br>0.00<br>0.00                                    | 0.00<br>0.00<br>0.00                                                       |
| ex [Pre ] Add [ns   Ed ]<br>irect (non Catalog) :<br>Description | Direct                                   | ]<br>Deal Status                                   | REW                                                              | Catalog<br>Direct<br>Returns<br>Trade-Ins                             | 0.00                                                        | 0.00<br>0.00<br>0.00<br>0.00                            | 0.00<br>0.00<br>0.00<br>0.00                                               |
| ex Pre Add ne Ed<br>irect (non Catalog) :<br>Description<br>1    | Direct<br>- Direct<br>Irade In<br>Return | Deal Status<br>Tax Status                          | new<br>may include taxable a                                     | Catalog<br>Direct<br>Returns<br>Trade-ins                             | 0.00                                                        | 0.00<br>0.00<br>0.00<br>0.00<br>0.00                    | 0.00<br>0.00<br>0.00<br>0.00<br>0.00                                       |
| ex Pre Add ns Ed<br>irect (non Catalog) :<br>Description         | Direct                                   | Deal Status<br>Tex: Status<br>Operator             | new<br>nay include taxable a<br>Terry                            | Catalog<br>Direct<br>Returns<br>Trade-Ins<br>M Specials<br>Nett Total | 0.00                                                        | 0.00<br>0.00<br>0.00<br>0.00<br>0.00<br>0.00<br>0.00    | 0.00<br>0.00<br>0.00<br>0.00<br>0.00                                       |
| ex[Pre]_ddd[ns]_Ed<br>irect (non Catalog):<br>Description<br>1   | Direct                                   | Deal Status<br>Tax Status<br>Operator<br>Sva Ret # | new<br>may include taxable a<br>Terry<br>1534669255%             | Catalog<br>Direct<br>Returns<br>Trade-ins<br>M Specials<br>Nett Total | 0.00<br>0.00<br>0.00<br>0.00<br>0.00<br>0.00<br>0.00<br>0.0 | 0.00<br>0.00<br>0.00<br>0.00<br>0.00<br>0.00<br>Tax     | 0,00<br>0,00<br>0,00<br>0,00<br>0,00<br>0,00<br>0,00                       |
| ex Pre Add Ins Ed<br>irect (non Catalog) :<br>Description<br>1   | Direct<br>- Trade In<br>Return           | Deal Status<br>Tex Status<br>Operator<br>Sys Ret # | new<br>may include taxable at<br>Terry<br>1534669255A<br>LOCAL R | Catalog<br>Direct<br>Returns<br>Trade-Ins<br>M Specials<br>Nett Total | 0.00<br>0.00<br>0.00<br>0.00<br>0.00<br>0.00<br>Excl Total  | 0.00<br>0.00<br>0.00<br>0.00<br>0.00<br>Tax<br>Decosits | 0.00<br>0.00<br>0.00<br>0.00<br>0.00<br>0.00<br>0.00<br>incl Total<br>0.00 |

Slide notes: Grids are quite intuitive and generally speaking, when a grid allows editing, we can just start typing on a cell to edit it, or we can dbl-click, or we can use the Edit, Insert, Add and Delete functions listed below a grid that has focus.

| Lookup Back 1 Field                                                | : My IES<br>Restart Line Edit  | Mini Menu Submit Fi                        | eld Quit Edit                                      |                                                                 |                                                                           |                                                            |                                                                |                                                                                                    |
|--------------------------------------------------------------------|--------------------------------|--------------------------------------------|----------------------------------------------------|-----------------------------------------------------------------|---------------------------------------------------------------------------|------------------------------------------------------------|----------------------------------------------------------------|----------------------------------------------------------------------------------------------------|
|                                                                    | ٩                              |                                            | <b>)</b> (                                         | ) <b>« »</b>                                                    | iΤ                                                                        |                                                            | *                                                              | <ul> <li>Image: A start of the start of the start of</li></ul> |
|                                                                    |                                | Cus                                        | tomer                                              | Sale, Order o                                                   | r Quotat                                                                  | ion                                                        |                                                                |                                                                                                    |
|                                                                    |                                |                                            |                                                    |                                                                 |                                                                           |                                                            |                                                                | Cashior                                                                                                    |
| Find Cust?                                                         |                                | Name                                       |                                                    |                                                                 | CRM                                                                       |                                                            | Do Sale: -                                                     | Solo                                                                                                    |
| Sales Code                                                         |                                | Account                                    |                                                    | 0.00                                                            | Club                                                                      |                                                            |                                                                | <u>Daie</u><br>Order                                                                                                    |
| Cust Ord#                                                          |                                | Account Balance                            |                                                    | 0.00                                                            | Expiry                                                                    |                                                            | X                                                              | Quotation                                                                                                    |
| Origination                                                        | -                              | Credit Limit                               |                                                    | 0.00                                                            | Directive                                                                 |                                                            | U.                                                             | Guotation                                                                                                    |
| C. telenu                                                          |                                | Available Credit                           |                                                    | 0.00                                                            |                                                                           |                                                            | D. J.F. notion                                                 | Functions                                                                                                    |
| ex Catalog: -                                                      | ~                              |                                            |                                                    |                                                                 |                                                                           |                                                            | Deal Function                                                  | s: <u>runcuono</u>                                                                                                    |
| Stock Code                                                         | Store Des                      | crintion                                   | Price                                              | Cust Price Oty                                                  | Serial/Batch                                                              | Total                                                      | Tax II                                                         | ocl Value                                                                                                    |
| 1                                                                  |                                | serporon                                   | 0.00                                               | 6456 12166                                                      | Status, and                                                               | 0.00                                                       | 0.00                                                           | 0.00                                                                                                    |
|                                                                    |                                |                                            |                                                    |                                                                 |                                                                           |                                                            |                                                                |                                                                                                    |
|                                                                    |                                |                                            |                                                    |                                                                 |                                                                           |                                                            |                                                                |                                                                                                    |
| Yex Pre Add Ins                                                    |                                | Direct                                     |                                                    |                                                                 | Catalog                                                                   | 0.00                                                       | 0.00                                                           | 0.00                                                                                                    |
| <u>⊎ex Pre ådd ins</u><br>Direct (non Catalo                       | Ed   Del                       | <u>Direct</u><br>Trade In                  |                                                    |                                                                 | Catalog<br>Direct                                                         | 0.00                                                       | 0.00                                                           | 0.00                                                                                                    |
| <u>Vex Pre Add Ins</u><br>Direct (non Catalo                       | <u>Ed Dei</u>                  | Direct<br>Trade In<br>Return               |                                                    |                                                                 | Catalog<br>Direct<br>Returns                                              | 0.00<br>0.00<br>0.00                                       | 0.00<br>0.00<br>0.00                                           | 0.00<br>0.00<br>0.00                                                                                                    |
| <u>Vex</u> <u>Pre Add Ins</u><br>Direct (non Catalo<br>Description | <u>Ed Del</u>                  | Direct<br>Trade In<br>Return               | Deal Status                                        | леч                                                             | Catalog<br>Direct<br>Returns<br>Trade-Ins                                 | 0.00<br>0.00<br>0.00<br>0.00                               | 0.00<br>0.00<br>0.00<br>0.00                                   | 0.00<br>0.00<br>0.00<br>0.00                                                                                                    |
| <u>yex Pre Add Ins</u><br>Direct (non Catalo<br>Description<br>1   | <u>Ed   Del</u>                | Direct<br><u>Trade In</u><br><u>Return</u> | Deel Status<br>Tax Status                          | new<br>may include taxable a                                    | Catalog<br>Direct<br>Returns<br>Trade-Ins<br><b>In</b> Specials           | 0.00<br>0.00<br>0.00<br>0.00<br>0.00                       | 0.00<br>0.00<br>0.00<br>0.00<br>0.00<br>0.00                   | 0.00<br>0.00<br>0.00<br>0.00<br>0.00                                                                                                    |
| <u>Nex Pre Add Ins</u><br>Direct (non Catalo<br>Description<br>1   | <u>Ed   Del</u>                | Direct<br>Trade in<br>Return               | Deal Status<br>Tax Status<br>Operator              | new<br>may include taxable a<br>Terry                           | Catalog<br>Direct<br>Returns<br>Trade-Ins<br>W Specials<br>Nett Total     | 0.00<br>0.00<br>0.00<br>0.00<br>0.00<br>0.00<br>0.00       | 0.00<br>0.00<br>0.00<br>0.00<br>0.00<br>0.00<br>0.00           | 0.00<br>0.00<br>0.00<br>0.00<br>0.00<br>0.00<br>0.00                                                                                                    |
| <u>Vex Pre Add ins</u><br>Direct (non Catalo<br>Description        | <u>Ed   Del</u>   🥪<br>1g) : - | Direct<br>Trade In<br>Return               | Deal Status<br>Tax Status<br>Operator<br>Sys Ref # | new<br>may include taxable a<br>Terry<br>15346692553            | Catalog<br>Direct<br>Returns<br>Trade-Ins<br>Ju<br>Specials<br>Nett Total | 0.00<br>0.00<br>0.00<br>0.00<br>0.00<br>0.00<br>0.00       | 0.00<br>0.00<br>0.00<br>0.00<br>0.00<br>0.00<br>Tex            | 0.00<br>0.00<br>0.00<br>0.00<br>0.00<br>0.00<br>0.00                                                                                                    |
| <u>Nex Pre Add Ins</u><br>Direct (non Catalo<br>Description<br>1   | <u>Ed Dei</u><br>rg) : -       | Direct<br>Trade In<br>Return               | Deal Status<br>Tax Status<br>Operator<br>Sys Ref # | new<br>may include taxable a<br>Terry<br>15346622553<br>LOCAL R | Catalog<br>Direct<br>Returns<br>Trade-Ins<br>Specials<br>Nett Total       | 0.00<br>0.00<br>0.00<br>0.00<br>0.00<br>0.00<br>Exc1 Total | 0.00<br>0.00<br>0.00<br>0.00<br>0.00<br>0.00<br>Tax<br>Deposts | 0.00<br>0.00<br>0.00<br>0.00<br>0.00<br>0.00<br>incl Total<br>0.00                                                                                                    |

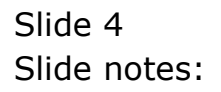

| p Lookup Back 1 Field Re                                                                          | estart Line Edit Mini Me | enu Submit Fiel                                  | id QuitEdit                                        |                                                                  |                                                                       |                                                                    |                                                                 |                                                                     |
|---------------------------------------------------------------------------------------------------|--------------------------|--------------------------------------------------|----------------------------------------------------|------------------------------------------------------------------|-----------------------------------------------------------------------|--------------------------------------------------------------------|-----------------------------------------------------------------|---------------------------------------------------------------------|
| e (?) C                                                                                           | k.                       |                                                  | ) (                                                | ) « »                                                            | iπ                                                                    | -                                                                  | 6)                                                              | Ø                                                                   |
|                                                                                                   |                          | Cus                                              | tomer                                              | Sale, Order or                                                   | r Quotati                                                             | ion                                                                |                                                                 |                                                                     |
| Find Cust?                                                                                        |                          | Nama                                             |                                                    |                                                                  | CPM                                                                   |                                                                    | Do Sale:                                                        | Cashier                                                             |
| Sales Code                                                                                        |                          | Account                                          |                                                    |                                                                  | Club                                                                  |                                                                    | D0 300.                                                         | Sale                                                                |
| Cust Ord#                                                                                         | Acr                      | count Balance                                    |                                                    | 0.00                                                             | Evniry                                                                |                                                                    | ~                                                               | Order                                                               |
| Origination                                                                                       |                          | Credit Limit                                     |                                                    | 0.00                                                             | Directive                                                             |                                                                    | X                                                               | Quotation                                                           |
| Ofgination                                                                                        |                          | vailable Credit                                  |                                                    | 0.00                                                             | Diroctivo                                                             |                                                                    |                                                                 |                                                                     |
| ex Catalog: -                                                                                     | $\sim$                   | V CITCHONG ST STORE                              |                                                    |                                                                  |                                                                       |                                                                    | Deal Functions                                                  | Functions                                                           |
|                                                                                                   |                          |                                                  |                                                    |                                                                  |                                                                       |                                                                    |                                                                 |                                                                     |
| Stock Code                                                                                        | Store Descripti          | .on                                              | Price                                              | Cust Price Qty 5                                                 | Serial/Batch                                                          | Total                                                              | Tax In                                                          | cl Value                                                            |
| 1                                                                                                 |                          |                                                  | 0.00                                               |                                                                  |                                                                       | 0.00                                                               | 0.00                                                            | 0.00                                                                |
|                                                                                                   |                          |                                                  |                                                    |                                                                  |                                                                       |                                                                    |                                                                 |                                                                     |
|                                                                                                   |                          |                                                  |                                                    |                                                                  |                                                                       |                                                                    |                                                                 |                                                                     |
| <u>Vex Pre Add Ins Ed</u>                                                                         |                          | Direct                                           |                                                    |                                                                  | Catalog                                                               | 0.00                                                               | 0.00                                                            | 0.00                                                                |
| <u>vex</u> <u>Pre Add [ns [⊑d ]</u><br>Direct (non Catalog) :                                     | <u>Del</u>               | <u>Direct</u><br><u>Trade In</u>                 |                                                    |                                                                  | Catalog<br>Direct                                                     | 0.00<br>0.00                                                       | 8.00<br>0.00                                                    | 8.00<br>0.00                                                        |
| <u>yex Pre (add ns Ed )</u><br>Direct (non Catalog) :                                             | <u>Pel</u>               | <u>Direct</u><br><u>Trade In</u><br><u>Retum</u> |                                                    |                                                                  | Catalog<br>Direct<br>Returns                                          | 0.00<br>0.00<br>0.00<br>0.00                                       | 0.00<br>0.00<br>0.00<br>0.00                                    | 0.00<br>0.00<br>0.00                                                |
| <u>Vex</u> <u>Pre Add ins Ed</u><br>Direct (non Catalog) :<br>Description                         | <u>pel</u>               | Direct<br>Trade In<br>Return                     | Deal Status                                        | new                                                              | Catalog<br>Direct<br>Returns<br>Trade-Ins                             | 0.00<br>0.00<br>0.00<br>0.00<br>0.00                               | 0.00<br>0.00<br>0.00<br>0.00<br>0.00                            | 0.00<br>0.00<br>0.00<br>0.00                                        |
| <u>yex</u> ] <u>Pre <u>A</u>dd <u>Ins Ed</u><br/>Direct (non Catalog) :<br/>Description<br/>1</u> | <u>pei</u> .             | Direct<br>Trade In<br>Returm                     | Deal Status<br>Tax Status                          | new<br>may include taxable ar                                    | Catalog<br>Direct<br>Returns<br>Trade-Ins<br>M Specials               | 0.00<br>0.00<br>0.00<br>0.00<br>0.00<br>0.00                       | 0.00<br>0.00<br>0.00<br>0.00<br>0.00<br>0.00                    | 0.00<br>0.00<br>0.00<br>0.00<br>0.00                                |
| vex Pre Add Ins Ed<br>Direct (non Catalog) :<br>Description                                       | <u>P</u> el <b>-</b>     | Direct<br>Trade In<br>Return                     | Deal Status<br>Tax Status<br>Operator              | new<br>may include taxable ar<br>Terry                           | Catalog<br>Direct<br>Returns<br>Trade-Ins<br>Specialis<br>Nett Total  | 0.00<br>0.00<br>0.00<br>0.00<br>0.00<br>0.00<br>0.00               | 0.00<br>0.00<br>0.00<br>0.00<br>0.00<br>0.00<br>0.00            | 0.00<br>0.00<br>0.00<br>0.00<br>0.00<br>0.00                        |
| <u>Vex Pre Add Ins Ed</u><br>Direct (non Catalog) :<br>Description<br>1                           | Del 😎                    | Direct<br>Trade In<br>Return                     | Deal Status<br>Tax Status<br>Operator<br>Sys Ref # | new<br>nay include taxable ar<br>Terry<br>1534669255A            | Catalog<br>Direct<br>Returns<br>Trade-Ins<br>M Specials<br>Nett Total | 8.00<br>0.00<br>0.00<br>0.00<br>0.00<br>0.00<br>0.00<br>Excl Total | 0.00<br>0.00<br>0.00<br>0.00<br>0.00<br>0.00<br>0.00<br>Tax     | 0.00<br>0.00<br>0.00<br>0.00<br>0.00<br>0.00<br>0.00<br>Incl Total  |
| <u>yex Pre Add Ins Ed</u><br>Direct (non Catalog) :<br>Description<br>1                           | <u>Pel</u> .             | Direct<br>Trade In<br>Return                     | Deal Status<br>Tax Status<br>Operator<br>Sys Ref # | new<br>may include taxable ar<br>Terry<br>15346692553<br>LOCAL R | Catalog<br>Direct<br>Returns<br>Trade-Ins<br>Nett Total               | 0.00<br>0.00<br>0.00<br>0.00<br>0.00<br>0.00<br>0.20<br>Excl Total | 0.00<br>0.00<br>0.00<br>0.00<br>0.00<br>0.00<br>Tax<br>Deposits | 0.00<br>0.00<br>0.00<br>0.00<br>0.00<br>0.00<br>linel Total<br>0.00 |

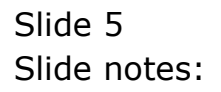

| Infolab Connections Lo                                                                                                    | y IES<br>ogen Logoff Companion Wizard                                     | How do I DataMarts Bi                                                                                                    | usiness Modules Action Focus                                                                                                    | Option Select                                                                                   |                                                                                    |                                                                                        |
|----------------------------------------------------------------------------------------------------|---------------------------------------------------------------------------|----------------------------------------------------------------------------------------------------|----------------------------------------------------------------------------------------------------|-------------------------------------------------------------------------------------------------|------------------------------------------------------------------------------------|----------------------------------------------------------------------------------------|
| (?) C                                                                                                    | 2                                                                         | <b>v</b> Ø                                                                                                    | <b>« »</b> i                                                                                                    | -0                                                                                              | *                                                                                  | <ul> <li>Ø</li> </ul>                                                                  |
|                                                                                                    | Cu                                                                        | stomer Sale                                                                                                    | , Order or Quo                                                                                                    | tation                                                                                          |                                                                                    |                                                                                        |
|                                                                                                    |                                                                           | -                                                                                                    |                                                                                                    |                                                                                                 |                                                                                    |                                                                                        |
| Find Cust?                                                                                                    | Nam                                                                       | e                                                                                                    |                                                                                                    | CRM                                                                                             | Do Sale: -                                                                         | Casnier                                                                                |
| Sales Code                                                                                                    | Accour                                                                    | it                                                                                                    |                                                                                                    | Club                                                                                            |                                                                                    | Sale                                                                                   |
| Cust Ord#                                                                                                    | Account Balance                                                           | e                                                                                                    | 0.00 E                                                                                                    | Expiry                                                                                          | X                                                                                  | Order                                                                                  |
| Origination                                                                                                    | Credit Lim                                                                | đ                                                                                                    | 0.00 Dire                                                                                                    | ective                                                                                          | 6                                                                                  | Quotation                                                                              |
|                                                                                                    | Available Cred                                                            | it                                                                                                    | 0.00                                                                                                    |                                                                                                 |                                                                                    | C                                                                                      |
| ex Catalog: -                                                                                                    | V                                                                         |                                                                                                    |                                                                                                    |                                                                                                 | Deal Function                                                                      | s: <u>Functions</u>                                                                    |
| Stadt Code                                                                                                    | Course Description                                                        | Price Cust Bri                                                                                                    | Otre Corrigal /P.                                                                                                    | Totol                                                                                           | T T.                                                                               | -1 Value                                                                               |
| 1                                                                                                    | Description                                                               | 0.00                                                                                                    | nne drà - perigitaria.                                                                                                    | n nn                                                                                            | 18X 0.00                                                                           | nci varue<br>0 00                                                                      |
|                                                                                                    |                                                                           | 10000                                                                                                    |                                                                                                    | N1/22/2012                                                                                      | A 1999 91 8                                                                        | N.6.2717                                                                               |
|                                                                                                    |                                                                           |                                                                                                    |                                                                                                    |                                                                                                 |                                                                                    |                                                                                        |
| INGLE SELECT: values                                                                                                    | round                                                                     |                                                                                                    |                                                                                                    |                                                                                                 |                                                                                    |                                                                                        |
| catalog item                                                                                                    | Tound                                                                     |                                                                                                    |                                                                                                    |                                                                                                 | orice oh                                                                           | ohall order                                                                            |
| catalog item                                                                                                    | OLYMPUS CAMEDIA MAS                                                       | TER PRO 4.2                                                                                                    |                                                                                                    | <b>ا</b><br>1,3                                                                                 | orice oh<br>50.00 1,595                                                            | ohall order                                                                            |
| Catalog item                                                                                                    | TOUNG<br>OLYMPUS CAMEDIA MAS                                              | TER PRO 4.2                                                                                                    |                                                                                                    | <b>i</b><br>1,3                                                                                 | orice oh<br>50.00 1,595                                                            | ohall order<br>1,658 356                                                               |
| catalog item<br>1 30-08412                                                                                                    | OLYMPUS CAMEDIA MAS                                                       | TER PRO 4.2                                                                                                    |                                                                                                    | <b>I</b><br>1,3                                                                                 | orice oh<br>50.00 1,595                                                            | ohall order<br>1,658 356                                                               |
| catalog item 1 30-08412                                                                                                    | OLYMPUS CAMEDIA MAS                                                       | TER PRO 4.2                                                                                                    |                                                                                                    | I<br>1,3                                                                                        | orice oh<br>50.00 1,595                                                            | ohall order<br>1,658 356                                                               |
| catalog item 1 30-08412                                                                                                    | OUND<br>OLYMPUS CAMEDIA MAS<br>Select                                     | TER PRO 4.2                                                                                                    | Cancel OK                                                                                                    | I,3                                                                                             | orice oh<br>50.00 1,595                                                            | ohall order<br>1,658 356                                                               |
| catalog item 1 30-08412                                                                                                    | OUND<br>OLYMPUS CAMEDIA MAS<br>Select                                     | TER PRO 4.2                                                                                                    | Cancel OK                                                                                                    | I,3                                                                                             | orice oh<br>50.00 1,595                                                            | ohall order<br>1,658 356                                                               |
| catalog item 1 30-08412                                                                                                    | OLYMPUS CAMEDIA MAS                                                       | TER PRO 4.2                                                                                                    | Cancel OK                                                                                                    | 1,3                                                                                             | orice oh<br>50.00 1,595                                                            | ohall order<br>1,658 356                                                               |
| catalog item           1         30-09412           yex         Pre         Add         ns         Ed                                                        | OUND<br>OLYMPUS CAMEDIA MAS<br>Select                                     | TER PRO 4.2                                                                                                    | Cancel OK                                                                                                    | 1,3                                                                                             | 0.00<br>0.00                                                                       | ohall order<br>1,658 356<br>0.00                                                       |
| catalog item           1         30-08412           yex         Pre         Add         ns         Ed           Direct (non Catalog) :                       | OUND<br>OLYNPUS CAMEDIA MAS<br>Select<br>Direct<br>Trade in               | TER PRO 4.2                                                                                                    | Cancel OK                                                                                                    | 1,3<br>1,3<br>italog 0.00<br>0/rect 0.00                                                        | 0.00<br>0.00<br>0.00<br>0.00                                                       | ohall order<br>1,658 356<br>0.00<br>0.00                                               |
| catalog item          1       30-08412         yex       Pre       Add       rs       Ed         Direct (non Catalog) :                                      | OUND<br>OLYMPUS CAMEDIA MAS<br>Select<br>Del Direct<br>Irade In<br>Return | TER PRO 4.2                                                                                                    | Cancel OK                                                                                                    | 1,3<br>1,3<br>italog 0.00<br>Direct 0.00<br>turns 0.00                                          | 0.00<br>0.00<br>0.00<br>0.00<br>0.00                                               | 0hall order<br>1,658 356<br>0.00<br>0.00<br>0.00                                       |
| Model: Strict; Values       catalog item       1     30-08412       yex     Pre     Add       ins     Ed       Direct (non Catalog) :       Description      | OLYMPUS CAREDIA HAS Select Pet Direct Trade In Return                     | TER PRO 4.2           ALL         Show Full Line           Deal Status         new                                              | Cancel OK<br>CC<br>Re<br>Trac                                                                                                    | talog 0.00<br>Direct 0.00<br>turns 0.00<br>ke-ins 0.00                                          | 0.00<br>0.00<br>0.00<br>0.00<br>0.00<br>0.00                                       | ohall order<br>1,658 356<br>0.00<br>0.00<br>0.00<br>0.00                               |
| values       catalog item       1     30-08412       yex     Pre       Add     Ins       Ed       Direct (non Catalog) :       Description       1           | OUND<br>OLYMPUS CAMEDIA MAS<br>Select<br>Direct<br>Trade In<br>Return     | TER PRO 4.2<br>ALL Show Ful Line<br>Deal Status new<br>Tax Status may inc                                                       | Cancel OK<br>Cancel OK<br>Cude taxable an Sp                                                                                                   | talog 0.00<br>Direct 0.00<br>Urans 0.00<br>ecials 0.00                                          | 0.00<br>0.00<br>0.00<br>0.00<br>0.00<br>0.00<br>0.00                               | ohall order<br>1,658 356<br>0.00<br>0.00<br>0.00<br>0.00<br>0.00                       |
| Image: Strict; values       catalog item       1     30-08412                                                                                                | OUND<br>OLYNPUS CAHEDIA HAS<br>Select<br>Pel Direct<br>Irade In<br>Return | TER PRO 4.2<br>ALL Show Full Line<br>Deal Status<br>Tax Status<br>Operator<br>Terry                                             | Cancel OK<br>Cancel OK<br>I de taxable anv<br>Nett                                                                                             | ttalog 0.00<br>Direct 0.00<br>Urect 0.00<br>He-Ins 0.00<br>Total 0.00                           | 0.00 1,595<br>0.00 1,595<br>0.00<br>0.00<br>0.00<br>0.00<br>0.00<br>0.00<br>0.00   | ohall order<br>1,658 356<br>0.00<br>0.00<br>0.00<br>0.00<br>0.00<br>0.00<br>0.00       |
| Jest Pre     Add     Ins     Ed       Jest Pre     Add     Ins     Ed       Direct (non Catalog) :       Description                                         | DEI Direct<br>I Trade In<br>Return                                        | TER PRO 4.2<br>ALL Show Full Line<br>Deal Status new<br>Tax Status may inc<br>Operator Terry<br>Sys Ref # 1534665               | Cancel OK<br>Cancel OK<br>International<br>Cancel CA<br>International<br>Cancel OK<br>International<br>Cancel OK<br>International<br>Cancel OK | talog 0.00<br>birect 0.00<br>turns 0.00<br>ecials 0.00<br>Ecials 0.00<br>Exci Total             | 0.00 1,595<br>0.00 1,595<br>0.00<br>0.00<br>0.00<br>0.00<br>0.00<br>0.00<br>0.00   | ohall order<br>1,658 356<br>0.00<br>0.00<br>0.00<br>0.00<br>0.00<br>0.00<br>0.00<br>0. |
| Image: Strict Values       catalog item       1     30-08412       Mex     Pre       Add     Ins       Ed     Direct (non Catalog) :       Description     1 | Del Direct<br>Irade In<br>Return                                          | TER PRO 4.2<br>ALL Show Full Line<br>Deal Status new<br>Tax Status nay inc<br>Operator<br>Sys Ref # 1534665<br>Currency LOCAL E | Cancel OK<br>Cancel OK<br>Inde taxable and Sp<br>22553                                                                                         | talog 0.00<br>Direct 0.00<br>turns 0.00<br>turns 0.00<br>cials 0.00<br>Total 0.00<br>Excl Total | 0.00 1,595<br>0.00 1,595<br>0.00 0.00<br>0.00<br>0.00<br>0.00<br>1 Tax<br>Deposits | ohall order<br>1,658 356<br>0.00<br>0.00<br>0.00<br>0.00<br>0.00<br>0.00<br>0.00<br>0. |

Slide 6 Slide notes:

| eln Infolah Connections I                                             | iy iso<br>Logofi - Logoff - I | Companion Wizard             | How do L. Dat                                      | aMarts Business Modules                                       | Action Encus Onlino Se                                                           | lert                                                        |                                                                 |                                                                    | JL |
|-----------------------------------------------------------------------|-------------------------------|------------------------------|----------------------------------------------------|---------------------------------------------------------------|----------------------------------------------------------------------------------|-------------------------------------------------------------|-----------------------------------------------------------------|--------------------------------------------------------------------|----|
| ····· (?) (                                                           | Q                             |                              | <b>)</b> (2                                        | ) <b>« »</b>                                                  | II L                                                                             | j.                                                          | \$                                                              | Ø                                                                  |    |
|                                                                       |                               | Cus                          | tomer                                              | Sale Order                                                    | or Quotati                                                                       | an                                                          |                                                                 |                                                                    |    |
|                                                                       |                               |                              | Terrer                                             | ouro, eraer                                                   |                                                                                  |                                                             |                                                                 |                                                                    |    |
| Find Cust?                                                            |                               | Name                         |                                                    |                                                               | CRM                                                                              |                                                             | Do Sale: -                                                      | Cashier                                                            |    |
| Sales Code                                                            |                               | Account                      |                                                    |                                                               | Club                                                                             |                                                             |                                                                 | Sale                                                               |    |
| Cust Ord#                                                             |                               | Account Balance              |                                                    | 0.00                                                          | Expiry                                                                           |                                                             | >>                                                              | <u>Order</u>                                                       |    |
| Origination                                                           |                               | Credit Limit                 |                                                    | 0.00                                                          | Directive                                                                        |                                                             | N N                                                             | Quotation                                                          |    |
|                                                                       |                               | Available Credit             |                                                    | 0.00                                                          |                                                                                  |                                                             |                                                                 |                                                                    |    |
| ex Catalog: -                                                         | $\sim$                        |                              |                                                    |                                                               |                                                                                  |                                                             | Deal Functions                                                  | Functions                                                          |    |
| Stock Code                                                            | Store Desc                    | ription                      | Price                                              | Cust Price Qty                                                | Serial/Batch T                                                                   | otal                                                        | Tax In                                                          | cl Value                                                           |    |
| 1                                                                     |                               |                              | 0.00                                               | 500 <b>-</b> 00                                               |                                                                                  | 0.00                                                        | 0.00                                                            | 0.00                                                               |    |
|                                                                       |                               |                              |                                                    |                                                               |                                                                                  |                                                             |                                                                 |                                                                    |    |
|                                                                       |                               |                              |                                                    |                                                               |                                                                                  |                                                             |                                                                 |                                                                    |    |
| vex Pre Add Ins Ed                                                    |                               | Direct                       |                                                    |                                                               | Catalog                                                                          | 0.00                                                        | 0.00                                                            | 0.00                                                               |    |
| yex Pre Add Ins Ed                                                    |                               | Direct<br>Trate In           |                                                    |                                                               | Catalog<br>Direct                                                                | 0.00                                                        | 0.00<br>0.00                                                    | 0.00                                                               |    |
| v <u>vex Pre Add Ins Ed</u><br>Direct (non Catalog)                   | Del 😎                         | Direct<br>Trade In<br>Return |                                                    |                                                               | Catalog<br>Direct<br>Returns                                                     | 0.00<br>0.00<br>0.00                                        | 0.00<br>0.00<br>0.00                                            | 0.00<br>0.00<br>0.00                                               |    |
| <u>vex Pre Add Ins Ed</u><br>Direct (non Catalog)<br>Description      | <br>:-                        | Direct<br>Trade In<br>Return | Deal Status                                        | new                                                           | Catalog<br>Direct<br>Returns<br>Trade-Ins                                        | 0.00<br>0.00<br>0.00<br>0.00                                | 0.00<br>0.00<br>0.00<br>0.00                                    | 0.00<br>0.00<br>0.00<br>0.00                                       |    |
| vex <u>Pre Add ins Ed</u><br>Direct (non Catalog)<br>Description<br>1 | Der]                          | Direct<br>Trade In<br>Return | Deal Status<br>Tax Status                          | new<br>may include taxable                                    | Catalog<br>Direct<br>Returns<br>p anu<br>Specials                                | 0.00<br>0.00<br>0.00<br>0.00<br>0.00<br>0.00                | 0.00<br>0.00<br>0.00<br>0.00<br>0.00                            | 0.00<br>0.00<br>0.00<br>0.00<br>0.00                               |    |
| vex Pre Add Ins Ed<br>Direct (non Catalog)<br>Description             | Del .                         | Direct<br>Trate In<br>Return | Deal Status<br>Tax Status<br>Operator              | new<br>may include taxable<br>Terry                           | Catalog<br>Direct<br>Returns<br>Trade-Ins<br>Specials<br>Nett Total              | 0.00<br>0.00<br>0.00<br>0.00<br>0.00<br>0.00<br>0.00        | 0.00<br>0.00<br>0.00<br>0.00<br>0.00<br>0.00<br>0.00            | 0.00<br>0.00<br>0.00<br>0.00<br>0.00<br>0.00                       |    |
| vex Pre Add Ins Ed<br>Direct (non Catalog)<br>Description<br>1        | Dei )                         | Direct<br>Trade.In<br>Return | Deal Status<br>Tax Status<br>Operator<br>Sve Ret # | new<br>may include taxable<br>Terry<br>1534669255A            | Catalog<br>Direct<br>Returns<br>Trade-ins<br><b>e anv</b> Specials<br>Nett Total | 0.00<br>0.00<br>0.00<br>0.00<br>0.00<br>0.00<br>0.00<br>0.0 | 0.00<br>0.00<br>0.00<br>0.00<br>0.00<br>0.00<br>Tax             | 0.00<br>0.00<br>0.00<br>0.00<br>0.00<br>0.00<br>0.00               |    |
| <u>Vex Pre Add Ins Ed</u><br>Direct (non Catalog)<br>Description<br>1 | Del .                         | Direct<br>Trade In<br>Return | Deal Status<br>Tax Status<br>Operator<br>Sys Ref # | new<br>may include taxable<br>Terry<br>15346692553<br>LOCAL R | Catalog<br>Direct<br>Returns<br>Trade-Ins<br>B anv<br>Specials<br>Nett Total     | 0.00<br>0.00<br>0.00<br>0.00<br>0.00<br>0.00<br>Excl Total  | 0.00<br>0.00<br>0.00<br>0.00<br>0.00<br>0.00<br>Tax<br>Deposits | 0.00<br>0.00<br>0.00<br>0.00<br>0.00<br>0.00<br>incl Total<br>0.00 |    |

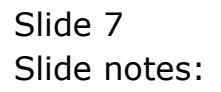

| Infolab Connections L                                                                          | logon Logoff Cor | npanion Wizard I             | How do I Dat                                       | aMarts – Business Module                                    | es Action Focus                 | Option Seler                                              | it .                                                       |        |                                                                       |                                                                    |
|------------------------------------------------------------------------------------------------|------------------|------------------------------|----------------------------------------------------|-------------------------------------------------------------|---------------------------------|-----------------------------------------------------------|------------------------------------------------------------|--------|-----------------------------------------------------------------------|--------------------------------------------------------------------|
|                                                                                                | 2                |                              | e e                                                | ) «                                                         | » 17                            | Ú                                                         |                                                            |        | 4                                                                     | Ø                                                                  |
|                                                                                                |                  | Cus                          | tomer                                              | Sale, Orde                                                  | er or Quo                       | otatio                                                    | n                                                          |        |                                                                       |                                                                    |
| Find Cust?                                                                                     |                  | Name                         |                                                    |                                                             |                                 | CRM                                                       |                                                            | Do Sal | le: -                                                                 | Cashier                                                            |
| Sales Code                                                                                     |                  | Account                      |                                                    |                                                             |                                 | Club                                                      |                                                            |        |                                                                       | Sale                                                               |
| Cust Ord#                                                                                      |                  | Account Balance              |                                                    | 0.00                                                        |                                 | Expiry                                                    |                                                            | >>     |                                                                       | Order                                                              |
| Origination                                                                                    |                  | Credit Limit                 |                                                    | 0.00                                                        | Dir                             | ective                                                    |                                                            | 2      |                                                                       | Quotation                                                          |
|                                                                                                |                  | Available Credit             |                                                    | 0.00                                                        |                                 |                                                           |                                                            |        |                                                                       |                                                                    |
| ex Catalog: -                                                                                  | $\sim$           |                              |                                                    |                                                             |                                 |                                                           |                                                            | Deal F | unctions:                                                             | Functions                                                          |
|                                                                                                |                  |                              |                                                    |                                                             |                                 |                                                           |                                                            |        |                                                                       |                                                                    |
| Stock Code                                                                                     | Store Descrip    | ption                        | Price                                              | Cust Price Qty                                              | Serial/B                        | atch Tot                                                  | al                                                         | Tax    | Inc                                                                   | ol Value                                                           |
| 1 300841                                                                                       | 2 Ol OLYMPU      | S CAMEDIA MAS                | 1,350.00                                           | 1,330.00                                                    |                                 |                                                           | 0.00                                                       |        |                                                                       |                                                                    |
| 1 300841                                                                                       | 2 Ol OLYMPU      | S CAMEDIA MAS                | 1,350.00                                           | 1,550.00                                                    |                                 |                                                           |                                                            |        |                                                                       |                                                                    |
| 1 300841                                                                                       | 2 OI OLYMPU      | Direct                       | 1,350.00                                           | 1,330.05                                                    | c                               | atalog                                                    | 0.00                                                       |        | 0.00                                                                  | 0.00                                                               |
| 1 300841                                                                                       | 2 01 0LYMPU      | Direct<br>Trade In           | 1,350.00                                           | 1,330.05                                                    | c                               | atalog                                                    | 0.00                                                       |        | 0.00                                                                  | 0.00                                                               |
| 1 300841<br><u>Vex Pre Add Ins Ed</u><br>Jirect (non Catalog)                                  | 2 01 0LYMPU      | Direct<br>Trade In<br>Return | 1,350.00                                           | 1,000.00                                                    | C                               | stalog<br>Direct<br>turns                                 | 0.00                                                       |        | 0.00<br>0.00<br>0.00<br>0.00                                          | 0.00<br>0.00<br>0.00                                               |
| 1 300841<br><u>vex Pre Add Ins Ed</u><br>Jirect (non Catalog)<br>Description                   | 2 01 0LYMPU      | Direct<br>Trade In<br>Return | Deal Status                                        | леч                                                         | C                               | atalog<br>Direct<br>sturns<br>Jæ-Ins                      | 0.00                                                       |        | 0.00<br>0.00<br>0.00<br>0.00<br>0.00                                  | 0.00<br>0.00<br>0.00<br>0.00                                       |
| 1 300841<br>Vex Pre Add Ins Ed<br>Virect (non Catalog)<br>Description<br>1                     | 2 01 0LYNPU      | Direct<br>Trade In<br>Return | Deal Status<br>Tax Status                          | new<br>may include taxal                                    | C<br>R<br>Irs<br>ble and Sp     | atalog<br>Direct<br>sturns<br>ecials                      | 0.00<br>0.00<br>0.00<br>0.00<br>0.00                       |        | 0.00<br>0.00<br>0.00<br>0.00<br>0.00<br>0.00                          | 0.00<br>0.00<br>0.00<br>0.00<br>0.00                               |
| 1 300841<br>Yex Pre <u>Add Ins Ed</u><br>Virect (non Catalog)<br>Description                   | 2 01 0LYMPU      | Direct<br>Trade In<br>Return | Deal Status<br>Tax Status<br>Operator              | new<br>may include taxal<br>Terry                           | C<br>Ri<br>ble and Sp           | atalog<br>Direct<br>sturns<br>se-Ins<br>ecials<br>Total   | 0.00<br>0.00<br>0.00<br>0.00<br>0.00<br>0.00               |        | 0.00<br>0.00<br>0.00<br>0.00<br>0.00<br>0.00<br>0.00                  | 0.00<br>0.00<br>0.00<br>0.00<br>0.00<br>0.00                       |
| 1 300841<br><u>Vex</u>   <u>Pre  Add  Ins   Ed</u><br>)irect (non Catalog)<br>Description<br>1 | 2 01 0LYMPU      | Direct<br>Trade In<br>Return | Deal Status<br>Tax Status<br>Operator<br>Sys Ref # | new<br>may include taxal<br>Terry<br>15346692553            | C<br>Ru<br>ble anv<br>Net       | atalog<br>Direct<br>sturns<br>de-Ins<br>ecials<br>i Total | 0.00<br>0.00<br>0.00<br>0.00<br>0.00<br>0.00<br>Excl Total |        | 0.00<br>0.00<br>0.00<br>0.00<br>0.00<br>0.00<br>0.00<br>Tax           | 0.00<br>0.00<br>0.00<br>0.00<br>0.00<br>0.00<br>0.00               |
| 1 300841<br><u>Vex</u> Pre Add Ins Ed<br>Direct (non Catalog)<br>Description                   | 2 01 0LYMPU      | Direct<br>Trade In<br>Return | Deal Status<br>Tax Status<br>Operator<br>Sys Ref # | new<br>may include taxal<br>Terry<br>1534669255A<br>LOCAL R | C<br>Ru<br>Die anv<br>Sp<br>Net | atalog<br>Direct<br>eturns<br>je-Ins<br>ecials<br>t Total | 0.00<br>0.00<br>0.00<br>0.00<br>0.00<br>0.00<br>Excl Total |        | 0.00<br>0.00<br>0.00<br>0.00<br>0.00<br>0.00<br>0.00<br>Tax<br>posits | 0.00<br>0.00<br>0.00<br>0.00<br>0.00<br>0.00<br>incl Total<br>0.00 |

Slide notes: It is important when capturing a new line to finish the complete line, and let the focus move to the next line before we press ESC or click elsewhere, because if a new line is closed before it is complete then it is not retained, because it is not complete. If we close this line now, then we lose it.

| Lookup Back 1 Field F                                                                      | estart Line Edit | Mini Menu Submit Fi          | eld Ouit Edit                                      |                                                               |                                                                           |                                                                    |                                                                 | Ŀ                                                                           |
|--------------------------------------------------------------------------------------------|------------------|------------------------------|----------------------------------------------------|---------------------------------------------------------------|---------------------------------------------------------------------------|--------------------------------------------------------------------|-----------------------------------------------------------------|-----------------------------------------------------------------------------|
| (?)                                                                                        | ۹.               |                              | o (                                                | ) <b>« »</b>                                                  | ίŤ                                                                        |                                                                    | \$                                                              | Ø                                                                           |
|                                                                                            |                  | Cus                          | stomer                                             | Sale, Order                                                   | or Quotat                                                                 | ion                                                                |                                                                 |                                                                             |
|                                                                                            |                  |                              |                                                    |                                                               |                                                                           |                                                                    |                                                                 |                                                                             |
| Find Cust?                                                                                 |                  | Name                         |                                                    |                                                               | CRM                                                                       |                                                                    | Do Sale: -                                                      | Cashie                                                                      |
| Sales Code                                                                                 |                  | Account                      |                                                    |                                                               | Club                                                                      |                                                                    |                                                                 | Sale                                                                        |
| Cust Ord#                                                                                  |                  | Account Balance              |                                                    | 0.00                                                          | Expiry                                                                    |                                                                    | $\mathbf{N}$                                                    | Orde                                                                        |
| Origination                                                                                |                  | Credit Limit                 |                                                    | 0.00                                                          | Directive                                                                 |                                                                    | ~                                                               | Quotation                                                                   |
|                                                                                            |                  | Available Credit             |                                                    | 0.00                                                          |                                                                           |                                                                    |                                                                 |                                                                             |
| ex Catalog: -                                                                              | $\checkmark$     |                              |                                                    |                                                               |                                                                           |                                                                    | Deal Functions                                                  | Functions                                                                   |
| Stock Code                                                                                 | Store Desc       | ription                      | Price                                              | Cust Price Qty                                                | Serial/Batch                                                              | Total                                                              | Tax Ir                                                          | ncl Value                                                                   |
|                                                                                            |                  |                              | 0.00                                               | 1000000                                                       |                                                                           | 0.00                                                               | 0.00                                                            | 0.00                                                                        |
| 1  camed                                                                                   |                  |                              |                                                    |                                                               |                                                                           |                                                                    |                                                                 |                                                                             |
| 1 [caned]                                                                                  |                  |                              |                                                    |                                                               |                                                                           |                                                                    |                                                                 |                                                                             |
| 1  caned <br><u>Vex   Pre   4</u> dd   Ins   <u>E</u> d                                    |                  | Direct                       |                                                    |                                                               | Catalog                                                                   | 0.00                                                               | 0.00                                                            | 0.00                                                                        |
| I [camed]                                                                                  |                  | Direct<br>Trade In           |                                                    |                                                               | Catalog<br>Direct                                                         | 0.00                                                               | 0.00                                                            | 0.00                                                                        |
| l  camed <br><u>Vex   Pre   Add   Ins   E</u> d<br>Jirect (non Catalog)                    | Del -            | Direct<br>Trade.In<br>Return |                                                    |                                                               | Catalog<br>Direct<br>Returns                                              | 0.00<br>0.00<br>0.00                                               | 0.00<br>0.00<br>0.00                                            | 0.00<br>0.00<br>0.00                                                        |
| l  camed <br><u>vex   Pre   Add   Ins   Ed</u><br>)irect (non Catalog)<br>Description      | Del .            | Direct<br>Trade In<br>Return | Deal Status                                        | new                                                           | Catalog<br>Direct<br>Returns<br>Trade-Ins                                 | 0.00<br>0.00<br>0.00<br>0.00                                       | 0.00<br>0.00<br>0.00<br>0.00                                    | 0.00<br>0.00<br>0.00<br>0.00                                                |
| l  camed <br><u>Vex   Pre   Add   Ins   Ed</u><br>)Hect (non Catalog)<br>Description<br>1  | Del .            | Direct<br>Trade In<br>Return | Deal Status<br>Tax Status                          | new<br>may include taxable                                    | Catalog<br>Direct<br>Returns<br>ann<br>Specials                           | 0.00<br>0.00<br>0.00<br>0.00<br>0.00                               | 0.00<br>0.00<br>0.00<br>0.00<br>0.00                            | 0.00<br>0.00<br>0.00<br>0.00<br>0.00<br>0.00                                |
| l  camed <br><u>Vex   Pre   Add   Ins   Ed</u><br>Direct (non Catalog)<br>Description<br>1 | <u>Del</u>       | Direct<br>Trade In<br>Return | Deal Status<br>Tax Status<br>Operator              | new<br>may include taxable<br>Terry                           | Catalog<br>Direct<br>Returns<br>Trade-Ins<br>Specials<br>Net Total        | 0.00<br>0.00<br>0.00<br>0.00<br>0.00<br>0.00<br>0.00               | 0.00<br>0.00<br>0.00<br>0.00<br>0.00<br>0.00<br>0.00            | 0.00<br>0.00<br>0.00<br>0.00<br>0.00<br>0.00<br>0.00                        |
| 1 [camed]<br><u>Vex</u> Pre <u>Add Ins Ed</u><br>Direct (non Catalog)<br>Description<br>1  | Del 📚            | Direct<br>Trade.In<br>Return | Deal Status<br>Tax Status<br>Operator<br>Sys Ret#  | new<br>may include taxable<br>Terry<br>1534669255A            | Catalog<br>Direct<br>Returns<br>Trade-Ins<br>an<br>Specials<br>Nett Total | 0.00<br>0.00<br>0.00<br>0.00<br>0.00<br>0.00<br>0.00<br>Exci Total | 0.00<br>0.00<br>0.00<br>0.00<br>0.00<br>0.00<br>Tax             | 0.00<br>0.00<br>0.00<br>0.00<br>0.00<br>0.00<br>0.00<br>0.101               |
| l  camed <br><u>Vex   Pre   Add   ns   Ed</u><br>Direct (non Catalog)<br>Description<br>1  | Del .            | Direct<br>Trade In<br>Return | Deal Status<br>Tax Status<br>Operator<br>Sys Ref # | new<br>may include taxable<br>Terry<br>1534669255%<br>LOCML R | Catalog<br>Direct<br>Returns<br>Trade-Ins<br>ann Specials<br>Nett Total   | 0.00<br>0.00<br>0.00<br>0.00<br>0.00<br>0.00<br>Excl Total         | 0.00<br>0.00<br>0.00<br>0.00<br>0.00<br>0.00<br>Tax<br>Deposits | 0.00<br>0.00<br>0.00<br>0.00<br>0.00<br>0.00<br>0.00<br>hinci Total<br>0.00 |

Slide notes: So let's repeat it now.

| Lookup Back 1 Field R                                                  | testart Line Edit M | lini Menu Submit Fie              | eld Quit Edit                                      |                                                                  |                                                                       |                                                                    |                                                                |                                                                            |
|------------------------------------------------------------------------|---------------------|-----------------------------------|----------------------------------------------------|------------------------------------------------------------------|-----------------------------------------------------------------------|--------------------------------------------------------------------|----------------------------------------------------------------|----------------------------------------------------------------------------|
| - 9                                                                    | 2                   |                                   | o O                                                | ) <b>« »</b>                                                     | ii i                                                                  |                                                                    | 6                                                              | Ø                                                                          |
|                                                                        |                     | Cus                               | tomer                                              | Sale. Order o                                                    | r Quotat                                                              | ion                                                                |                                                                |                                                                            |
|                                                                        |                     |                                   |                                                    |                                                                  |                                                                       |                                                                    |                                                                |                                                                            |
| Find Cust?                                                             |                     | Name                              |                                                    |                                                                  | CRM                                                                   |                                                                    | Do Sale: -                                                     | Cashier                                                                    |
| Sales Code                                                             |                     | Account                           |                                                    |                                                                  | Club                                                                  |                                                                    |                                                                | Sale                                                                       |
| Cust Ord#                                                              |                     | Account Balance                   |                                                    | 0.00                                                             | Expiry                                                                |                                                                    | >>                                                             | <u>Order</u>                                                               |
| Origination                                                            |                     | Credit Limit                      |                                                    | 0.00                                                             | Directive                                                             |                                                                    | ~                                                              | <u>Quotation</u>                                                           |
|                                                                        |                     | Available Credit                  |                                                    | 0.00                                                             |                                                                       |                                                                    |                                                                |                                                                            |
| ex Catalog: -                                                          | $\checkmark$        |                                   |                                                    |                                                                  |                                                                       |                                                                    | Deal Functions                                                 | r: <u>Functions</u>                                                        |
| Stock Code                                                             | Store Descr         | iption                            | Price                                              | Cust Price Qty                                                   | Serial/Batch                                                          | Total                                                              | Tax Ir                                                         | icl Value                                                                  |
| 1                                                                      |                     |                                   | 0.00                                               | 100                                                              |                                                                       | 0.00                                                               | 0.00                                                           | 0.00                                                                       |
|                                                                        |                     |                                   |                                                    |                                                                  |                                                                       |                                                                    |                                                                |                                                                            |
|                                                                        |                     |                                   |                                                    |                                                                  |                                                                       |                                                                    |                                                                |                                                                            |
| Nex Pre Add Ins Ed                                                     | Del                 | Direct                            |                                                    |                                                                  | Catalog                                                               | 0.00                                                               | 0.00                                                           | 0.00                                                                       |
| yex Pre Add ns Ed<br>Direct (non Catalog)                              | Del 📚               | Direct<br>Trade In                |                                                    |                                                                  | Catalog<br>Direct                                                     | 0.00                                                               | 0.00                                                           | 0.00                                                                       |
| <u>vex pre Add ne Ed</u><br>Direct (non Catalog)                       | Dal 🔷               | Direct<br>Trade In<br>Return      |                                                    |                                                                  | Catalog<br>Direct<br>Returns                                          | 0.00<br>0.00<br>0.00                                               | 0.00<br>0.00<br>0.00                                           | 0,00<br>0,00<br>0,00                                                       |
| <u>Yex Pre Add Ins Ed</u><br>Direct (non Catalog)<br>Description       | Del .               | Direct<br>Trade In<br>Return      | Deal Status                                        | леч                                                              | Catalog<br>Direct<br>Returns<br>Trade-Ins                             | 8.00<br>0.00<br>0.00<br>0.00                                       | 0.00<br>0.00<br>0.00<br>0.00                                   | 0.00<br>0.00<br>0.00<br>0.00                                               |
| <u>Nex Pre Add Ins Ed</u><br>Direct (non Catalog)<br>Description<br>1  | Dai -               | Direct<br>Trade In<br>Return      | Deal Status<br>Tax Status                          | new<br>may include taxable an                                    | Catalog<br>Direct<br>Returns<br>Trade-Ins<br>A                        | 0.00<br>0.00<br>0.00<br>0.00<br>0.00                               | 0.00<br>0.00<br>0.00<br>0.00<br>0.00                           | 0.00<br>0.00<br>0.00<br>0.00<br>0.00                                       |
| <u>Nex Pre Add Ins Ed</u><br>Direct (non Catalog)<br>Description<br>1  | Del .               | Direct<br>Trade In<br>Return<br>▲ | Deal Status<br>Tax Status<br>Operator              | new<br>nay include taxable an<br>Terry                           | Catalog<br>Direct<br>Returns<br>Trade-Ins<br>M Specials<br>Nett Total | 0.00<br>0.00<br>0.00<br>0.00<br>0.00<br>0.00                       | 0.00<br>0.00<br>0.00<br>0.00<br>0.00<br>0.00                   | 0.00<br>0.00<br>0.00<br>0.00<br>0.00<br>0.00                               |
| <u>Nex Pre Add ns Ed</u><br>Direct (non Catalog)<br>Description<br>1   | Del 🗨               | Direct<br>Trade In<br>Return<br>▲ | Deal Status<br>Tax Status<br>Operator<br>Sys Ret # | new<br>may include taxable an<br>Terry<br>1534669255%            | Catalog<br>Direct<br>Returns<br>Trade-Ins<br>M Specials<br>– –        | 0.00<br>0.00<br>0.00<br>0.00<br>0.00<br>0.00<br>0.00<br>Excl Total | 0.00<br>0.00<br>0.00<br>0.00<br>0.00<br>0.00<br>Tex            | 0.00<br>0.00<br>0.00<br>0.00<br>0.00<br>0.00<br>0.00                       |
| <u>vex</u> <u>Pre Add ns Ed</u><br>Direct (non Catalog)<br>Description | Del .               | Direct<br>Trade in<br>Return      | Deal Status<br>Tax Status<br>Operator<br>Sys Ret # | new<br>may include taxable an<br>Terry<br>1534662255A<br>LOCAL R | Catalog<br>Direct<br>Returns<br>Trade-Ins<br>Net Total                | 0.00<br>0.00<br>0.00<br>0.00<br>0.00<br>0.00<br>Excl Total         | 0.00<br>0.00<br>0.00<br>0.00<br>0.00<br>0.00<br>Tax<br>Deposts | 0,00<br>0,00<br>0,00<br>0,00<br>0,00<br>0,00<br>0,00<br>Incl Total<br>0,00 |

Slide 10 Slide notes:

| Infolab Connections L                                                                                                    | y IES<br>ogon Logoff Companion Wizard                                                | How do I DataMarts Business Modules                                                                                  | Action Focus Option Selec                                                   | t                                                           |                                                                                      | _                                                                                             |
|----------------------------------------------------------------------------------------------------|--------------------------------------------------------------------------------------|----------------------------------------------------------------------------------------------------|-----------------------------------------------------------------------------|-------------------------------------------------------------|--------------------------------------------------------------------------------------|-----------------------------------------------------------------------------------------------|
| - ? (                                                                                                    | <b>\</b>                                                                             | ♥ ∅ <b>« »</b>                                                                                                    | iT 💷                                                                        |                                                             | \$                                                                                   | Ø                                                                                             |
|                                                                                                    | Cus                                                                                  | stomer Sale. Order                                                                                                   | or Quotatio                                                                 | n                                                           |                                                                                      |                                                                                               |
|                                                                                                    |                                                                                      |                                                                                                    |                                                                             |                                                             |                                                                                      |                                                                                               |
| Find Cust?                                                                                                    | Name                                                                                 |                                                                                                    | CRM                                                                         | [                                                           | )o Sale: -                                                                           | <u>Cashier</u>                                                                                |
| Sales Code                                                                                                    | Account                                                                              |                                                                                                    | Club                                                                        |                                                             |                                                                                      | Sale                                                                                          |
| Cust Ord#                                                                                                    | Account Balance                                                                      | 0.00                                                                                                    | Expiry                                                                      |                                                             | >>                                                                                   | <u>Order</u>                                                                                  |
| Origination                                                                                                    | Credit Limit                                                                         | 0.00                                                                                                    | Directive                                                                   |                                                             | ~                                                                                    | <u>Quotation</u>                                                                              |
|                                                                                                    | Available Credit                                                                     | 0.00                                                                                                    |                                                                             |                                                             |                                                                                      |                                                                                               |
| ex Catalog: -                                                                                                    | $\sim$                                                                               |                                                                                                    |                                                                             | E                                                           | eal Functions:                                                                       | Functions                                                                                     |
|                                                                                                    |                                                                                      |                                                                                                    |                                                                             |                                                             |                                                                                      |                                                                                               |
| Stock Code                                                                                                    | Store Description                                                                    | Price Cust Price Qty                                                                                                 | Serial/Batch Tot                                                            | al Ta                                                       | x Inc                                                                                | l Value                                                                                       |
| 1                                                                                                    |                                                                                      | 0.00                                                                                                    |                                                                             | 0.00                                                        | 0.00                                                                                 | 0.00                                                                                          |
|                                                                                                    |                                                                                      |                                                                                                    |                                                                             |                                                             |                                                                                      |                                                                                               |
| INGLE SELECT: values                                                                                                    | found                                                                                |                                                                                                    |                                                                             |                                                             |                                                                                      |                                                                                               |
| INGLE SELECT: values                                                                                                    | found                                                                                |                                                                                                    |                                                                             |                                                             |                                                                                      |                                                                                               |
| INGLE SELECT: values catalog item                                                                                          | found                                                                                |                                                                                                    |                                                                             | prio                                                        | ce oh o                                                                              | hall order                                                                                    |
| INGLE SELECT: values<br>catalog item<br>1 30-08412                                                                         | found<br>Olympus camedia mast.                                                       | ER PRO 4.2                                                                                                    |                                                                             | prid<br>1,350.0                                             | ce oh o<br>00 1,595 1                                                                | hall order<br>.,658 356                                                                       |
| INGLE SELECT: values<br>catalog item<br>1 30-08412                                                                         | found<br>OLYMPUS CAMEDIA MAST                                                        | ER PRO 4.2                                                                                                    |                                                                             | prio<br>1,350.0                                             | c <b>e oh o</b><br>00 1,595 1                                                        | hall order<br>.,658 356                                                                       |
| INGLE SELECT: values<br>catalog item<br>1 30-08412                                                                         | found<br>Olympus camedia mast                                                        | ER PRO 4.2                                                                                                    |                                                                             | prid<br>1,350.0                                             | ce oh o<br>00 1,595 1                                                                | <b>hall order</b><br>.,658 356                                                                |
| INGLE SELECT: values<br>catalog item<br>1 30-08412                                                                         | found<br>Olympus camedia mast                                                        | ER PRO 4.2                                                                                                    |                                                                             | pri:<br>1,350.0                                             | ce oh o<br>00 1,595 1                                                                | hall order<br>.,658 356                                                                       |
| INGLE SELECT: values<br>catalog item<br>1 30-08412                                                                         | found<br>Olympus camedia mast.<br>Select A                                           | ER PRO 4.2                                                                                                    | ок                                                                          | pri:<br>1,350.1                                             | c <b>e oh o</b> i<br>00 1,595 1                                                      | hall order<br>.,658 356                                                                       |
| INGLE SELECT: values<br>catalog item<br>1 30-08412                                                                         | found<br>Olympus camedia mast<br>Select A                                            | ER PRO 4.2                                                                                                    | ок                                                                          | pria<br>1,350.1                                             | c <b>e oh o</b> i<br>00 1,595 1                                                      | hall order<br>.,658 356                                                                       |
| INGLE SELECT: values<br>catalog item<br>1 30-08412                                                                         | found OLYNPUS CAREDIA MAST                                                           | SR PRO 4.2                                                                                                    | ок Г                                                                        | prid<br>1,350.1                                             | ce oh o<br>00 1,595 1                                                                | hall order<br>.,658 356                                                                       |
| INGLE SELECT: values<br>catalog item<br>1 30-08412                                                                         | OLYNPUS CAREDIA MAST<br>Select A                                                     | SR PRO 4.2                                                                                                    | ОК                                                                          | 0.00                                                        | ce oh o<br>00 1,595 1<br>0.00                                                        | hall order<br>.,658 356                                                                       |
| INGLE SELECT: values<br>catalog item<br>1 30-08412<br>yex: Pre Add Ins Ed<br>Direct (non Catalog)                          | OLYMPUS CAMEDIA MAST         Select A                                                | CR PRO 4.2                                                                                                    | Catalog<br>Direct                                                           | pri(<br>1,350.)<br>0.00<br>0.00<br>0.00                     | ce oh o<br>00 1,595 1<br>0.00<br>0.00<br>0.00                                        | hall order<br>,658 356<br>0.00<br>0.00                                                        |
| INGLE SELECT; values<br>catalog iten<br>1 30-08412<br>Jex Pre Add Ins Ed<br>Direct (non Catalog)                           | found OLYMPUS CAMEDIA MAST                                                           | ER PRO 4.2                                                                                                    | Catalog<br>Direct<br>Returns                                                | prin<br>1,350.0<br>0.00<br>0.00<br>0.00<br>0.00             | Ce oh oi<br>00 1,595 1<br>0.00<br>0.00<br>0.00<br>0.00<br>0.00                       | hall order<br>.,658 356<br>0.00<br>0.00<br>0.00                                               |
| INGLE SELECT: values<br>catalog item<br>1 30-00412<br>yex pre add ns gd<br>Direct (non Catalog)<br>pescription             | found OLYMPUS CAMEDIA MAST<br>Select A<br>Del Direct Irade in Return                 | Deal Status                                                                                                    | OK<br>Catalog<br>Direct<br>Returns<br>Trade-Ins                             | 0.00<br>0.00<br>0.00<br>0.00<br>0.00<br>0.00                | ce oh o<br>00 1,595 1<br>0.00<br>0.00<br>0.00<br>0.00<br>0.00                        | hall order<br>.,658 356<br>0.00<br>0.00<br>0.00<br>0.00                                       |
| INGLE SELECT: values<br>catalog item<br>1 30-08412<br><u>Vex Pre 4dd ns Ed</u><br>Direct (non Catalog)<br>Description<br>1 | found OLYNPUS CAREDIA HAST                                                           | Deal Status<br>Tax Status<br>Tax Status                                                                              | Catalog<br>Direct<br>Returns<br>Trade-Ins<br>s and<br>Specials              | 0.00<br>0.00<br>0.00<br>0.00<br>0.00<br>0.00                | ce oh o<br>00 1,595 1<br>0.00<br>0.00<br>0.00<br>0.00<br>0.00<br>0.00<br>0.00        | hall order<br>,658 356<br>0.00<br>0.00<br>0.00<br>0.00<br>0.00<br>0.00                        |
| INGLE SELECT: values<br>catalog item<br>1 30-08412<br>wex pre Add ms Ed<br>Direct (non Catalog)<br>Description<br>1        | OLYMPUS CAREDIA MAST         Select A         Direct         Trade In         Return | Deal Status<br>Tax Status<br>Operator<br>Terry<br>Terry<br>Terry                                                     | Catalog<br>Direct<br>Returns<br>Trade-Ins<br>s an<br>Specials<br>Nett Total | 0.00<br>0.00<br>0.00<br>0.00<br>0.00<br>0.00                | ce oh o<br>00 1,595 1<br>0.00<br>0.00<br>0.00<br>0.00<br>0.00<br>0.00<br>0.00        | hall order<br>,658 356<br>0.00<br>0.00<br>0.00<br>0.00<br>0.00<br>0.00<br>0.00                |
| INGLE SELECT; values<br>catalog iten<br>1 30-08412<br>vex pre Add rs Ed<br>Direct (non Catalog)<br>Description<br>1        | found OLYMPUS CAMEDIA MAST                                                           | Deal Status new<br>Tax Status new<br>Operator<br>Sys Ref #                                                           | Catalog<br>Direct<br>Returns<br>Trade-Ins<br>Specials<br>Nett Total         | 0.00<br>0.00<br>0.00<br>0.00<br>0.00<br>0.00<br>0.00<br>0.0 | Ce oh oi<br>00 1,595 1<br>0.00<br>0.00<br>0.00<br>0.00<br>0.00<br>0.00<br>0.00<br>0. | hall order<br>.,658 356<br>0.00<br>0.00<br>0.00<br>0.00<br>0.00<br>0.00<br>0.00<br>0.         |
| INGLE SELECT: values<br>catalog item<br>1 30-08412<br>yex Pre Add ns Ed<br>Direct (non Catalog)<br>Description<br>1        | found OLYMPUS CAMEDIA MAST Select A  Let Def Direct Trade in Return                  | Deal Status new Cancel<br>Deal Status new nay include taxable<br>Operator<br>Terry<br>Sys Ref #<br>LOCAL R<br>Cancel | Catalog<br>Direct<br>Returns<br>Trade-Ins<br>Specials<br>Nett Total         | 0.00<br>0.00<br>0.00<br>0.00<br>0.00<br>0.00<br>0.00<br>0.0 | ce oh oi<br>00 1,595 1<br>0.00 0.00<br>0.00<br>0.00<br>0.00<br>0.00<br>0.00<br>0.    | hall order<br>.,658 356<br>0.00<br>0.00<br>0.00<br>0.00<br>0.00<br>0.00<br>incl Total<br>0.00 |

Slide 11 Slide notes:

| Infolab Connections Lo                                                         | igon Logoff Companion Wiza                       | ard How do I Dal                                                                                      | aMarts Business Modules Acti                                             | ion Focus Option 9                                                    | Select                                                     |                                                                 |                                                                    |
|--------------------------------------------------------------------------------|--------------------------------------------------|----------------------------------------------------------------------------------------------------|--------------------------------------------------------------------------|-----------------------------------------------------------------------|------------------------------------------------------------|-----------------------------------------------------------------|--------------------------------------------------------------------|
| - 0 Q                                                                          | l l                                              | v C                                                                                                   | ) <b>« »</b>                                                             | 17                                                                    | J                                                          | ¢,                                                              | Ø                                                                  |
|                                                                                |                                                  |                                                                                                    |                                                                          |                                                                       |                                                            |                                                                 |                                                                    |
|                                                                                | С                                                | ustomer                                                                                               | Sale, Order or                                                           | r Quotati                                                             | ion                                                        |                                                                 |                                                                    |
| Find Cust?                                                                     | N                                                | ame                                                                                                   |                                                                          | CRM                                                                   |                                                            | Do Sale: -                                                      | Cashier                                                            |
| Sales Code                                                                     | Acco                                             | aunt                                                                                                  |                                                                          | Club                                                                  |                                                            |                                                                 | Sale                                                               |
| Cust Ord#                                                                      | Account Bala                                     | nce                                                                                                   | 0.00                                                                     | Expiry                                                                |                                                            | >2                                                              | Order                                                              |
| Origination                                                                    | Credit I                                         | limit                                                                                                 | 0.00                                                                     | Directive                                                             |                                                            | X                                                               | Quotation                                                          |
|                                                                                | Available Cr                                     | edit                                                                                                  | 0.00                                                                     |                                                                       |                                                            |                                                                 |                                                                    |
| ex Catalog: -                                                                  | $\checkmark$                                     |                                                                                                    |                                                                          |                                                                       |                                                            | Deal Functions                                                  | Eunctions                                                          |
| Stock Code                                                                     | Store Description                                | Price                                                                                                 | Cust Price Qty                                                           | Serial/Batch                                                          | Total                                                      | Tax In                                                          | cl Value                                                           |
| 1                                                                              | 1                                                | 0.00                                                                                                  | 10/200                                                                   |                                                                       | 0.00                                                       | 0.00                                                            | 0.00                                                               |
|                                                                                |                                                  |                                                                                                    |                                                                          |                                                                       |                                                            |                                                                 |                                                                    |
|                                                                                |                                                  |                                                                                                    |                                                                          |                                                                       |                                                            |                                                                 |                                                                    |
|                                                                                |                                                  |                                                                                                    |                                                                          |                                                                       | 9.00                                                       | 0.00                                                            | 0.00                                                               |
| <u>vex</u> <u>Pre Add ins Ed</u>                                               | Del Direc                                        | t                                                                                                    |                                                                          | Catalog                                                               | 0.00                                                       | 0.00                                                            | 0.00                                                               |
| <u>yex Pre Add Ins Ed</u><br>Direct (non Catalog):                             | Dei Direc<br>. Direc<br>. Direc                  | 1<br>1                                                                                                |                                                                          | Catalog<br>Direct                                                     | 0.00                                                       | 0.00<br>0.00                                                    | 0.00                                                               |
| <u>yex</u> <u>Pre Add Ins Ed</u><br>Direct (non Catalog) :                     | Del Direc<br>. <u>Trade Ir</u><br>. <u>Retur</u> | t<br>1                                                                                                | hear                                                                     | Catalog<br>Direct<br>Returns                                          | 0.00<br>0.00<br>0.00                                       | 0.00<br>0.00<br>0.00<br>0.00                                    | 0.00<br>0.00<br>0.00<br>0.00                                       |
| <u>Vex Pre Add ns Ed</u><br>Direct (non Catalog) :<br>Description              | Dei Direc<br>- Trade Ir<br>Return<br>-           | t<br>1<br>Deal Status                                                                                 | new                                                                      | Catalog<br>Direct<br>Returns<br>Trade-Ins                             | 0.00<br>0.00<br>0.00<br>0.00<br>0.00                       | 0.00<br>0.00<br>0.00<br>0.00<br>0.00                            | 0.00<br>0.00<br>0.00<br>0.00                                       |
| <u>Nex Pre Add Ins Ed</u><br>Direct (non Catalog) :<br>Description<br>1        | Del Direc<br>. Trade in<br>Return                | t<br>1<br>1<br>1<br>1<br>2<br>1<br>2<br>1<br>2<br>1<br>2<br>1<br>2<br>1<br>2<br>2<br>2<br>3<br>2<br>3 | new<br>may include taxable ar<br>Terry                                   | Catalog<br>Direct<br>Returns<br>Trade-Ins<br>M Specials               | 0.00<br>0.00<br>0.00<br>0.00<br>0.00<br>0.00               | 0.00<br>0.00<br>0.00<br>0.00<br>0.00<br>0.00                    | 0.00<br>0.00<br>0.00<br>0.00<br>0.00                               |
| <u>Nex Pre Add hs Ed</u><br>Direct (non Catalog) :<br>Description<br>1         | Det Direc<br>. Trade in<br>Return                | t<br>Deal Status<br>Tax Status<br>Operator                                                            | new<br>may include taxable ar<br>Terry<br>15346622518                    | Catalog<br>Direct<br>Returns<br>Trade-Ins<br>M Specials<br>Nett Total | 0.00<br>0.00<br>0.00<br>0.00<br>0.00<br>0.00               | 0.00<br>0.00<br>0.00<br>0.00<br>0.00<br>0.00                    | 0.00<br>0.00<br>0.00<br>0.00<br>0.00<br>0.00                       |
| <u>Nex Pre Add hs Ed</u><br>Direct (non Catalog) :<br>Description<br>1         | Direc<br>Trade in<br>Return                      | I<br>Deal Status<br>Tax Status<br>Operator<br>Sys Ref #                                               | new<br>may include taxable ar<br>Terry<br>1534669255A<br>LGCAL R         | Catalog<br>Direct<br>Returns<br>Trade-Ins<br>a Specials<br>Nett Total | 0.00<br>0.00<br>0.00<br>0.00<br>0.00<br>0.00<br>Excl Total | 0.00<br>0.00<br>0.00<br>0.00<br>0.00<br>0.00<br>Tax             | 0.00<br>0.00<br>0.00<br>0.00<br>0.00<br>0.00<br>Incl Total<br>0.00 |
| <u>vex</u> <u>Pre Add ins Ed</u><br>Direct (non Catalog) :<br>Description<br>1 | Dei Direc<br>Trade Ir<br>Return                  | 1<br>Deal Status<br>Tax Status<br>Operator<br>Sys Ref #                                               | new<br>may include taxable ar<br>Terry<br>1534669255%<br>LOCAL R<br>mone | Catalog<br>Direct<br>Returns<br>Trade-Ins<br>Met Total<br>Nett Total  | 0.00<br>0.00<br>0.00<br>0.00<br>0.00<br>0.00<br>Excl Total | 0.00<br>0.00<br>0.00<br>0.00<br>0.00<br>0.00<br>Tax<br>Deposits | 0.00<br>0.00<br>0.00<br>0.00<br>0.00<br>0.00<br>inci Total<br>0.00 |

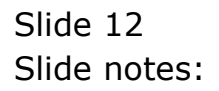

| Lookup Back                                                      | 1 Field Re:                              | start Line Edit | Mini Menu Submit Fie         | eld Quit Edit                                      |                                                           |            |                                                                     |                                                             |                                                                 | E                                                                          |
|------------------------------------------------------------------|------------------------------------------|-----------------|------------------------------|----------------------------------------------------|-----------------------------------------------------------|------------|---------------------------------------------------------------------|-------------------------------------------------------------|-----------------------------------------------------------------|----------------------------------------------------------------------------|
|                                                                  | Q                                        |                 |                              | e C                                                | ) ((                                                      | »          | iΤ                                                                  | )                                                           | 6                                                               | 3                                                                          |
|                                                                  |                                          |                 | Cus                          | tomer                                              | Sale, Ord                                                 | ler or     | Quotat                                                              | ion                                                         |                                                                 |                                                                            |
|                                                                  |                                          |                 |                              |                                                    |                                                           |            |                                                                     |                                                             |                                                                 |                                                                            |
| Find Cust?                                                       |                                          |                 | Name                         |                                                    |                                                           |            | CRM                                                                 |                                                             | Do Sale: -                                                      | Cashier                                                                    |
| Sales Code                                                       |                                          |                 | Account                      |                                                    |                                                           |            | Club                                                                |                                                             |                                                                 | Sale                                                                       |
| Cust Ord#                                                        |                                          |                 | Account Balance              |                                                    | 0.00                                                      |            | Expiry                                                              |                                                             | >>                                                              | Order                                                                      |
| Origination                                                      |                                          |                 | Credit Limit                 |                                                    | 0.00                                                      |            | Directive                                                           |                                                             | ~                                                               | Quotation                                                                  |
|                                                                  |                                          |                 | Available Credit             |                                                    | 0.00                                                      |            |                                                                     |                                                             |                                                                 |                                                                            |
| ex Catalog:                                                      | -                                        | $\sim$          |                              |                                                    |                                                           |            |                                                                     |                                                             | Deal Function                                                   | ns: <u>Functions</u>                                                       |
| Stock                                                            | Code                                     | Store Desc      | rintion                      | Price                                              | Cust Price Atv                                            | 5          | Serial/Batch                                                        | Total                                                       | Tax                                                             | Incl Value                                                                 |
| 1                                                                | 3008412                                  | OI OLYM         | PHS CAMEDIA MAS              | 1.350.00                                           | 1.350.00                                                  | 1.00       | (CETar, Date:                                                       | 1,350,00                                                    | 189.00                                                          | 1.539.00                                                                   |
|                                                                  |                                          |                 |                              |                                                    |                                                           |            |                                                                     |                                                             |                                                                 |                                                                            |
|                                                                  |                                          |                 |                              |                                                    |                                                           |            |                                                                     |                                                             |                                                                 |                                                                            |
| Nex Pre Add                                                      | Ins Ed                                   | Del             | Direct                       |                                                    |                                                           |            | Catalog                                                             | 0.00                                                        | 0.00                                                            | 0.00                                                                       |
| <u>Nex Pre Add</u>                                               | Ins Ed                                   |                 | Direct<br>Trade In           |                                                    |                                                           |            | Catalog<br>Direct                                                   | 0.00<br>0.00                                                | 0.00                                                            | 0.00                                                                       |
| <u>vex Pre Add</u><br>Direct (non C                              | Ins <u>E</u> d<br>Catalog) :             | <u>Det</u>      | Direct<br>Trade In<br>Return |                                                    |                                                           |            | Catalog<br>Direct<br>Returns                                        | 0.00<br>0.00<br>0.00                                        | 0.00<br>0.00<br>0.00                                            | 0.00<br>0.00<br>0.00                                                       |
| <u>vex</u>   <u>Pre Add</u> ]<br>Direct (non C<br>Descrij        | <u> ns Ed </u><br>Catalog) :<br>ption    | Del .           | Direct<br>Trade In<br>Return | Deal Status                                        | new                                                       |            | Catalog<br>Direct<br>Returns<br>Trada-Ins                           | 0.00<br>0.00<br>0.00<br>0.00                                | 0.00<br>0.00<br>0.00<br>0.00                                    | 0.00<br>0.00<br>0.00<br>0.00                                               |
| <u>¥ex</u>   <u>Pre Add</u><br>Direct (non C<br>Descri;<br>1     | <u>Ins   Ed  </u><br>Catalog) :<br>ption | <u>Pel</u> .    | Direct<br>Trade In<br>Réturn | Deal Status<br>Tay Status                          | new<br>may include ta:                                    | xable and  | Catalog<br>Direct<br>Returns<br>Trade-Ins<br>Snerials               | 0.00<br>0.00<br>0.00<br>0.00<br>0.00                        | 0.00<br>0.00<br>0.00<br>0.00<br>0.00                            | 0.00<br>0.00<br>0.00<br>0.00<br>0.00                                       |
| <u>Vex Pre Add</u><br>Direct (non C<br>Descrij<br>1              | <u> ns Ed </u><br>Catalog) :<br>ption    | <u>Pel</u> .    | Direct<br>Trade In<br>Return | Deal Status<br>Tax Status<br>Onerator              | new<br>may include ta:<br>Terry                           | xable and  | Catalog<br>Direct<br>Returns<br>Trade-Ins<br>Nett Trada             | 0.00<br>0.00<br>0.00<br>0.00<br>0.00<br>0.00                | 0.00<br>0.00<br>0.00<br>0.00<br>0.00<br>0.00                    | 0.00<br>0.00<br>0.00<br>0.00<br>0.00<br>0.00<br>0.00                       |
| <u>vex</u>   <u>Pre   Add</u> ]<br>Direct (non C<br>Descri;<br>1 | <u> ns Ed </u><br>Catalog):<br>ption     | <u>pa</u> ] -   | Direct<br>Trade In<br>Return | Deal Status<br>Tax Status<br>Operator              | new<br>may include tau<br>Terry<br>15346692553            | xable and  | Catalog<br>Direct<br>Returns<br>Trade-Ins<br>Specials<br>Nett Total | 0.00<br>0.00<br>0.00<br>0.00<br>0.00<br>0.00<br>0.00<br>0.0 | 0.00<br>0.00<br>0.00<br>0.00<br>0.00<br>0.00<br>0.00            | 0.00<br>0.00<br>0.00<br>0.00<br>0.00<br>0.00                               |
| <u>yex Pre Add</u><br>Direct (non C<br>Descrij<br>1              | <u>Ins  Ed</u>  <br>Catalog) :<br>ption  | <u>Pel</u> -    | Direct<br>Trade In<br>Return | Deal Status<br>Tax Status<br>Operator<br>Sys Ref # | new<br>may include ta:<br>Terry<br>1534669255%<br>LOCAL R | oxable and | Catalog<br>Direct<br>Returns<br>Trade-Ins<br>Specials<br>Nett Total | 0.00<br>0.00<br>0.00<br>0.00<br>0.00<br>0.00<br>Excl Total  | 0.00<br>0.00<br>0.00<br>0.00<br>0.00<br>0.00<br>Tax<br>Peposits | 0.00<br>0.00<br>0.00<br>0.00<br>0.00<br>0.00<br>0.00<br>incl Total<br>0.00 |

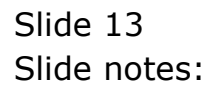

| Submit Ouit Eurotic               | My IES    |                  |                                                                |                                                           |          |                                       |                                |                                   |                                        |
|-----------------------------------|-----------|------------------|----------------------------------------------------------------|-----------------------------------------------------------|----------|---------------------------------------|--------------------------------|-----------------------------------|----------------------------------------|
| - ?                               | Q         |                  | v e                                                            | ) «                                                       | »        | i.                                    |                                |                                   | *                                      |
|                                   |           |                  |                                                                |                                                           |          |                                       |                                |                                   |                                        |
|                                   |           | Cus              | stomer                                                         | Sale, Ord                                                 | er or    | Quotat                                | ion                            |                                   |                                        |
| Find Cust?                        |           | Name             |                                                                |                                                           |          | CRM                                   |                                | Do Sale: -                        | Cashier                                |
| Sales Code                        |           | Account          |                                                                |                                                           |          | Club                                  |                                | 00 0000                           | Sale                                   |
| Cust Ord#                         |           | Account Balance  |                                                                | 0.00                                                      |          | Expiry                                |                                | 10                                | Order                                  |
| Origination                       |           | Credit Limit     |                                                                | 0.00                                                      |          | Directive                             |                                | X                                 | Quotation                              |
| Origination                       |           | Available Credit |                                                                | 0.00                                                      |          | Dirotarto                             |                                |                                   |                                        |
| ex Catalog: -                     | $\sim$    |                  |                                                                |                                                           |          |                                       |                                | Deal Functio                      | ons: Functions                         |
| on 0                              |           |                  |                                                                |                                                           |          |                                       |                                | Dentran                           |                                        |
| Stock Code                        | Store Des | cription         | Price                                                          | Cust Price Qty                                            | <u></u>  | Serial/Batch                          | Total                          | Tax                               | Incl Value                             |
| 1 3008412                         | 01 OL     | YMPUS CAMEDIA    | 1,350.00                                                       | 1,350.00                                                  | 1.00     |                                       | 1,350.00                       | 189.00                            | 1,539.00                               |
|                                   |           |                  |                                                                |                                                           |          |                                       |                                |                                   |                                        |
| <u>Nex Pre Add Ins E</u>          | id Del 🜉  | Direct           |                                                                |                                                           |          | Catalog                               | 1,350.00                       | 189.00                            | 1,539.00                               |
|                                   | g):- 💙    | Trade In         |                                                                |                                                           |          | Direct                                | 0.00                           | 0.00                              | 0.00                                   |
| Direct (non Catalo                |           |                  |                                                                |                                                           |          | Returns                               | 0.00                           | 0.00                              | 0.00                                   |
| Direct (non Catalo                |           | Return           |                                                                |                                                           |          |                                       | 0.00                           | 0.00                              | 0.00                                   |
| Direct (non Catalo<br>Description |           | Return           | Deal Status                                                    | new                                                       |          | Trade-Ins                             |                                |                                   |                                        |
| Direct (non Catalo<br>Description |           | Return           | Deal Status<br>Tax Status                                      | new<br>may include tax                                    | kable an | Trade-Ins<br>Specials                 | 0.00                           | 0.00                              | 0.00                                   |
| Direct (non Catalo<br>Description |           | Return           | Deal Status<br>Tax Status<br>Operator                          | new<br>may include tax<br>Terry                           | xable an | Trade-Ins<br>Specials<br>Nett Total   | 0.00                           | 0.00                              | 0.00                                   |
| Direct (non Catalo<br>Description |           | <u>Return</u>    | Deal Status<br>Tax Status<br>Operator<br>Sys Ref #             | new<br>may include tax<br>Terry<br>1534669255&            | xable an | Trade-Ins<br>M Specials<br>Nett Total | 0.00<br>1,350.00<br>Excl Total | 0.00<br>189.00<br>Tax             | 0.00<br>1,539.00<br>Inci Total         |
| Direct (non Catalo<br>Description |           | Return           | Deal Status<br>Tax Status<br>Operator<br>Sys Ref #<br>Currency | new<br>may include tau<br>Terry<br>1534669255R<br>LOCAL R | xable an | Trade-Ins<br>M Specials<br>Nett Total | 0.00<br>1,350.00<br>Excl Total | 0.00<br>189.00<br>Tax<br>Deposits | 0.00<br>1,539.00<br>Incl Total<br>0.00 |

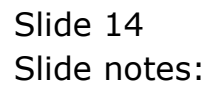

| Lookup Back 1 Field R                                                                         | ly IES<br>Restart Line E | Edit Mini Menu Submit Fie                  | eld Quit Edit                                      |                                                             |                                                                                |                                                                   |                                                            |                                                                    |
|-----------------------------------------------------------------------------------------------|--------------------------|--------------------------------------------|----------------------------------------------------|-------------------------------------------------------------|--------------------------------------------------------------------------------|-------------------------------------------------------------------|------------------------------------------------------------|--------------------------------------------------------------------|
|                                                                                               | ۹.                       |                                            | v e                                                | ) «                                                         | » iT                                                                           | 0                                                                 | *                                                          | <ul> <li>Ø</li> </ul>                                              |
|                                                                                               |                          | Cus                                        | stomer                                             | Sale, Orde                                                  | r or Quotat                                                                    | ion                                                               |                                                            |                                                                    |
| Find Cust?                                                                                    |                          | Name                                       |                                                    |                                                             | CRM                                                                            |                                                                   | Do Sale: -                                                 | Cashier                                                            |
| Sales Code                                                                                    |                          | Account                                    |                                                    |                                                             | Club                                                                           |                                                                   |                                                            | Sale                                                               |
| Cust Ord#                                                                                     |                          | Account Balance                            |                                                    | 0.00                                                        | Expiry                                                                         |                                                                   | >2                                                         | Order                                                              |
| Origination                                                                                   |                          | Credit Limit                               |                                                    | 0.00                                                        | Directive                                                                      |                                                                   | X                                                          | Quotation                                                          |
|                                                                                               |                          | Available Credit                           |                                                    | 0.00                                                        |                                                                                |                                                                   |                                                            |                                                                    |
| ex Catalog: -                                                                                 | $\sim$                   |                                            |                                                    |                                                             |                                                                                |                                                                   | Deal Function                                              | s: <u>Functions</u>                                                |
|                                                                                               |                          |                                            |                                                    |                                                             |                                                                                |                                                                   |                                                            |                                                                    |
| 1 3008412                                                                                     | D1 (                     | Jescription                                | 1 350 00                                           | 1 350 00 1                                                  | on Serial/Bacch                                                                | 1 350 00                                                          | 189 00                                                     | 1 539 00                                                           |
| 2                                                                                             | _                        | JEINITOS CHILDIN                           | 0.00                                               | 1,355.00 1                                                  | .00                                                                            | 1,000.00                                                          | 0.00                                                       | 0.00                                                               |
|                                                                                               |                          |                                            |                                                    |                                                             |                                                                                |                                                                   |                                                            |                                                                    |
|                                                                                               |                          |                                            |                                                    |                                                             |                                                                                |                                                                   |                                                            |                                                                    |
| <u>vex</u> Pre <u>A</u> dd ins <u>E</u> d                                                     | Del                      | Direct                                     |                                                    |                                                             | Catalog                                                                        | 1,350.00                                                          | 189.00                                                     | 1,539.00                                                           |
| yex Pre Add Ins Ed                                                                            | <u>  D</u> el            | Direct<br>Trade In                         |                                                    |                                                             | Catalog<br>Direct                                                              | 1,350.00                                                          | 189.00<br>0.00                                             | 1,539.00<br>0.00                                                   |
| <u>¥ex Pre Add Ins Ed</u><br>Jirect (non Catalog)                                             | <u>Del</u>               | Direct<br>Trade In<br>Return               |                                                    |                                                             | Catalog<br>Direct<br>Returns                                                   | 1,350.00<br>0.00<br>0.00                                          | 189.00<br>0.00<br>0.00                                     | 1,539.00<br>0.00<br>0.00                                           |
| <u>vex</u> <mark>Pre <u>Add</u> <u>Ins Ed</u><br/>Jirect (non Catalog)<br/>Description</mark> | <u>  Der</u> ]           | Direct<br>Trade In<br>Return               | Deal Status                                        | леч                                                         | Catalog<br>Direct<br>Returns<br>Trade-Ins                                      | 1,350.00<br>0.00<br>0.00<br>0.00                                  | 189.00<br>0.00<br>0.00<br>0.00                             | 1,539.00<br>0.00<br>0.00<br>0.00                                   |
| <u>Yex   Pre   Add   Ins   Ed</u><br>Direct (non Catalog)<br>Description<br>1                 | <u>Dei</u>               | Direct<br><u>Trade In</u><br><u>Return</u> | Deal Status<br>Tax Status                          | new<br>may include taxal                                    | Catalog<br>Direct<br>Returns<br>Trade-Ins<br>ble anv Specials                  | 1,350.00<br>0.00<br>0.00<br>0.00<br>0.00                          | 189.00<br>0.00<br>0.00<br>0.00<br>0.00                     | 1,539.00<br>0.00<br>0.00<br>0.00<br>0.00                           |
| <u>Yex   Pre   Add  ins   Ed</u><br>Direct (non Catalog)<br>Description<br>1                  | Dei -                    | Direct<br>Trade In<br>Return               | Deal Status<br>Tax Status<br>Operator              | new<br>may include taxad<br>Terry                           | Catalog<br>Direct<br>Returns<br>Trade-Ins<br>ble am<br>Specials<br>Nett Total  | 1,350.00<br>0.00<br>0.00<br>0.00<br>0.00<br>1,350.00              | 189.00<br>0.00<br>0.00<br>0.00<br>0.00<br>189.00           | 1,539.00<br>0.00<br>0.00<br>0.00<br>0.00<br>1,539.00               |
| <u>Vex   Pre   Add   Ins   Ed</u><br>Direct (non Catalog)<br>Description<br>1                 | <u>  Dei</u><br>:-       | Direct<br>Trade In<br>Return               | Deal Status<br>Tax Status<br>Operator<br>Sys Ref # | new<br>nay include taxal<br>Terry<br>15346692553            | Catalog<br>Direct<br>Returns<br>Die am<br>Specials<br>Nett Total               | 1,350.00<br>0.00<br>0.00<br>0.00<br>0.00<br>1,350.00<br>Excitotal | 189.00<br>0.00<br>0.00<br>0.00<br>0.00<br>189.00<br>Tax    | 1,539.00<br>0.00<br>0.00<br>0.00<br>1,539.00<br>incl Total         |
| <u>Vex</u>   <u>Pre   Add   Ins   Ed</u><br>Direct (non Catalog)<br>Description<br>1          | Dei -                    | Direct<br>Trade In<br>Return<br>▲          | Deal Status<br>Tax Status<br>Operator<br>Sys Ref # | new<br>may include taxal<br>Terry<br>15346692553<br>LOCAL R | Catalog<br>Direct<br>Returns<br>Trade-Ins<br>ble anv<br>Specials<br>Nett Total | 1,350.00<br>0.00<br>0.00<br>0.00<br>1,350.00<br>ExciTotal         | 189.00<br>0.00<br>0.00<br>0.00<br>189.00<br>Tax<br>Deposts | 1,539.00<br>0.00<br>0.00<br>0.00<br>1,539.00<br>incl Total<br>0.00 |

Slide notes: The 1st line is now complete, and the cursor has moved to the next line. We can continue editing, or we can close the grid now, because the 1st line is complete and will be retained.

| Submit Quit Eurotia                                                                                | ns Commands         |                              |                                                    |                                                           |           |                                                                     |                                                            |                                                            |                                                                    |
|----------------------------------------------------------------------------------------------------|---------------------|------------------------------|----------------------------------------------------|-----------------------------------------------------------|-----------|---------------------------------------------------------------------|------------------------------------------------------------|------------------------------------------------------------|--------------------------------------------------------------------|
|                                                                                                    | Q                   |                              | v e                                                | ) «                                                       | »         | -17                                                                 |                                                            | *                                                          | Ø                                                                  |
|                                                                                                    |                     | Cus                          | stomer                                             | Sale, Ord                                                 | er or     | Quotat                                                              | ion                                                        |                                                            |                                                                    |
|                                                                                                    |                     |                              |                                                    |                                                           |           |                                                                     |                                                            |                                                            | Cachia                                                             |
| Find Cust?                                                                                         |                     | Name                         |                                                    |                                                           |           | CRM                                                                 |                                                            | Do Sale: -                                                 | Cashier                                                            |
| Sales Code                                                                                         |                     | Account                      |                                                    | 0.00                                                      |           | Club                                                                |                                                            |                                                            | <u>Date</u>                                                        |
| Cust Ord#                                                                                          |                     | Account Balance              |                                                    | 0.00                                                      |           | Expiry                                                              |                                                            | X                                                          | Quatation                                                          |
| Origination                                                                                        | _                   | Credit Limit                 |                                                    | 0.00                                                      |           | Directive                                                           |                                                            | 0                                                          | Guotation                                                          |
| Catalons                                                                                           |                     | Available Credit             |                                                    | 0.00                                                      |           |                                                                     |                                                            | Deal Foundation                                            | Functions                                                          |
| ax Catalog: -                                                                                      | ~                   |                              |                                                    |                                                           |           |                                                                     |                                                            | Deal Function                                              | s: <u>Fanctiona</u>                                                |
| Stock Code                                                                                         | Store Desc          | rintion                      | Price                                              | Cust Price Otv                                            | Se        | rial/Batch                                                          | Total                                                      | Tax II                                                     | ncl Value                                                          |
| 1 0000 410                                                                                         |                     | WDUG CAMEDIA                 | 1.350.00                                           | 1.350.00                                                  | 1.00      |                                                                     | 1 350 00                                                   | 189.00                                                     | 1.539.00                                                           |
| 1 3008412                                                                                          |                     | HFOJ CANEDIA                 |                                                    |                                                           |           |                                                                     | 1,000100                                                   |                                                            |                                                                    |
| 1 3008412                                                                                          |                     |                              |                                                    |                                                           |           |                                                                     |                                                            |                                                            |                                                                    |
| Vex Pre Add Ins E                                                                                  |                     | Direct                       |                                                    |                                                           |           |                                                                     | 1,350.00                                                   | 189.00                                                     | 1.539.00                                                           |
| Vex Pre Add Ins E                                                                                  | 01 OLY              | Direct<br>Trade In           |                                                    |                                                           |           | Catalog                                                             | 1,350.00                                                   | 189.00                                                     | 1,539.00                                                           |
| <u>vex Pre Add ins E</u><br>Direct (non Catalog                                                    | 01 OLY              | Direct<br>Trade In<br>Return |                                                    |                                                           |           | Catalog<br>Direct                                                   | 1,350.00<br>0.00                                           | 189.00<br>0.00<br>0.00                                     | 1,539.00<br>0.00<br>0.00                                           |
| Vex Pre Add Ins E<br>Direct (non Catalog<br>Description                                            | 3 <u>Del</u><br>):- | Direct<br>Trade In<br>Return | Deal Status                                        | new                                                       |           | Catalog<br>Direct<br>Returns<br>Trade Inc                           | 1,350.00<br>0.00<br>0.00                                   | 189.00<br>0.00<br>0.00<br>0.00                             | 1,539.00<br>0.00<br>0.00<br>0.00                                   |
| Vex Pre Add Ins E<br>Direct (non Catalog<br>Description                                            | d Det .             | Direct<br>Trade In<br>Return | Deal Status<br>Tav Status                          | new<br>may include tax                                    | cable any | Catalog<br>Direct<br>Returns<br>Trade-Ins<br>Speciale               | 1,350.00<br>0.00<br>0.00<br>0.00                           | 189.00<br>0.00<br>0.00<br>0.00<br>0.00                     | 1,539.00<br>0.00<br>0.00<br>0.00<br>0.00                           |
| <u>vex</u> <u>Pre <u>Add</u> <u>Ins E</u><br/>9irect (non Catalog<br/>Description</u>              | d Del               | Direct<br>Trade In<br>Return | Deal Status<br>Tax Status                          | new<br>may include tax<br>Terry                           | cable and | Catalog<br>Direct<br>Returns<br>Trade-Ins<br>Specials               | 1,350.00<br>0.00<br>0.00<br>0.00<br>1,350.00               | 189.00<br>0.00<br>0.00<br>0.00<br>0.00<br>189.00           | 1,539.00<br>0.00<br>0.00<br>0.00<br>0.00<br>1,539.00               |
| <u>vex</u> Pre <u>Add</u> ns <u>E</u><br>Direct (non Catalog<br>Description                        | o1 OLY              | Direct<br>Trade In<br>Return | Deal Status<br>Tax Status<br>Operator              | new<br>may include tax<br>Terry<br>1534669255%            | cable and | Catalog<br>Direct<br>Returns<br>Trade-Ins<br>Specials<br>Nett Total | 1,350.00<br>0.00<br>0.00<br>0.00<br>1,350.00<br>Fxc1 Total | 189.00<br>0.00<br>0.00<br>0.00<br>0.00<br>189.00<br>189.00 | 1,539.00<br>0.00<br>0.00<br>0.00<br>1,539.00<br>inclītat           |
| <u>Vex</u>   <u>Pre</u>   <u>Add</u>   <u>ins</u>   <u>E</u><br>Direct (non Catalog<br>Description | d <u>pel</u>        | Direct<br>Trade In<br>Return | Deal Status<br>Tax Status<br>Operator<br>Sys Ref # | new<br>may include tax<br>Terry<br>1534669255A<br>LOCAL R | cable and | Catalog<br>Direct<br>Returns<br>Trada-Ins<br>Specials<br>Nett Total | 1,350.00<br>0.00<br>0.00<br>1,350.00<br>Excl Total         | 189,00<br>0.00<br>0.00<br>0.00<br>189,00<br>Tax<br>Deposts | 1,539.00<br>0.00<br>0.00<br>0.00<br>1,539.00<br>incl Total<br>0.00 |

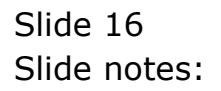

| Submit   | Quit Eunction: | s <u>C</u> omma | ands                                  |             |                |          |              |            |                |            |
|----------|----------------|-----------------|---------------------------------------|-------------|----------------|----------|--------------|------------|----------------|------------|
| ~~       | •              | ۹.              |                                       | v Q         | <b>»</b> (     | »        | ii.          |            | \$             | Ø          |
|          |                |                 |                                       |             |                |          |              |            |                |            |
|          |                |                 | Cus                                   | stomer      | Sale, Or       | der o    | r Quotat     | ion        |                |            |
| Find (   | Cust?          |                 | Name                                  |             |                |          | CRM          |            | Do Sale: -     | Cashier    |
| Sales    | Code           |                 | Account                               |             |                |          | Club         |            |                | Sale       |
| Cust     | Ord#           |                 | Account Balance                       |             | 0.00           |          | Expiry       |            | >>             | Order      |
| Origin   | nation         |                 | Credit Limit                          |             | 0.00           |          | Directive    |            | N N            | Quotation  |
|          |                | 4               | Available Credit                      |             | 0.00           |          |              |            |                |            |
| ex Cat   | alog: -        |                 | ~                                     |             |                |          |              |            | Deal Functions | Functions  |
| S        | tock Code      | Store           | Description                           | Price       | Cust Price Qty | Y        | Serial/Batch | Total      | Tax In/        | cl Value   |
| 1        | 3008412        | 01              | OLYMPUS CAMEDIA                       | 1,350.00    | 1,350.00       | 1.00     |              | 1,350.00   | 189.00         | 1,539.00   |
| 2        | 3007174        | 01              | NIKON COOLPIX 88                      | 1,199.96    | 1,199.96       | 1.00     |              | 1,199.96   | 167.99         | 1,367.95   |
| 3        | 3008064        | 01              | OLYMPUS STYLUS 4                      | 423.07      | 423.07         | 1.00     |              | 423.07     | 59.23          | 482.30     |
|          | 3022131        | 01              | ULINFUS PHON FR-                      | 166.34      | 122.34         | 1.00     |              | 166.04     | 17.15          | 107.47     |
|          |                |                 |                                       |             |                |          |              |            |                |            |
|          |                |                 |                                       |             |                |          |              |            |                |            |
|          |                |                 |                                       |             |                |          |              |            |                |            |
|          |                |                 |                                       |             |                |          |              |            |                |            |
| Nex Pre  | e Add Ins Ed   | Del             | Direct                                |             |                |          | Catalog      | 3,095.37   | 433.35         | 3,528.72   |
| )irect / | (non Catalog)  |                 | V Trade In                            |             |                |          | Direct       | 0.00       | 0.00           | 0.00       |
|          |                |                 | Return                                |             |                |          | Returns      | 0.00       | 0.00           | 0.00       |
| D        | escription     |                 | ▲ T                                   | Deal Status | new            |          | Trade-Ins    | 0.00       | 0.00           | 0.00       |
| 1        |                |                 |                                       | Tax Status  | may include t  | axable a | n Specials   | 0.00       | 0.00           | 0.00       |
|          |                |                 |                                       | Operator    | Terry          |          | Nett Total   | 3,095.37   | 433.35         | 3,528.72   |
|          |                |                 |                                       | Sys Ref #   | 1534669255A    |          |              | Excl Total | Tax            | Incl Total |
|          |                |                 |                                       | Currency    | LOCAL R        |          |              |            | Deposits       | 0.00       |
|          |                |                 | · · · · · · · · · · · · · · · · · · · |             |                |          |              |            |                |            |

Slide notes: Now let us demonstrate how we can edit existing data lines in the grid, by using the EDIT function listed below the grid.

| S Cite<br>Submi | it Quit Function | My IES<br>ns Commar | ads              |             |               |           |              |            |                 | E             |
|-----------------|------------------|---------------------|------------------|-------------|---------------|-----------|--------------|------------|-----------------|---------------|
|                 | 9                | ٩                   |                  | • (         | <b>) «</b>    | »         | -            |            | \$              | Ø             |
|                 |                  |                     |                  |             |               |           |              |            |                 |               |
|                 |                  |                     | Cu               | stomer      | Sale, Or      | rder o    | r Quotat     | ion        |                 |               |
| Fine            | d Cust?          |                     | Name             | в           |               |           | CRM          |            | Do Sale: -      | <u>Cashie</u> |
| Sale            | es Code          |                     | Account          | 4           |               |           | Club         |            |                 | Sale          |
| Cur             | st Ord#          |                     | Account Balance  | e           | 0.00          | i .       | Expiry       |            | >>              | Orde          |
| Oriç            | gination         |                     | Credit Limi      | A I         | 0.00          | 1         | Directive    |            | X               | Quotation     |
| Serve           |                  |                     | Available Credi  | ł.          | 0.00          | i .       |              |            |                 |               |
| ex Ca           | ntalog: -        |                     |                  |             |               |           |              |            | Deal Functions: | Functions     |
|                 | Stock Code       | Store               | Description      | Price       | Cust Price Qt | су        | Serial/Batch | Total      | Tax Inc.        | l Value       |
| 1               | 3008412          | 01                  | OLYMPUS CAMEDIA  | 1,350.00    | 1,350.00      | 1.00      |              | 1,350.00   | 189.00          | 1,539.00      |
| 2               | 3007174          | 01                  | NIKON COOLPIX 88 | 1,199.96    | 1,199.96      | 1.00      |              | 1,199.96   | 167.99          | 1,367.95      |
| 3               | 3008064          | 01                  | OLYMPUS STYLUS 4 | 423.07      | 423.07        | 1.00      |              | 423.07     | 59.23           | 482.30        |
|                 |                  |                     |                  |             |               |           |              |            |                 |               |
|                 |                  |                     |                  |             |               |           |              |            |                 |               |
| Vey F           | Pre Add Ins Fi   | N Del a             | Direct           |             |               |           |              | 3 805 37   | 433.35          | 3 598 79      |
| Disco           | A luca Codelan   |                     | Trade In         |             |               |           | Catalog      | 0,00       | 0.00            | 0,020112      |
| Direci          | t (non Catalog   | 1:-                 | Poturn           |             |               |           | Direct       | 0.00       | 0.00            | 0.00          |
|                 | Description      |                     |                  | 2 2222      | DOM           |           | Returns      | 0.00       | 0.00            | 0.00          |
| 1               | Description      |                     |                  | Deal Status | mau include   | tavable : | Irade-ins    | 0.00       | 0.00            | 0.00          |
| -               |                  |                     |                  | Tax Status  | Torry         | CONDIC 0  | Specials     | 3 805 37   | 433 35          | 3 598 79      |
|                 |                  |                     |                  | Operator    | 15346699553   |           | Nett Total   | 37023131   | 100.00          | 37320112      |
|                 |                  |                     |                  | Sys Ret #   | LOCAL R       |           |              | Exci Total | lax             | Incl Total    |
|                 |                  |                     |                  |             | d LUCAL IN    |           |              |            | Deposits        | 0.00          |
|                 |                  |                     |                  | contono,    | DODE          |           |              |            |                 | 3 598 79      |

Slide 18 Slide notes:

| Looku  | Int(Q) v8.24 :<br>up Back 1 Field | My IES<br>Restart Line E | Edit Mini Menu Submit Fi | eld Quit Edit |                  |          |              |            |               |                       |
|--------|-----------------------------------|--------------------------|--------------------------|---------------|------------------|----------|--------------|------------|---------------|-----------------------|
|        | 9                                 | ۹                        |                          | • 0           | <b>) «</b>       | »        | ίT.          |            | (*            | <ul> <li>Ø</li> </ul> |
|        |                                   |                          | Cur                      | 10000         | Sala Ori         |          | Quetet       | ien        |               |                       |
|        |                                   |                          | Cus                      | atomer        | Sale, Orc        | ler of   | Quotat       | ion        |               |                       |
| Find   | d Cust?                           |                          | Name                     |               |                  |          | CRM          |            | Do Sale: -    | Cashier               |
| Sales  | s Code                            |                          | Account                  |               |                  |          | Club         |            |               | Sale                  |
| Cus    | st Ord#                           |                          | Account Balance          |               | 0.00             |          | Expiry       |            | >>            | <u>Order</u>          |
| Orig   | gination                          |                          | Credit Limit             |               | 0.00             |          | Directive    |            | N N           | Quotation             |
|        |                                   |                          | Available Credit         |               | 0.00             |          |              |            |               |                       |
| ex Ca  | italog: -                         | $\sim$                   |                          |               |                  |          |              |            | Deal Function | s: <u>Functions</u>   |
|        | Stock Code                        | Store I                  | Description              | Price         | Cust Price Qty   |          | Serial/Batch | Total      | Tax I         | ncl Value             |
| 1      | 3008412                           | 01 0                     | OLYMPUS CAMEDIA MAS      | 1,350.00      | 1,350.00         | 1.00     |              | 1,350.00   | 189.00        | 1,539.00              |
| 2      | 3007174                           | 01                       | NIKON COOLPIX 88         | 1,199.96      | 1,199.96         | 1.00     |              | 1,199.96   | 167.99        | 1,367.95              |
| 3      | 3008064                           | 01                       | OLYMPUS STYLUS 4         | 423.07        | 423.07           | 1.00     |              | 423.07     | 59.23         | 482.30                |
|        |                                   |                          |                          |               |                  |          |              |            |               |                       |
|        |                                   |                          |                          |               |                  |          |              |            |               |                       |
|        |                                   |                          |                          |               |                  |          |              |            |               |                       |
| Nex P  | re Add Ins Er                     | 3 Del 🦲                  | Direct                   |               |                  |          | Catalog      | 3,095.37   | 433.35        | 3,528.72              |
| Direct | t (non Catalog                    | 0:- 💊                    | / <u>Trade In</u>        |               |                  |          | Direct       | 0.00       | 0.00          | 0.00                  |
|        |                                   |                          | <u>Return</u>            |               |                  |          | Returns      | 0.00       | 0.00          | 0.00                  |
| ,      | Description                       |                          |                          | Deal Status   | new              |          | Trade-Ins    | 0.00       | 0.00          | 0.00                  |
| 1      |                                   |                          |                          | Tax Status    | , may include ta | xable ar | Specials     | 0.00       | 0.00          | 0.00                  |
|        |                                   |                          |                          | Operator      | Terry            |          | Nett Total   | 3,095.37   | 433.35        | 3,528.72              |
|        |                                   |                          |                          | Sys Ref #     | 1534669255A      |          |              | Excl Total | Tax           | Incl Total            |
|        |                                   |                          |                          |               |                  |          |              |            |               |                       |
|        |                                   |                          | -                        | Currency      | LOCAL R          |          |              |            | Deposits      | 0.00                  |

Slide 19 Slide notes:

| Look.         | up Back 1 Field | Restart Line | Edit Mini Menu Submit Fir | eld Quit Edit                                                  |                                                          |          |                                       |                                        |                                           |                                                |
|---------------|-----------------|--------------|---------------------------|----------------------------------------------------------------|----------------------------------------------------------|----------|---------------------------------------|----------------------------------------|-------------------------------------------|------------------------------------------------|
|               | ?               | ۹            |                           | <b>)</b> (                                                     | ) <b>«</b>                                               | »        | iπ.                                   |                                        | e.                                        | •                                              |
|               |                 |              | Cur                       | tomor                                                          | Solo Ore                                                 |          | Quetat                                | ion                                    |                                           |                                                |
|               |                 |              | Cus                       | tomer                                                          | Sale, Ord                                                | ler of   | Quotat                                | ion                                    |                                           |                                                |
| Fini          | d Cust?         |              | Name                      |                                                                |                                                          |          | CRM                                   |                                        | Do Sale: -                                | Cashier                                        |
| Sale          | ±s Code         |              | Account                   |                                                                |                                                          |          | Club                                  |                                        |                                           | Sale                                           |
| Cu            | /st Ord#        |              | Account Balance           |                                                                | 0.00                                                     |          | Expiry                                |                                        | >2                                        | Order                                          |
| Ori           | gination        |              | Credit Limit              |                                                                | 0.00                                                     |          | Directive                             |                                        | N N                                       | <u>Quotation</u>                               |
|               |                 |              | Available Credit          |                                                                | 0.00                                                     |          |                                       |                                        |                                           |                                                |
| ex Ca         | atalog: -       |              |                           |                                                                |                                                          |          |                                       |                                        | Deal Function                             | ns: <u>Functions</u>                           |
|               | Stock Code      | Store        | Description               | Price                                                          | Cust Price Qty                                           | 4        | Serial/Batch                          | Total                                  | Tax ?                                     | íncl Value                                     |
| 1             | 3008412         | 01           | OLYMPUS CAMEDIA MAS       | 1,350.00                                                       | 1,350.00                                                 | 1.00     |                                       | 1,350.00                               | 189.00                                    | 1,539.00                                       |
| 2             | 3007174         | 01           | NIKON COOLPIX 88          | 1,199.96                                                       | 1,199.96                                                 | 1.00     |                                       | 1,199.96                               | 167.99                                    | 1,367.95                                       |
| 3             | 3008064         | 01           | OLYMPUS STYLUS 4          | 423.07                                                         | 423.07                                                   | 1.00     |                                       | 423.07                                 | 59.23                                     | 482.30                                         |
| 4             | 3022131         | 01           | OLYMPUS P400 PA4          | 122.34                                                         | 122.34                                                   | 1.00     |                                       | 122.34                                 | 17.13                                     | 139.47                                         |
| <u>v</u> ex [ | Pre Add Ins E   | d Del        | Direct                    |                                                                |                                                          |          | Catalog                               | 3,095.37                               | 433.35                                    | 3,528.72                                       |
| 100 V/        | t (non Catalor  | 0:- \        | Trade In                  |                                                                |                                                          |          | Direct                                | 0.00                                   | 0.00                                      | 0.00                                           |
| Direc         |                 |              |                           |                                                                |                                                          |          | Returns                               | 0.00                                   | 0.00                                      | 0.00                                           |
| Direc         |                 |              | Return                    |                                                                |                                                          |          |                                       |                                        |                                           |                                                |
| Direc         | Description     |              | Return                    | Deal Status                                                    | new                                                      |          | Trade-Ins                             | 0.00                                   | 0.00                                      | 0.00                                           |
| Direc         | Description     |              | Return                    | Deal Status<br>Tax Status                                      | new<br>may include ta                                    | xable an | Trade-Ins<br>Specials                 | 0.00                                   | 0.00                                      | 0.00                                           |
| Direc<br>1    | Description     |              | Return                    | Deal Status<br>Tax Status<br>Operator                          | new<br>may include ta<br>Terry                           | xable an | Trade-Ins<br>Specials<br>Nett Total   | 0.00                                   | 0.00<br>0.00<br>433.35                    | 0.00 0.00 3,528.72                             |
| Direc         | Description     |              | Return                    | Deal Status<br>Tax Status<br>Operator<br>Sys Ref #             | new<br>may include ta<br>Terry<br>1534669255A            | xable ar | Trade-Ins<br>Specials<br>Nett Total   | 0.00<br>0.00<br>3,095.37<br>Excl Total | 0.00<br>0.00<br>433.35<br>Tax             | 0,00<br>0,00<br>3,528,72<br>Incl Total         |
| Direc<br>1    | Description     |              | Return                    | Deal Status<br>Tax Status<br>Operator<br>Sys Ref #<br>Currency | new<br>may include ta<br>Terry<br>1534669255A<br>LOCAL R | wable ar | Trade-Ins<br>M Specials<br>Nett Total | 0.00<br>0.00<br>3,095.37<br>Exci Total | 0.00<br>0.00<br>433.35<br>Tax<br>Deposits | 0.00<br>0.00<br>3,528.72<br>Incl Total<br>0.00 |

Slide 20 Slide notes:

| Looku  | up Back 1 Field | Restart Line Ed  | dit Mini Menu Submit Fir | eld Ouit Edit  |                |           |                       |                   |                 |            |
|--------|-----------------|------------------|--------------------------|----------------|----------------|-----------|-----------------------|-------------------|-----------------|------------|
|        | ?               | ۹                | × 18                     | <b>v</b> (     | ) <b>«</b>     |           |                       |                   | 4               | <i>.</i>   |
|        |                 |                  |                          |                |                |           |                       |                   |                 |            |
|        |                 |                  |                          |                |                |           |                       |                   |                 |            |
|        |                 |                  | Cus                      | tomer          | Sale, Ord      | der o     | Quotat                | ion               |                 |            |
|        |                 |                  |                          |                |                |           |                       |                   |                 |            |
| Find   | d Cust?         |                  | Name                     |                |                |           | CRM                   |                   | Do Sale: -      | Cashier    |
| Sale   | es Code         |                  | Account                  |                |                |           | Club                  |                   |                 | Sale       |
| Cus    | .st Ord#        |                  | Account Balance          |                | 0.00           |           | Expiry                |                   | $\mathbf{N}$    | Order      |
| Orig   | gination        |                  | Credit Limit             |                | 0.00           |           | Directive             |                   | ~               | Quotation  |
|        |                 |                  | Available Credit         |                | 0.00           |           |                       |                   |                 |            |
| ex Ca  | atalog: -       | $\sim$           |                          |                |                |           |                       |                   | Deal Functions: | Functions  |
|        |                 | <i>a. b</i>      |                          | -              |                | _         |                       |                   |                 |            |
| 1      | Stock Lode      | Store De         | SCRIPTION                | Price 1 350 00 | Ust Price Uty  | 1.00      | Serial/Batch          | Total<br>1 350 00 | Tax 100         | 1 Value    |
| 2      | 3007174         | 12 01 05<br>01 F | MIKON COOLPIX 88         | 1,199,96       | 1,199,96       | 1.00      |                       | 1,199.96          | 167.99          | 1,355.00   |
| 3      | 3008064         | 01 (             | OLYMPUS STYLUS 4         | 423.07         | 423.07         | 1.00      |                       | 423.07            | 59.23           | 482.30     |
| 4      | 3022131         | 01 (             | OLYMPUS P400 PA4         | 122.34         | 122.34         | 1.00      |                       | 122.34            | 17.13           | 139.47     |
|        |                 |                  |                          |                |                |           |                       |                   |                 |            |
| Nex P  | Pre Add Ins E   | d Del 📻          | <u>Direct</u>            |                |                |           | Catalog               | 3,095.37          | 433.35          | 3,528.72   |
| Direct | t (non Catalog  | j):. 💙           | Trade In                 |                |                |           | Direct                | 0.00              | 0.00            | 0.00       |
|        |                 |                  | Return                   |                |                |           | Returns               | 0.00              | 0.00            | 0.00       |
|        | Description     |                  | <u> </u>                 | Deal Status    | new            |           | Trade-Ins             | 0.00              | 0.00            | 0.00       |
| 1      |                 |                  |                          | Tax Status     | may include ta | axable ar | <sup>a</sup> Specials | 0.00              | 0.00            | 0.00       |
|        |                 |                  |                          | Operator       | Terry          |           | Nett Total            | 3,095.37          | 433.35          | 3,528.72   |
|        |                 |                  |                          | Sys Ref #      | 1534669255A    |           |                       | Excl Total        | Tax             | Incl Total |
|        |                 |                  |                          |                | 1 0 0 27 23    |           |                       |                   |                 | 0 0.0      |
|        |                 |                  | <b>•</b>                 | Currency       | LUCAL R        |           |                       |                   | Deposits        | 0.00       |

Slide 21 Slide notes:

| Looki         | up Back 1 Field | My IES<br>Restart Line Edi | it Mini Menu Submit Fir | eld Ouit Edit |                      |          |              |            |                |              |
|---------------|-----------------|----------------------------|-------------------------|---------------|----------------------|----------|--------------|------------|----------------|--------------|
|               | ?               | ۹                          |                         | •             | ) «                  | »        | iπ.          |            | \$             | Ø            |
|               |                 |                            |                         |               |                      |          |              |            |                |              |
|               |                 |                            | Cus                     | tomer         | Sale, Oro            | ler o    | r Quotat     | ion        |                |              |
|               |                 |                            |                         |               |                      |          |              |            | De Celer       | Cashie       |
| Fine          | d Cust?         |                            | Name                    |               |                      |          | Cruw         |            | Do Sale: -     | Sale         |
| Sale          | es Code         |                            | Account                 |               | 0.00                 |          | Ciub         |            |                | Orde         |
| Cu            | st Ord#         |                            | Account balance         |               | 0.00                 |          | Expiry       |            | X              | Quotation    |
| Ong           | gination        |                            | Credit Limit            |               | 0.00                 |          | Directive    |            |                | scottanon    |
| av C.         | otology         |                            | Available Credit        |               | 0,111                |          |              |            | Deal Functions | Eunctions    |
| ex ca         | atalog: -       | ~                          |                         |               |                      |          |              |            | Deal Functions | - I Grienene |
|               | Stock Code      | Store De                   | scription               | Price         | Cust Price Otv       |          | Serial/Batch | Total      | Tax In         | cl Value     |
| 1             | 30084           | 12 01 OL                   | YMPUS CAMEDIA MAS       | 1,350.00      | 1350                 | 1.00     |              | 1,350.00   | 189.00         | 1,539.00     |
| 2             | 3007174         | 01 N                       | IIKON COOLPIX 88        | 1,199.96      | 1,199.96             | 1.00     |              | 1,199.96   | 167.99         | 1,367.95     |
| 3             | 3008064         | 01 0                       | LYMPUS STYLUS 4         | 423.07        | 423.07               | 1.00     |              | 423.07     | 59.23          | 482.30       |
| 4             | 3022131         | 01 0                       | LYMPUS P400 PA4         | 122.34        | 122.34               | 1.00     |              | 122.34     | 17.13          | 139.47       |
|               |                 |                            |                         |               |                      |          |              |            |                |              |
| <u>N</u> ex F | Pre Add Ins Er  |                            | Direct                  |               |                      |          | Catalog      | 3,095.37   | 433.35         | 3,528.72     |
| Direc         | t (non Catalog  | ):- 💙                      | Trade In                |               |                      |          | Direct       | 0.00       | 0.00           | 0.00         |
|               |                 |                            | Return                  |               |                      |          | Returns      | 0.00       | 0.00           | 0.00         |
|               | Description     |                            | <u> </u>                | Deal Status   | new                  |          | Trade-Ins    | 0.00       | 0.00           | 0.00         |
| 1             |                 |                            |                         | Tax Status    | may include ta       | axable a | nu Specials  | 0.00       | 0.00           | 0.00         |
|               |                 |                            |                         | Operator      | Terry                |          | Nett Total   | 3,095.37   | 433.35         | 3,528.72     |
|               |                 | _                          |                         | Sys Ref #     | 1534669255A          |          |              | Excl Total | Тах            | Incl Total   |
|               |                 |                            |                         |               | at the database with |          |              |            |                | 0.00         |
|               |                 |                            | <u> </u>                | Currency      | LUCAL R              |          |              |            | Deposits       | 0.00         |

Slide 22 Slide notes:

| Look  | sup Back 1 Field | Restart Line Er | dit Mini Menu Submit F | Field Quit Edit                           |                        | _          |             |            |                 |                      |
|-------|------------------|-----------------|------------------------|-------------------------------------------|------------------------|------------|-------------|------------|-----------------|----------------------|
|       | •                | ٩               |                        | • 0                                       | ) <b>«</b>             | »          | 17          |            | 4               | ) Ø                  |
|       |                  |                 |                        |                                           |                        |            |             |            |                 |                      |
|       |                  |                 | Cu                     | stomer                                    | Sale, Ord              | der or     | Quotat      | ion        |                 |                      |
| Fin   | nd Cust?         |                 | Name                   | Re la la la la la la la la la la la la la |                        |            | CRM         |            | Do Sale: -      | Cashier              |
| Sale  | es Code          |                 | Account                |                                           |                        |            | Club        |            |                 | Sale                 |
| CU    | ust Ord#         |                 | Account Balance        | -                                         | 0.00                   |            | Expiry      |            | >>              | Order                |
| Ori   | igination        |                 | Credit Limit           |                                           | 0.00                   |            | Directive   |            | N N             | Quotation            |
|       |                  |                 | Available Credit       | 1                                         | 0.00                   |            |             |            |                 |                      |
| ex C  | atalog: -        | $\sim$          | 2                      |                                           |                        |            |             |            | Deal Function   | is: <u>Functions</u> |
|       |                  |                 |                        |                                           |                        |            |             |            |                 |                      |
|       | Stock Code       | Store De        | escription             | Price                                     | Cust Price Qty         | Sr         | erial/Batch | Total      | Tax I           | ncl Value            |
| 1     | 3008             | 412 01 07       | LYMPUS CAMEDIA MAS     | \$ 1,350.00                               | 1,350.00 1             |            |             | 1,350.00   | 189.00          | 1,539.00             |
| 2     | 3007174          | 01 1            | NIKON COOLPIX 88       | 1,199.96                                  | 1,199.96               | 1.00       |             | 1,199.96   | 167.99          | 1,367.95             |
| 3     | 3008064          | 01 (            | OLYMPUS STYLUS 4       | 423.07                                    | 423.07                 | 1.00       |             | 423.07     | 59.23           | 482.30               |
| 4     | 3022131          | 01 (            | OLYMPUS P400 PA4       | 122.34                                    | 122.34                 | 1.00       |             | 122.34     | 17.13           | 139.47               |
|       |                  |                 |                        |                                           |                        |            |             |            |                 |                      |
| Nex   | Pre Add Ins      | Ed Del          | Direct                 |                                           |                        |            | Catalog     | 3,095.37   | 433.35          | 3,528.72             |
| Direc | ct (non Catalo   | g):- 💙          | Trade In               |                                           |                        |            | Direct      | 0.00       | 0.00            | 0.00                 |
|       |                  |                 | <u>Return</u>          |                                           |                        |            | Returns     | 0.00       | 0.00            | 0.00                 |
|       | Description      |                 | <u> </u>               | Deal Status                               | new                    |            | Trade-Ins   | 0.00       | 0.00            | 0.00                 |
|       |                  |                 |                        | Tax Status                                | may include t          | axable and | Specials    | 0.00       | 0.00            | 0.00                 |
| 1     | ·                |                 |                        |                                           | Terry                  |            | Nett Total  | 3,095.37   | 433.35          | 3,528.72             |
| 1     |                  |                 |                        | Operator                                  | -                      |            |             |            |                 |                      |
| 1     |                  |                 |                        | Operator<br>Sys Ref #                     | 1534669255A            |            |             | Excl Total | Tax             | Incl Total           |
| 1     |                  |                 | -                      | Operator<br>Sys Ref #<br>Currency         | 1534669255A<br>LOCAL R |            |             | Excl Total | Tax<br>Deposits | inci Total<br>0.00   |

Slide 23 Slide notes:

| Look                 | sup Back 1 Field               | Restart Line Er | dit Mini Menu Submit Fie         | eld Ouit Edit                                                  |                                                          |           |                                                  |                                                |                                           |                                                |
|----------------------|--------------------------------|-----------------|----------------------------------|----------------------------------------------------------------|----------------------------------------------------------|-----------|--------------------------------------------------|------------------------------------------------|-------------------------------------------|------------------------------------------------|
|                      | ?                              | ٩               |                                  |                                                                | ) «                                                      | »         | -                                                | j.                                             | 6                                         | > 🛷                                            |
|                      |                                |                 |                                  |                                                                |                                                          |           |                                                  |                                                |                                           |                                                |
|                      |                                |                 |                                  |                                                                |                                                          |           |                                                  |                                                |                                           |                                                |
|                      |                                |                 | Cus                              | tomer                                                          | Sale, Orc                                                | ler or    | Quotati                                          | on                                             |                                           |                                                |
|                      |                                |                 |                                  |                                                                |                                                          |           |                                                  |                                                |                                           |                                                |
| Fin                  | nd Cust?                       |                 | Name                             |                                                                |                                                          |           | CRM                                              |                                                | Do Sale: -                                | Cashier                                        |
| Sale                 | es Code                        |                 | Account                          |                                                                |                                                          |           | Club                                             |                                                |                                           | Sale                                           |
| Cu                   | ust Ord#                       |                 | Account Balance                  |                                                                | 0.00                                                     |           | Expiry                                           |                                                | >2                                        | Order                                          |
| Ori                  | rigination                     |                 | Credit Limit                     |                                                                | 0.00                                                     |           | Directive                                        |                                                | N N                                       | Quotation                                      |
|                      |                                |                 | Available Credit                 |                                                                | 0.00                                                     |           |                                                  |                                                |                                           |                                                |
| ex Ca                | atalog: -                      | $\sim$          | /                                |                                                                |                                                          |           |                                                  |                                                | Deal Function                             | ns: <u>Functions</u>                           |
|                      |                                |                 |                                  |                                                                |                                                          |           |                                                  |                                                |                                           |                                                |
|                      | Stock Code                     | Store Do        | escription                       | Price                                                          | Cust Price Qty                                           | 2         | Serial/Batch                                     | Total                                          | Tax 1                                     | íncl Value                                     |
| 1                    | 30084                          | 12 01 01        | LYMPUS CAMEDIA MAS               | 1,350.00                                                       | 1,350.00                                                 | 1.00      |                                                  | 1,350.00                                       | 189.00                                    | 1,539.00                                       |
| 2                    | 3007174                        | 01 1            | NIKON COOLPIX 88                 | 1,199.96                                                       | 1,199.96                                                 | 1.00      |                                                  | 1,199.96                                       | 167.99                                    | 1,367.95                                       |
| 3                    | 3008064                        | 01 0            | JLYMPUS SITLUS 4                 | 423.07                                                         | 423.07                                                   | 1.00      |                                                  | 423.07                                         | 59.25                                     | 482.00                                         |
|                      |                                |                 |                                  |                                                                |                                                          |           |                                                  |                                                |                                           |                                                |
|                      | Pre Add Ins E                  |                 | Direct                           |                                                                |                                                          |           | Catalog                                          | 3,095.37                                       | 433.35                                    | 3,528.72                                       |
| <u>Nex</u>           | st (non Cataloo                | 1.              | Trade In                         |                                                                |                                                          |           | Direct                                           |                                                | 0.00                                      |                                                |
| <u>Nex</u><br>Direc  | ct (non Catalo <u>(</u>        | ı):- 🔍          | Trade In<br>Return               |                                                                |                                                          |           | Returns                                          | 0.00                                           | 0.00                                      | 0.00                                           |
| <u>N</u> ex<br>Direc | ct (non Catalog<br>Description | ı):-            | Trade In<br>Return               | Deal Status                                                    | new                                                      |           | Returns<br>Trade-los                             | 0.00                                           | 0.00                                      | 0.00                                           |
| <u>Nex</u><br>Direc  | ct (non Catalog<br>Description | ı):- ~          | Trade In<br>Return               | Deal Status                                                    | new<br>may include ta                                    | xable an  | Returns<br>Trade-Ins<br>Specials                 | 0.00                                           | 0.00                                      | 0.00                                           |
| <u>Vex</u><br>Direc  | ct (non Catalo)<br>Description | ı):-            | Trade In<br>Return               | Deal Status<br>Tax Status<br>Operator                          | new<br>may include ta<br>Terry                           | wable an  | Returns<br>Trade-Ins<br>Specials<br>Nett Total   | 0.00                                           | 0.00<br>0.00<br>433.35                    | 0.00<br>0.00<br>0.00<br>3,528.72               |
| <u>Vex</u><br>Direc  | ct (non Catalog<br>Description | j):- ♥          | <u>Trade In</u><br><u>Return</u> | Deal Status<br>Tax Status<br>Operator<br>Svs Ref #             | new<br>may include ta<br>Terry<br>1534669255A            | uxable an | Returns<br>Trade-Ins<br>V Specials<br>Nett Total | 0.00<br>0.00<br>0.00<br>3,095.37<br>Excl Total | 0.00<br>0.00<br>433.35<br>Tax             | 0.00<br>0.00<br>0.00<br>3,528.72               |
| <u>vex</u><br>Direc  | ct (non Catalog<br>Description | j):- ♥          | Trade In<br>Return               | Deal Status<br>Tax Status<br>Operator<br>Sys Ref #<br>Currency | new<br>may include ta<br>Terry<br>1534669255A<br>LOCAL R | xable an  | Returns<br>Trade-Ins<br>Specials<br>Nett Total   | 0.00<br>0.00<br>0.00<br>3,095.37<br>Excl Total | 0.00<br>0.00<br>433.35<br>Tax<br>Deposits | 0.00<br>0.00<br>3,528.72<br>Incl Total<br>0.00 |

Slide 24 Slide notes:

| Submit         | t Quit Eunctions     | ⊆omma | ands             |             |              |            |                 |            |               |                     |
|----------------|----------------------|-------|------------------|-------------|--------------|------------|-----------------|------------|---------------|---------------------|
|                | <i>?</i> 0           | 2     |                  | • 0         | ) <b>«</b>   | »          | iπ              |            | *             | Ø                   |
|                |                      |       |                  |             |              |            |                 |            |               |                     |
|                |                      |       | Cus              | stomer      | Sale, O      | rder o     | r Quotat        | ion        |               |                     |
|                | 10.10                |       |                  |             |              |            |                 |            | D. Cala       | Cashiel             |
| Fina           | Cust?                |       | Name             |             |              |            | CRM             |            | Do Sale: -    | Sale                |
| Sales          | Code                 |       | Account          |             | 0.0/         | B          | ciup            |            |               | Order               |
| Cus            | t Ord#               |       | Account Balance  |             | 0.00         | a          | Expiry          |            | X             | Quotation           |
| Ong            | ination              |       | Credit Limit     |             | 0.00         | 0          | Directive       |            |               | Guotation           |
| 0              |                      |       | Available Credit |             | 0.00         | <u>k</u> : |                 |            | 5 I.F         | Functions           |
| ax ca          | talog: -             |       | ~                |             |              |            |                 |            | Deal Function | s: <u>Functions</u> |
|                | Stock Code           | Store | Description      | Price       | Cust Price 0 | tv         | Serial/Batch    | Total      | Tay Ti        | ncl Value           |
| 1              | 3008412              | 01    | OLYMPUS CAMEDIA  | 1,350.00    | 1,350.00     | 1.00       | SCLIGE, DOLLING | 1,350.00   | 189.00        | 1,539.00            |
| 2              | 3007174              | 01    | NIKON COOLPIX 88 | 1,199.96    | 1,199.96     | 1.00       |                 | 1,199.96   | 167.99        | 1,367.95            |
| 3              | 3008064              | 01    | OLYMPUS STYLUS 4 | 423.07      | 423.07       | 1.00       |                 | 423.07     | 59.23         | 482.30              |
| 4              | 3022131              | 01    | OLYMPUS P400 PA4 | 122.34      | 122.34       | 1.00       |                 | 122.34     | 17.13         | 139.47              |
|                |                      |       |                  |             |              |            |                 |            |               |                     |
|                |                      |       |                  |             |              |            |                 |            |               |                     |
|                |                      |       |                  |             |              |            |                 |            |               |                     |
|                |                      |       |                  |             |              |            |                 |            |               |                     |
|                |                      |       |                  |             |              |            |                 |            |               |                     |
|                |                      |       |                  |             |              |            |                 |            |               |                     |
| <u>Nex   P</u> | <u>/e Add Ins Ed</u> | Del   | Direct           |             |              |            | Catalog         | 3,095.37   | 433,35        | 3,528.72            |
| Direct         | (non Catalog) :      | - 1   | Trade In         |             |              |            | Direct          | 0.00       | 0.00          | 0.00                |
|                |                      |       | Return           |             |              |            | Returns         | 0.00       | 0.00          | 0.00                |
| 1              | Description          |       | <b>_</b>         | Deal Status | new          |            | Trade-Ins       | 0.00       | 0.00          | 0.00                |
| 1              |                      |       |                  | Tax Status  | may include  | taxable a  | uni Specials    | 0.00       | 0.00          | 0.00                |
|                |                      |       |                  | Operator    | Terry        |            | Nett Total      | 3,095.37   | 433.35        | 3,528.72            |
|                |                      |       |                  | Sys Ref #   | 1534669255A  |            |                 | Excl Total | Tax           | Incl Total          |
|                |                      |       | -                | Currency    | LOCAL R      |            |                 |            | Deposits      | 0.00                |
|                |                      |       |                  |             |              |            |                 |            |               |                     |

Slide notes: Notice how the editing stops automatically after the complete line has been edited. That is because scroll editing has been switched OFF. Now let's right-click on the grid and switch scroll editing back ON again and note what happens.

| S Cite<br>Submi | it Quit Function | My IES<br>15 Commar | ads              |                    |                |           |              |             |                                                                                                    |           |
|-----------------|------------------|---------------------|------------------|--------------------|----------------|-----------|--------------|-------------|----------------------------------------------------------------------------------------------------|-----------|
|                 | ?                | ٩                   |                  | • 0                | ) <b>«</b>     | »         | iΤ           |             | \$                                                                                                    | Ø         |
|                 |                  |                     | Cu               | stomer             | Sale, Ord      | der or    | r Quotat     | ion         |                                                                                                    |           |
|                 |                  |                     |                  |                    |                |           |              |             |                                                                                                    |           |
| Fine            | d Cust?          |                     | Name             |                    |                |           | CRM          |             | Do Sale: -                                                                                                    | Cashie    |
| Sale            | s Code           |                     | Account          |                    |                |           | Club         |             |                                                                                                    | Sale      |
| Cur             | st Ord#          |                     | Account Balance  |                    | 0.00           |           | Expiry       |             | $\mathbf{N}$                                                                                                    | Order     |
| Oriç            | gination         |                     | Credit Limit     |                    | 0.00           |           | Directive    |             | N N                                                                                                    | Quotation |
|                 |                  |                     | Available Credit |                    | 0.00           |           |              |             |                                                                                                    |           |
| ex Ca           | ntalog: -        |                     |                  |                    |                |           |              |             | Deal Functions:                                                                                                  | Functions |
|                 |                  |                     |                  |                    |                |           |              |             |                                                                                                    |           |
|                 | Stock Code       | Store               | Description      | Price              | Cust Price Qty | 9         | Serial/Batch | Total       | Tax Inc.                                                                                                    | l Value   |
| 1               | 3008412          | 01                  | OLYMPUS CAMEDIA  | 1,350.00           | 1,350.00       | 1.00      |              | 1,350.00    | 189.00                                                                                                    | 1,539.00  |
| 2               | 3007174          | 01                  | NIKON COOLPIX 88 | 1,199.96           | 1,199.96       | 1.00      |              | 1,199.96    | 167.99                                                                                                    | 1,367.95  |
| 3               | 3008064          | 01                  | OLYMPUS STYLUS 4 | 423.07             | 423.07         | 1.00      |              | 423.07      | 59.23                                                                                                    | 482.30    |
|                 |                  |                     |                  |                    |                |           |              |             |                                                                                                    |           |
|                 |                  |                     |                  |                    |                |           |              |             |                                                                                                    |           |
|                 |                  |                     |                  |                    |                |           |              |             |                                                                                                    |           |
| Vex   F         | Pre Add Ins Fr   |                     | Direct           |                    |                |           |              | 3 895 37    | 433-35                                                                                                    | 3 528 72  |
| Disco           | the constant     |                     | Trade In         |                    |                |           | Catalog      | 0,00        | 0.00                                                                                                    | 0.00      |
| Direci          | t (non Catalog   | 1:-                 | Return           |                    |                |           | Direct       | 0.00        | 0.00                                                                                                    | 0.00      |
|                 | Description      |                     |                  | 2 2222             | DOM            |           | Returns      | 0.00        | 0.00                                                                                                    | 0.00      |
| 1               | Description      |                     | -                | Deal Status        | may include ta | avable ar | Trade-Ins    | 0.00        | 0.00                                                                                                    | 0.00      |
|                 |                  |                     |                  | Tax Status         | Torry          | Adore un  | Specials     | 3 895 37    | 433 35                                                                                                    | 3 508 70  |
|                 |                  |                     |                  | Operator           | 15346692553    |           | Nett Total   | 37023131    | 100.00                                                                                                    | 3/320112  |
|                 |                  |                     |                  | Sys Ket #          | LOCAL R        |           |              | Exci i otai | Tax                                                                                                    |           |
|                 |                  |                     | <b>•</b>         | Currency           | LOCAL IN       |           |              |             | Deposits                                                                                                    | 0.00      |
|                 |                  |                     |                  | Concernance of the | DODO           |           |              |             | and the second second second second second second second second second second second second second second second | 3 598 79  |

Slide 26 Slide notes:

| IES Clie                            | ent(Q) v8.24 : I<br>vit Ouit Euprtion                    | My IES                              | ands                                           |                                                                        |                                                                                |                                                                             |                             |                               |                                                |                                                   |                                              |                                                       |
|-------------------------------------|----------------------------------------------------------|-------------------------------------|------------------------------------------------|------------------------------------------------------------------------|--------------------------------------------------------------------------------|-----------------------------------------------------------------------------|-----------------------------|-------------------------------|------------------------------------------------|---------------------------------------------------|----------------------------------------------|-------------------------------------------------------|
| ) —                                 | ?                                                        | Q                                   | 103                                            | Cus                                                                    | v e<br>stomer                                                                  | ) «<br>Sale, (                                                              | »<br>Order                  | or Q                          | uotat                                          | ion                                               | *                                            | Ø                                                     |
| Fini<br>Sale<br>Cu<br>Orij<br>ex Ca | d Cust?<br>es Code<br>ist Ord#<br>igination<br>atalog: - | 1                                   |                                                | Name<br>Account<br>Account Balance<br>Credit Limit<br>Available Credit |                                                                                | 0.<br>0.<br>0.                                                              | . 00<br>. 00<br>. 00        |                               | CRM<br>Club<br>Expiry<br>Directive             |                                                   | Do Sale: -                                   | Cashier<br>Sale<br>Order<br>Quotation<br>s: Functions |
| 1<br>2<br>3<br>4                    | Stock Code<br>3008412<br>3007174<br>3008064<br>3022131   | Store<br>01<br>01<br>01<br>01<br>01 | Descrip<br>OLYMPU<br>NIKON<br>OLYMPU<br>OLYMPU | otion<br>JS CAMEDIA<br>COOLPIX 88<br>JS STYLUS 4<br>JS P400 PA4        | Price<br>1,350.00<br>1,199.96<br>423.07<br>122.34                              | Cust Price<br>1,350.00<br>1,199.96<br>423.07<br>122.34                      | Qty<br>1.<br>1.<br>1.<br>1. | Seria<br>00<br>00<br>00<br>00 | al/Batch                                       | Total<br>1,350.00<br>1,199.96<br>423.07<br>122.34 | Tax In<br>189.00<br>167.99<br>59.23<br>17.13 | ncl Value<br>1,539.00<br>1,367.95<br>482.30<br>139.47 |
| <u>v</u> ex <u>F</u><br>Direc       | Pre <u>Add ins Ec</u> t (non Catalog                     | <u>  Del</u>                        |                                                | <u>Direct</u><br><u>Trade In</u>                                       | Next<br>Prev<br>App<br>Inse<br>Edit<br>Dele<br>GoT                             | t Data<br>vious Data<br>end Line<br>rt Line<br>Line<br>ste Line<br>o Line # |                             |                               | Catalog<br>Direct                              | 3,095.37                                          | 433.35<br>0.00                               | 3,528.72<br>0.00                                      |
| 1                                   | Description                                              |                                     |                                                | Return                                                                 | Scro<br>Scro<br>Dear Status<br>Tax Status<br>Operator<br>Sys Ref #<br>Currency | M Editing ON<br>Editing OFF<br>may inclus<br>Terry<br>1534669255<br>LOCAL R | de taxabl                   | e ani                         | Returns<br>Trade-Ins<br>Specials<br>Nett Total | 0.00<br>0.00<br>3,095.37<br>Excl Total            | 0.00<br>0.00<br>433.35<br>Tax<br>Deposits    | 0.00<br>0.00<br>3,528.72<br>Incl Total<br>0.00        |

Slide 27 Slide notes:

| Submit Quit Eurotions                                                   | 7 IES<br>Commands |                                                   |                                                                                     |                                                                                                    |           |                                                                     |                                                                    |                                                             |                                                                            |
|-------------------------------------------------------------------------|-------------------|---------------------------------------------------|-------------------------------------------------------------------------------------|----------------------------------------------------------------------------------------------------|-----------|---------------------------------------------------------------------|--------------------------------------------------------------------|-------------------------------------------------------------|----------------------------------------------------------------------------|
| •••• () C                                                               |                   |                                                   | v e                                                                                 | ) «                                                                                                    | »         | Ϊ                                                                   |                                                                    | ۵                                                           | Ø                                                                          |
|                                                                         |                   | Cus                                               | stomer                                                                              | Sale, Orc                                                                                                    | ler or    | Quotat                                                              | ion                                                                |                                                             | _                                                                          |
| Find Cust?                                                              |                   | Name                                              |                                                                                     |                                                                                                    |           | CRM                                                                 |                                                                    | Do Sale: -                                                  | Cashier                                                                    |
| Sales Code                                                              |                   | Account                                           |                                                                                     |                                                                                                    |           | Club                                                                |                                                                    |                                                             | Sale                                                                       |
| Cust Ord#                                                               |                   | Account Balance                                   |                                                                                     | 0.00                                                                                                    |           | Expiry                                                              |                                                                    | $\mathbf{N}$                                                | Order                                                                      |
| Origination                                                             |                   | Credit Limit                                      |                                                                                     | 0.00                                                                                                    |           | Directive                                                           |                                                                    | ~                                                           | Quotation                                                                  |
| ex Catalog: -                                                           | ~                 | Available Credit                                  |                                                                                     | 0.00                                                                                                    |           |                                                                     |                                                                    | Deal Functions:                                             | Functions                                                                  |
| Stock Code                                                              | Store Des         | cription                                          | Price                                                                               | Cust Price Qty                                                                                                    | Se        | erial/Batch                                                         | Total                                                              | Tax Inc                                                     | 1 Value                                                                    |
| 1 3008412                                                               | 01 OL             | YMPUS CAMEDIA                                     | 1,350.00                                                                            | 1,350.00                                                                                                    | 1.00      |                                                                     | 1,350.00                                                           | 189.00                                                      | 1,539.00                                                                   |
| 2 3007174                                                               | 01 NI             | KON COOLPIX 88                                    | 1,199.96                                                                            | 1,199.96                                                                                                    | 1.00      |                                                                     | 1,199.96                                                           | 167.99                                                      | 1,367.95                                                                   |
| 3 3008064                                                               | 01 OL             | YMPUS STYLUS 4                                    | 423.07                                                                              | 423.07                                                                                                    | 1.00      |                                                                     | 423.07                                                             | 59.23                                                       | 482.30                                                                     |
|                                                                         |                   |                                                   | Next<br>Previ                                                                       | Data<br>ious Data<br>end Line                                                                                            |           |                                                                     |                                                                    |                                                             |                                                                            |
|                                                                         |                   |                                                   | Incor                                                                               | et Line                                                                                                    |           |                                                                     |                                                                    |                                                             |                                                                            |
|                                                                         |                   |                                                   | Inser<br>Edit I                                                                     | rt Line<br>Line                                                                                                    |           |                                                                     |                                                                    |                                                             |                                                                            |
| <u>vex</u> Pre <u>A</u> dd Ins Ed                                       |                   | Direct                                            | Edit I<br>Delet                                                                     | rt Line<br>Line<br>te Line                                                                                               |           | Catalog                                                             | 3,095.37                                                           | 433.35                                                      | 3,528.72                                                                   |
| <u>vex</u> <u>Pre Add Ins Ed</u><br>Direct (non Catalog):               | <u>Del</u>        | <u>Direct</u><br><u>Trade In</u>                  | Inser<br>Edit I<br>Delet<br>GoTo                                                    | rt Line<br>Line<br>te Line<br>o Line #                                                                                   |           | Catalog<br>Direct                                                   | 3,095.37                                                           | 433.35                                                      | 3,528.72                                                                   |
| <u>∖vex Pre Add Ins Ed</u><br>Direct (non Catalog):                     |                   | <u>Direct</u><br><u>Trade In</u><br><u>Return</u> | Edit I<br>Delet<br>GoTo<br>Scrol                                                    | rt Line<br>Line<br>te Line<br>b Line #<br>I Editing ON                                                                   |           | Catalog<br>Direct<br>Returns                                        | 3,095.37<br>0.00<br>0.00                                           | 433.35<br>0.00<br>0.00                                      | 3,528.72<br>0.00<br>0.00                                                   |
| <u>vex Pre Add Ins Ed</u><br>Direct (non Catalog):<br>Description       |                   | Direct<br>Trade In<br>Return                      | Inser<br>Edit I<br>GoTo<br>Scrol<br>Scrol<br>Dearstatus                             | rt Line<br>Line<br>te Line<br>b Line #<br>I Editing ON<br>I Editing OFF                                                  |           | Catalog<br>Direct<br>Returns<br>Trade-Ins                           | 3,095.37<br>0.00<br>0.00<br>0.00                                   | 433.35<br>0.00<br>0.00<br>0.00                              | 3,528.72<br>0,00<br>0,00<br>0,00                                           |
| <u>vex Pre Add Ins Ed</u><br>Direct (non Catalog) :<br>Description<br>1 |                   | Direct<br>Trade In<br>Return                      | Inser<br>Edit I<br>Delet<br>GoTo<br>Scrol<br>Dear status<br>Tax Status              | rt Line<br>Line<br>te Line<br>b Line #<br>I Editing ON<br>I Editing OFF<br>may include ta                                | xable and | Catalog<br>Direct<br>Returns<br>Trade-Ins<br>Specials               | 3,095.37<br>0.00<br>0.00<br>0.00<br>0.00                           | 433.35<br>0.00<br>0.00<br>0.00<br>0.00                      | 3,528.72<br>0.00<br>0.00<br>0.00<br>0.00                                   |
| <u>yex Pre Add hs Ed</u><br>Direct (non Catalog):<br>Description<br>1   | Del 🤝             | Direct<br>Trade In<br><u>Return</u>               | Inser<br>Edit I<br>Delet<br>GoTo<br>Scrol<br>Dear Status<br>Tax Status<br>Operator  | rt Line<br>Line<br>te Line<br>J Line #<br>I Editing ON<br>I Editing OFF<br>may include ta<br>Terry                       | xable and | Catalog<br>Direct<br>Returns<br>Trade-Ins<br>Specials<br>Nett Total | 3,095.37<br>0.00<br>0.00<br>0.00<br>0.00<br>3,095.37               | 433.35<br>0.00<br>0.00<br>0.00<br>0.00<br>433.35            | 3,528.72<br>0.00<br>0.00<br>0.00<br>0.00<br>0.00<br>3,528.72               |
| <u>Vex Pre Add Ins Ed</u><br>Direct (non Catalog):<br>Description<br>1  | <u>Del</u>        | Direct<br>Trade In<br>Returm                      | Tax Status<br>Operator<br>Sys Ref #                                                 | rt Line<br>Line<br>te Line<br>D Line #<br>IEditing ON<br>IEditing OFF<br>may include ta<br>Terry<br>15346692558          | xable and | Catalog<br>Direct<br>Returns<br>Trade-Ins<br>Specials<br>Nett Total | 3,095.37<br>0.00<br>0.08<br>0.00<br>0.00<br>3,095.37<br>Excl Total | 433.35<br>0.00<br>0.00<br>0.00<br>433.35<br>Tax             | 3,528.72<br>0.00<br>0.00<br>0.00<br>0.00<br>3,528.72<br>Incl Total         |
| <u>yex Pre Add Ins Ed</u><br>Direct (non Catalog):<br>Description<br>1  | <u>Del</u>        | Direct<br>Trade In<br>Return                      | Edit I<br>Delet<br>GoTo<br>Scrol<br>Dearstatus<br>Operator<br>Sys Ref #<br>Currency | rt Line<br>Line<br>te Line<br>b Line #<br>Editing ON<br>Editing OFF<br>nay include ta<br>Terry<br>1534669255A<br>LOCAL R | xable an( | Catalog<br>Direct<br>Returns<br>Trade-Ins<br>Specials<br>Nett Total | 3,095.37<br>0.00<br>0.00<br>0.00<br>0.00<br>3,095.37<br>Excl Total | 433.35<br>0.00<br>0.00<br>0.00<br>433.35<br>Tax<br>Deposits | 3,528.72<br>0.00<br>0.00<br>0.00<br>0.00<br>3,528.72<br>incl Total<br>0.00 |

Slide 28 Slide notes:

| Submi                          | it Ouit Functio                                                                    | My IES<br>ns Commands |                              |                                                                |                                                           |           |                                                                     |                                                                    |                                                             | E                                                                  |
|--------------------------------|------------------------------------------------------------------------------------|-----------------------|------------------------------|----------------------------------------------------------------|-----------------------------------------------------------|-----------|---------------------------------------------------------------------|--------------------------------------------------------------------|-------------------------------------------------------------|--------------------------------------------------------------------|
|                                | 9                                                                                  | ۹                     |                              | v e                                                            | )                                                         | »         | ηT I                                                                |                                                                    | \$                                                          | Ø                                                                  |
|                                |                                                                                    |                       | Cur                          | tomer                                                          | Sale Ord                                                  | er or     | Quotat                                                              | ion                                                                |                                                             |                                                                    |
|                                |                                                                                    |                       | Guo                          | tomer                                                          | Sale, Ora                                                 | CI OI     | Guotat                                                              |                                                                    |                                                             |                                                                    |
| Fine                           | d Cust?                                                                            |                       | Name                         |                                                                |                                                           |           | CRM                                                                 |                                                                    | Do Sale: -                                                  | Cashier                                                            |
| Sale                           | s Code                                                                             |                       | Account                      |                                                                |                                                           |           | Club                                                                |                                                                    |                                                             | Sale                                                               |
| Cur                            | st Ord#                                                                            |                       | Account Balance              |                                                                | 0.00                                                      |           | Expiry                                                              |                                                                    | >>                                                          | Order                                                              |
| Orig                           | gination                                                                           |                       | Credit Limit                 |                                                                | 0.00                                                      |           | Directive                                                           |                                                                    | X                                                           | Quotation                                                          |
|                                |                                                                                    |                       | Available Credit             |                                                                | 0.00                                                      |           |                                                                     |                                                                    |                                                             |                                                                    |
| ex Ca                          | atalog: -                                                                          | $\sim$                | 2                            |                                                                |                                                           |           |                                                                     |                                                                    | Deal Functions:                                             | Functions                                                          |
|                                |                                                                                    |                       |                              |                                                                |                                                           |           |                                                                     |                                                                    |                                                             |                                                                    |
|                                | Stock Code                                                                         | Store De              | escription                   | Price                                                          | Cust Price Qty                                            | Se        | erial/Batch                                                         | Total                                                              | Tax Incl                                                    | . Value                                                            |
| 1                              | 3008412                                                                            | 01 C                  | )LYMPUS CAMEDIA              | 1,350.00                                                       | 1,350.00                                                  | 1.00      |                                                                     | 1,350.00                                                           | 189.00                                                      | 1,539.00                                                           |
| 2                              | 3007174                                                                            | 01 N                  | VIKON COOLPIX 88             | 1,199.96                                                       | 1,199.96                                                  | 1.00      |                                                                     | 1,199.96                                                           | 167.99                                                      | 1,367.95                                                           |
| 3                              | 3008064                                                                            | 01 0                  | LYMPUS STYLUS 4              | 423.07                                                         | 423.07                                                    | 1.00      |                                                                     | 423.07                                                             | 59.23                                                       | 482.30                                                             |
| 4                              | 3022131                                                                            | 01 0                  | LYMPUS P400 PA4              | 122.34                                                         | 122.34                                                    | 1.00      |                                                                     | 122.34                                                             | 17.13                                                       | 139.47                                                             |
|                                |                                                                                    |                       |                              |                                                                |                                                           |           |                                                                     |                                                                    |                                                             |                                                                    |
| Nex E                          | <u>Ye Add Ins Ec</u>                                                               |                       | L Direct                     |                                                                |                                                           |           | Catalog                                                             | 3,095.37                                                           | 433.35                                                      | 3,528.72                                                           |
| <u>Nex F</u>                   | <u>Ye Add Ins Ec</u> t                                                             |                       | Direct<br>Trade In           |                                                                |                                                           |           | Catalog                                                             | 3,095.37                                                           | 433.35<br>0.00                                              | 3,528.72                                                           |
| <u>v</u> ex <u>F</u><br>Direct | <u>?re ≜dd Ins Ec</u><br>t(non Catalog                                             | 3 Del 💙               | Direct<br>Trade In<br>Return |                                                                |                                                           |           | Catalog<br>Direct<br>Returns                                        | 3,095.37<br>0.00<br>0.00                                           | 433.35<br>0.00<br>0.00                                      | 3,528.72<br>0.00<br>0.00                                           |
| <u>vex F</u><br>Direct         | <u>Pre Add Ins Ed</u><br>t (non Catalog<br>Description                             | 3 <u>Del</u> 💙        | Direct<br>Trade In<br>Return | Deal Status                                                    | new                                                       |           | Catalog<br>Direct<br>Returns<br>Trade-Ins                           | 3,095.37<br>0.00<br>0.00<br>0.00                                   | 433.35<br>0.00<br>0.00<br>0.00                              | 3,528.72<br>0.00<br>0.00<br>0.00                                   |
| <u>Vex F</u><br>Direct         | <u>Pre Add Ins Ed</u><br>t (non Catalog<br>Description                             | <u>3 Del</u><br>):-   | Direct<br>Trade In<br>Return | Deal Status<br>Tay Status                                      | new<br>may include ta:                                    | xable anu | Catalog<br>Direct<br>Returns<br>Trade-Ins<br>Specials               | 3,095.37<br>0.00<br>0.00<br>0.00<br>0.00                           | 433.35<br>0.00<br>0.00<br>0.00<br>0.00                      | 3,528.72<br>0.00<br>0.00<br>0.00<br>0.00                           |
| <u>vex F</u><br>Direct         | <u>Pre Add Ins E</u><br>t (non Catalog<br>Description                              | <u>1   Del</u>        | Direct<br>Trade In<br>Return | Deal Status<br>Tax Status<br>Operator                          | new<br>may include ta:<br>Terry                           | xable and | Catalog<br>Direct<br>Returns<br>Trade-Ins<br>Specials<br>Nett Trata | 3,095.37<br>0.00<br>0.00<br>0.00<br>0.00<br>3,095.37               | 433, 35<br>0.00<br>0.00<br>0.00<br>0.00<br>433, 35          | 3,528.72<br>0.00<br>0.00<br>0.00<br>0.00<br>3,528.72               |
| <u>v</u> ex <u>F</u><br>Direct | <u>re Add ns E</u><br>t (non Catalog<br>Description                                | <u>3 [Del]</u><br>):- | Direct<br>Trade In<br>Return | Deal Status<br>Tax Status<br>Operator<br>Svs Ref #             | new<br>may include ta:<br>Terry<br>1534669255A            | xable and | Catalog<br>Direct<br>Returns<br>Trade-Ins<br>Specials<br>Nett Total | 3,095.37<br>0.00<br>0.00<br>0.00<br>0.00<br>3,095.37<br>Excl Total | 433.35<br>0.00<br>0.00<br>0.00<br>0.00<br>433.35<br>Tax     | 3,528.72<br>0.00<br>0.00<br>0.00<br>0.00<br>3,528.72<br>Inci Total |
| <u>vex</u> <u>F</u><br>Direct  | 9 <mark>re   <u>A</u>dd   Ins   <u>E</u><br/>t (non Catalog<br/>Description</mark> | d <u>De</u> l]<br>):  | Direct<br>Trade In<br>Return | Deal Status<br>Tax Status<br>Operator<br>Sys Ref #<br>Currency | new<br>nay include ta:<br>Terry<br>1534669255%<br>LOCAL R | xable anu | Catalog<br>Direct<br>Returns<br>Trade-Ins<br>Specials<br>Nett Total | 3,095.37<br>0.00<br>0.00<br>0.00<br>0.00<br>3,095.37<br>Excl Total | 433.35<br>0.00<br>0.00<br>0.00<br>433.35<br>Tax<br>Deposits | 3,528.72<br>0.00<br>0.00<br>0.00<br>3,528.72<br>incl Total<br>0.00 |

Slide 29 Slide notes:

| Looki | ent(Q) v8.24 :<br>up Back 1 Field | Ay IES<br>Restart Line f | Edit Mini Menu Submit Fi | eld Ouit Edit |                |           |               |            |               |                      |
|-------|-----------------------------------|--------------------------|--------------------------|---------------|----------------|-----------|---------------|------------|---------------|----------------------|
|       | •                                 | م                        |                          | <b>&gt;</b> ( | ) <b>«</b>     | »         | 17            |            | ć             | ) ( <i>y</i> )       |
|       |                                   |                          |                          |               |                |           |               |            |               |                      |
|       |                                   |                          | Cur                      |               | Sale Or        |           | Ouetet        |            |               |                      |
|       |                                   |                          | Cus                      | nomer         | Sale, Or       | der of    | Quotat        | ION        |               |                      |
|       |                                   |                          |                          |               |                |           |               |            |               |                      |
| Fine  | d Cust?                           |                          | Name                     |               |                |           | CRM           |            | Do Sale: -    | Cashier              |
| Sale  | es Code                           |                          | Account                  |               |                |           | Club          |            |               | Sale                 |
| Cu    | lst Ord#                          |                          | Account Balance          |               | 0.00           |           | Expiry        |            | N             | Order                |
| Orig  | gination                          |                          | Credit Limit             |               | 0.00           |           | Directive     |            | ~             | Quotation            |
|       |                                   |                          | Available Credit         |               | 0.00           |           |               |            |               |                      |
| ex Ca | atalog: -                         |                          | /                        |               |                |           |               |            | Deal Function | ns: <u>Functions</u> |
|       | Ctorit Code                       | Store                    | Description              | Price         | Curt Drigo Otr |           | Seriel (Potch | Tetal      | T-11          | Twol Voluo           |
| 1     | STOCK COULE                       | 01                       | DESCRIPTION WAS          | 1 350 00      | 1 350 00       | 1.00      | Serlai/Dattn  | 1 350 00   | 18X .         | 1 539 00             |
| 2     | 3008412                           | 01                       | NIKON COOLPIX 88         | 1,199.96      | 1,199.96       | 1.00      |               | 1,199.96   | 167.99        | 1.367.95             |
| 3     | 3008064                           | 01                       | OLYMPUS STYLUS 4         | 423.07        | 423.07         | 1.00      |               | 423.07     | 59.23         | 482.30               |
| 4     | 3022131                           | 01                       | OLYMPUS P400 PA4         | 122.34        | 122.34         | 1.00      |               | 122.34     | 17.13         | 139.47               |
|       |                                   |                          |                          |               |                |           |               |            |               |                      |
| Nex F | Pre Add Ins Ec                    |                          | Direct                   |               |                |           | Catalog       | 3,095.37   | 433.35        | 3,528.72             |
| Direc | t (non Catalog                    |                          | / Trade In               |               |                |           | Direct        | 0.00       | 0.00          | 0.00                 |
|       |                                   |                          | Return                   |               |                |           | Returns       | 0.00       | 0.00          | 0.00                 |
|       | Description                       |                          |                          | Deal Status   | new            |           | Trade-Ins     | 0.00       | 0.00          | 0.00                 |
| 1     |                                   |                          |                          | Tax Status    | may include ta | axable ar | N Specials    | 0.00       | 0.00          | 0.00                 |
|       |                                   |                          |                          | Operator      | Terry          |           | Nett Total    | 3,095.37   | 433.35        | 3,528.72             |
|       |                                   |                          |                          | Sys Ref #     | 1534669255A    |           |               | Excl Total | Tax           | Incl Total           |
|       |                                   |                          |                          |               |                |           |               |            |               |                      |
|       |                                   |                          | -                        | Currency      | LOCAL R        |           |               |            | Deposits      | 0.00                 |

Slide 30 Slide notes:

| Looku        | up Back 1 Field      | Ay IES<br>Restart Line F | Edit Mini Menu Submit Fi | eld Quit Edit |                |           |              |            |               |                                                                                                    |
|--------------|----------------------|--------------------------|--------------------------|---------------|----------------|-----------|--------------|------------|---------------|----------------------------------------------------------------------------------------------------|
|              | ?                    | ٩                        |                          | <b>&gt;</b> ( | ) «            | »         | ίT.          | .)         | (*            | <ul> <li>Image: Image: Ima</li></ul> |
|              |                      |                          | Cur                      | tomor         | Sala Ord       |           | r Ouetet     | ion        |               |                                                                                                    |
|              |                      |                          | Cus                      | tomer         | Sale, Ore      | ler of    | Quotat       | ION        |               |                                                                                                    |
| Fine         | d Cust?              |                          | Name                     |               |                |           | CRM          |            | Do Sale: -    | Cashier                                                                                                    |
| Sale         | s Code               |                          | Account                  |               |                |           | Club         |            |               | Sale                                                                                                    |
| Cur          | st Ord#              |                          | Account Balance          |               | 0.00           |           | Expiry       |            | >2            | Order                                                                                                    |
| Oriç         | gination             |                          | Credit Limit             |               | 0.00           |           | Directive    |            | N N           | Quotation                                                                                                    |
|              |                      |                          | Available Credit         |               | 0.00           |           |              |            |               |                                                                                                    |
| ex Ca        | atalog: -            | $\sim$                   | /                        |               |                |           |              |            | Deal Function | s: <u>Functions</u>                                                                                                    |
|              | Stock Code           | Store J                  | Description              | Price         | Cust Price Qty |           | Serial/Batch | Total      | Tax I:        | ncl Value                                                                                                    |
| 1            | 3008412              | 01 (                     | OLYMPUS CAMEDIA MAS      | 1,350.00      | 1,350.00       | 1.00      |              | 1,350.00   | 189.00        | 1,539.00                                                                                                    |
| 2            | 3007174              | 01                       | NIKON COOLPIX 88         | 1,199.96      | 1,199.96       | 1.00      |              | 1,199.96   | 167.99        | 1,367.95                                                                                                    |
| 3            | 3008064              | 01                       | OLYMPUS STYLUS 4         | 423.07        | 423.07         | 1.00      |              | 423.07     | 59.23         | 482.30                                                                                                    |
| 4            | 3022131              | 01                       | OLYMPUS P400 PA4         | 122.34        | 122.34         | 1.00      |              | 122.34     | 17.13         | 139.47                                                                                                    |
| -text f      |                      |                          |                          |               |                |           |              |            | 100.07        |                                                                                                    |
| <u>Nex H</u> | <u>re Add ins Ed</u> | Del S                    | Direct                   |               |                |           | Catalog      | 3,095.37   | 433.35        | 3,528.72                                                                                                    |
| Direct       | t (non Catalog)      | 1:- 💙                    | Trade In                 |               |                |           | Direct       | 0.00       | 0.00          | 0.00                                                                                                    |
|              |                      |                          | Return                   |               |                |           | Returns      | 0.00       | 0.00          | 0.00                                                                                                    |
|              | Description          |                          | A 1                      | Deal Status   | new            |           | Trade-Ins    | 0.00       | 0.00          | 0.00                                                                                                    |
| 1            |                      | _                        |                          | Tax Status    | may include ta | ixable ar | N Specials   | 0.00       | 0.00          | 0.00                                                                                                    |
|              |                      |                          | 4                        | Operator      | Terry          |           | Nett Total   | 3,095.37   | 433.35        | 3,528.72                                                                                                    |
|              |                      |                          |                          | Sys Ref #     | 1534669255A    |           |              | Excl Total | Tax           | Incl Total                                                                                                    |
|              |                      |                          |                          |               | LOCAL D        |           |              |            | Deverte       | 0.00                                                                                                    |
|              |                      |                          |                          | Currency      | LOCAL K        |           |              |            | Depusits      |                                                                                                    |

Slide 31 Slide notes:

| ES Clie<br>Looki | up Back 1 Field | My IES<br>Restart Line E | Edit Mini Menu Submit Fi | eld Ouit Edit         |                        |           |               |            |                 | -                  |
|------------------|-----------------|--------------------------|--------------------------|-----------------------|------------------------|-----------|---------------|------------|-----------------|--------------------|
|                  | ?               | ۹                        |                          | •                     | ) «                    | »         |               |            | \$              | Ø.,                |
|                  |                 |                          |                          |                       |                        |           |               |            |                 |                    |
|                  |                 |                          | Cus                      | stomer                | Sale Or                | der o     | r Quotat      | ion        |                 |                    |
|                  |                 |                          | Gue                      | tomer                 | Sale, Ore              |           | Guotat        |            |                 |                    |
| Fin              | wi curet?       |                          | Nama                     |                       |                        |           | CRM           |            | Do Sale:        | Cashier            |
| Cola             | a Custr         |                          | Account                  |                       |                        |           | Club          |            | D0 300          | Sale               |
| Cu               | ord#            |                          | Account Balance          |                       | 0.00                   |           | Evoiry        |            | ~~              | Order              |
| Ori              | ist Ora#        |                          | Account Balance          |                       | 0.00                   |           | <br>Divective |            | X               | Quotation          |
| Onj              | gination        |                          |                          |                       | 0.00                   |           | Directive     |            |                 | Goodinon           |
|                  |                 |                          | AVailable Credit         |                       |                        |           |               |            | Paul Functions  | Eunctions          |
| exca             | atalog: -       | ~                        |                          |                       |                        |           |               |            | Deal Functions  | : <u>Functions</u> |
|                  | Stock Code      | Store F                  | Description              | Price                 | Cust Price Oty         |           | Serial/Batch  | Total      | Tay In          | cl Value           |
| 1                | 5000 0001       | 01 (                     | JLYMPUS CAMEDIA MAS      | 1.350.00              | 1,350.00               | 1.00      | Seria, sacin  | 1,350.00   | 189.00          | 1,539.00           |
| 2                | 3007174         | 01                       | NIKON COOLPIX 88         | 1,199.96              | 1,199.96               | 1.00      |               | 1,199.96   | 167.99          | 1,367.95           |
| 3                | 3008064         | 01                       | OLYMPUS STYLUS 4         | 423.07                | 423.07                 | 1.00      |               | 423.07     | 59.23           | 482.30             |
| 4                | 3022131         | 01                       | OLYMPUS P400 PA4         | 122.34                | 122.34                 | 1.00      |               | 122.34     | 17.13           | 139.47             |
| <u>Vex [</u>     | Pre Add Ins [F  | a Del 🗨                  | Direct                   |                       |                        |           | Catalog       | 3,095.37   | 433.35          | 3,528.72           |
| Direc            | t (non Catalo   | g) : - 🛛 💙               | Trade In                 |                       |                        |           | Direct        | 0.00       | 0.00            | 0.00               |
|                  |                 | 1                        | Return                   |                       |                        |           | Returns       | 0.00       | 0.00            | 0.00               |
|                  | Description     |                          | <b>_</b>                 | Deal Status           | new                    |           | Trade-Ins     | 0.00       | 0.00            | 0.00               |
| -                | L               |                          |                          | Tax Status            | may include to         | axable ar | n Specials    | 0.00       | 0.00            | 0.00               |
| 1                |                 | /                        |                          | Operator              | Terry                  |           | Nett Total    | 3,095.37   | 433.35          | 3,528.72           |
| 1                |                 |                          |                          | operator              |                        |           |               |            |                 |                    |
| 1                |                 |                          |                          | Sys Ref #             | 1534669255A            |           |               | Excl Total | Tax             | Incl Total         |
| 1                |                 |                          | <b>.</b>                 | Sys Ref #<br>Currency | 1534669255A<br>LOCAL R |           |               | Excl Total | Tax<br>Deposits | Incl Total<br>0.00 |

Slide 32 Slide notes:

| Looki         | up Back 1 Field | My IES<br>Restart Line Edi | it Mini Menu Submit Fir | eld Ouit Edit |                      |          |              |            |                |              |
|---------------|-----------------|----------------------------|-------------------------|---------------|----------------------|----------|--------------|------------|----------------|--------------|
|               | ?               | ۹                          |                         | •             | ) «                  | »        | iπ.          |            | \$             | 0            |
|               |                 |                            |                         |               |                      |          |              |            |                |              |
|               |                 |                            | Cus                     | tomer         | Sale, Oro            | ler o    | r Quotat     | ion        |                |              |
|               |                 |                            |                         |               |                      |          |              |            | De Celer       | Cashie       |
| Fine          | d Cust?         |                            | Name                    |               |                      |          | Cruw         |            | Do Sale: -     | Sale         |
| Sale          | es Code         |                            | Account                 |               | 0.00                 |          | Ciub         |            |                | Orde         |
| Cu            | st Ord#         |                            | Account balance         |               | 0.00                 |          | Expiry       |            | X              | Quotation    |
| Ong           | gination        |                            | Credit Limit            |               | 0.00                 |          | Directive    |            |                | scottanon    |
| av C.         | otology         |                            | Available Credit        |               | 0,111                |          |              |            | Deal Functions | Eunctions    |
| ex ca         | atalog: -       | ~                          |                         |               |                      |          |              |            | Deal Functions | - I Grienene |
|               | Stock Code      | Store De                   | scription               | Price         | Cust Price Otv       |          | Serial/Batch | Total      | Tax In         | cl Value     |
| 1             | 30084           | 12 01 OL                   | YMPUS CAMEDIA MAS       | 1,350.00      | 1350                 | 1.00     |              | 1,350.00   | 189.00         | 1,539.00     |
| 2             | 3007174         | 01 N                       | IIKON COOLPIX 88        | 1,199.96      | 1,199.96             | 1.00     |              | 1,199.96   | 167.99         | 1,367.95     |
| 3             | 3008064         | 01 0                       | LYMPUS STYLUS 4         | 423.07        | 423.07               | 1.00     |              | 423.07     | 59.23          | 482.30       |
| 4             | 3022131         | 01 0                       | LYMPUS P400 PA4         | 122.34        | 122.34               | 1.00     |              | 122.34     | 17.13          | 139.47       |
|               |                 |                            |                         |               |                      |          |              |            |                |              |
| <u>N</u> ex F | Pre Add Ins Er  |                            | Direct                  |               |                      |          | Catalog      | 3,095.37   | 433.35         | 3,528.72     |
| Direc         | t (non Catalog  | ):- 💙                      | Trade In                |               |                      |          | Direct       | 0.00       | 0.00           | 0.00         |
|               |                 |                            | Return                  |               |                      |          | Returns      | 0.00       | 0.00           | 0.00         |
|               | Description     |                            | <u> </u>                | Deal Status   | new                  |          | Trade-Ins    | 0.00       | 0.00           | 0.00         |
| 1             |                 |                            |                         | Tax Status    | may include ta       | axable a | nu Specials  | 0.00       | 0.00           | 0.00         |
|               |                 |                            |                         | Operator      | Terry                |          | Nett Total   | 3,095.37   | 433.35         | 3,528.72     |
|               |                 | _                          |                         | Sys Ref #     | 1534669255A          |          |              | Excl Total | Тах            | Incl Total   |
|               |                 |                            |                         |               | at the database with |          |              |            |                | 0.00         |
|               |                 |                            | <u> </u>                | Currency      | LUCAL R              |          |              |            | Deposits       | 0.00         |

Slide 33 Slide notes:

| Looku        | up Back 1 Field | Restart Line Ed | dit Mini Menu Submit Fie | ald Quit Edit |                |           |              |            |                 |            |
|--------------|-----------------|-----------------|--------------------------|---------------|----------------|-----------|--------------|------------|-----------------|------------|
|              | 9               | ۹               |                          | o Q           | ) «            | »         | ΥT           |            | \$              | Ø          |
|              |                 |                 |                          |               |                |           |              |            |                 |            |
|              |                 |                 | Cus                      | tomer         | Sale, Or       | der o     | r Quotat     | ion        |                 |            |
| Find         | id Cust?        |                 | Name                     |               |                |           | CRM          |            | Do Sale: -      | Cashier    |
| Sale         | es Code         |                 | Account                  |               |                |           | Club         |            |                 | Sale       |
| Cur          | ist Ord#        |                 | Account Balance          |               | 0.00           |           | Expiry       |            | >2              | Order      |
| Orig         | igination       |                 | Credit Limit             |               | 0.00           |           | Directive    |            | N N             | Quotation  |
|              |                 |                 | Available Credit         |               | 0.00           |           |              |            |                 |            |
| ex Ca        | atalog: -       | $\sim$          | 2                        |               |                |           |              |            | Deal Functions: | Functions  |
|              |                 |                 |                          |               |                |           |              |            |                 |            |
|              | Stock Code      | Store De        | escription               | Price         | Cust Price Qty | 9         | Serial/Batch | Total      | Tax Inc         | l Value    |
| 1            | 300841          | .2 01 OL        | LYMPUS CAMEDIA MAS       | 1,350.00      | 1,350.00 1     |           |              | 1,350.00   | 189.00          | 1,539.00   |
| 2            | 3007174         | 01 N            | VIKON COOLPIX 88         | 1,199.96      | 1,199.96       | 1.00      |              | 1,199.96   | 167.99          | 1,367.95   |
| 3            | 3008064         | 01 0            | JLYMPUS STYLUS 4         | 423.07        | 423.07         | 1.00      |              | 423.07     | 59.23           | 482.30     |
| 4            | 3022131         | 01 0            | JLYMPUS P400 PA4         | 122.34        | 122.34         | 1.00      |              | 122.34     | 17.13           | 139.47     |
| <u>Vex</u> F | Pre Add Ins Ec  |                 | Direct                   |               |                |           | Catalog      | 3,095.37   | 433.35          | 3,528.72   |
| Direct       | t (non Catalog) | ):- 💙           | Trade In                 |               |                |           | Direct       | 0.00       | 0.00            | 0.00       |
|              |                 | 10.             | Return                   |               |                |           | Returns      | 0.00       | 0.00            | 0.00       |
|              | Description     |                 | <u> </u>                 | Deal Status   | new            |           | Trade-Ins    | 0.00       | 0.00            | 0.00       |
| 1            |                 |                 |                          | Tax Status    | may include t  | axable ar | nu Specials  | 0.00       | 0.00            | 0.00       |
|              |                 |                 |                          | Operator      | Terry          |           | Nett Total   | 3,095.37   | 433.35          | 3,528.72   |
|              |                 |                 |                          | Sys Ref #     | 1534669255A    |           |              | Excl Total | Tax             | Incl Total |
|              |                 |                 |                          | ojortora      |                |           |              |            |                 |            |
|              |                 |                 | -                        | Currency      | LOCAL R        |           |              |            | Deposits        | 0.00       |

Slide 34 Slide notes:

| Look        | kup Back 1 Fie | ld Restart Line | e Edit Mini Menu | Submit Field  | Quit Edit   |                |          |              |            |               |                     |
|-------------|----------------|-----------------|------------------|---------------|-------------|----------------|----------|--------------|------------|---------------|---------------------|
|             | ?              | Q               |                  | ÷             | Q           | ) «            | »        | iiT          |            | 6             | Ø                   |
|             |                |                 |                  |               |             |                |          |              |            |               |                     |
|             |                |                 |                  | Cust          | omer        | Sale, Or       | der o    | r Quotat     | ion        |               |                     |
|             |                |                 |                  |               |             |                |          |              |            |               |                     |
| Fin         | nd Cust?       |                 |                  | Name          |             |                |          | CRM          |            | Do Sale: -    | Cashier             |
| Sale        | es Code        |                 |                  | Account       |             |                |          | Club         |            |               | Sale                |
| Cu          | ust Ord#       |                 | Account          | Balance       |             | 0.00           |          | Expiry       |            | $\mathbf{N}$  | Order               |
| Ori         | rigination     |                 | Q                | redit Limit   |             | 0.00           |          | Directive    |            | ~             | Quotation           |
|             |                |                 | Availał          | ble Credit    |             | 0.00           |          |              |            |               |                     |
| ex C        | atalog: -      |                 | <b>&gt;</b>      |               |             |                |          |              |            | Deal Function | s: <u>Functions</u> |
|             |                |                 | -                |               |             |                |          |              | -          |               |                     |
| ,           | Stock Code     | Store           | Description      | PT MAG 1      | ice .       | Cust Price Uty | 1.00     | Serial/Batch | Total      | Tax 11        | ncl Vaiue           |
| 2           | 2 3007174      | .8412 01        | NTKON COOLD      | TV 88 1       | 199 96      | 1,350.00       | 1.00     | 1            | 1 100 06   | 167.00        | 1,559.00            |
| 3           | 3 3008064      | 01              | OLYMPHS STY      | LUS 4         | 423.07      | 423.07         | 1.00     |              | 423.07     | 59.23         | 482.30              |
| 4           | 4 3022131      | 01              | OLYMPHIS P40     | 0 PA4         | 122.34      | 122.34         | 1.00     |              | 122.34     | 17.13         | 139.47              |
|             |                |                 |                  |               |             |                |          |              |            |               |                     |
| <u>V</u> ex | Pre Add Ins    | Ed Del          |                  | <u>Direct</u> |             |                |          | Catalog      | 3,095.37   | 433.35        | 3,528.72            |
| Direc       | ct (non Cata   | log) : - 💦 🔪    | 🗲 🔤 İrə          | <u>ide In</u> |             |                |          | Direct       | 0.00       | 0.00          | 0.00                |
|             |                |                 | B                | eturn         |             |                |          | Returns      | 0.00       | 0.00          | 0.00                |
|             | Descriptio     | m               | 4                | <u> </u>      | Deal Status | new            |          | Trade-Ins    | 0.00       | 0.00          | 0.00                |
| 1           |                |                 | -                |               | Tax Status  | may include to | axable a | ní Specials  | 0.00       | 0.00          | 0.00                |
|             |                |                 | 4                |               | Operator    | Terry          |          | Nett Total   | 3,095.37   | 433.35        | 3,528.72            |
|             |                |                 | -                |               | Sys Ref #   | 1534669255A    |          |              | Excl Total | Tax           | Incl Total          |
|             |                |                 |                  |               |             | LOCAL D        |          |              |            |               | 0.00                |
|             |                |                 |                  | -             | Currency    | LOCAL K        |          |              |            | Deposits      |                     |

Slide 35 Slide notes:

| Lookup Back 1 F       | 24 : My IES<br>Field Restart Line | e Edit Mini Menu Submit F | ield Quit Edit |                  |           |              |            |                |                    |
|-----------------------|-----------------------------------|---------------------------|----------------|------------------|-----------|--------------|------------|----------------|--------------------|
| - ?                   | ۹                                 |                           | • 0            | ) «              | »         | Π            |            | \$             | Ø                  |
|                       |                                   | -                         |                |                  |           | 0            |            |                |                    |
|                       |                                   | Cus                       | stomer         | Sale, Ord        | ler of    | Quotat       | ion        |                |                    |
| Find Cust?            |                                   | Name                      |                |                  |           | CRM          |            | Do Sale: -     | Cashier            |
| Sales Code            |                                   | Account                   |                |                  |           | Club         |            |                | Sale               |
| Cust Ord#             |                                   | Account Balance           |                | 0.00             |           | Expiry       |            | >>             | Order              |
| Origination           |                                   | Credit Limit              |                | 0.00             |           | Directive    |            | N N            | Quotation          |
|                       | 4                                 | Available Credit          |                | 0.00             |           |              |            |                |                    |
| ex Catalog: -         |                                   | $\checkmark$              |                |                  |           |              |            | Deal Functions | : <u>Functions</u> |
| Stock Co              | de Store                          | Description               | Price          | Cust Price Qty   |           | Serial/Batch | Total      | Tax In         | cl Value           |
| 1 3008412             | 01                                | OLYMPUS CAMEDIA           | 1,350.00       | 1,350.00         | 1.00      |              | 1,350.00   | 189.00         | 1,539.00           |
| 2 3007174             | 01                                | NIKON COOLPIX 8800        | 1,199.96       | 1,199.96         | 1.00      |              | 1,199.96   | 167.99         | 1,367.95           |
| 3 3008064             | 01                                | OLYMPUS STYLUS 4          | 423.07         | 423.07           | 1.00      |              | 423.07     | 59.23          | 482.30             |
|                       |                                   |                           |                |                  |           |              |            |                |                    |
| <u>Vex</u> Pre Add Ir | 15 Ed Del J                       | Direct                    |                |                  |           | Catalog      | 3,895.37   | 433.35         | 3,528.72           |
| Direct (non Cat       | talog) : - 🚿                      | V <u>Trade In</u>         |                |                  |           | Direct       | 0.00       | 0.00           | 0.00               |
|                       | 0.                                | Return                    |                |                  |           | Returns      | 0.00       | 0.00           | 0.00               |
| Descript              | ion                               |                           | Deal Statur    | , new            |           | Trade-Ins    | 0.00       | 0.00           | 0.00               |
| 1                     |                                   |                           | Tax Status     | , may include ta | axable ar | u Specials   | 0.00       | 0.00           | 0.00               |
|                       |                                   |                           | Operator       | Terry            |           | Nett Total   | 3,095.37   | 433.35         | 3,528.72           |
|                       |                                   |                           | Sys Ref #      | 1534669255A      |           |              | Excl Total | Tax            | Incl Total         |
|                       |                                   |                           |                |                  |           |              |            |                |                    |
|                       |                                   | -                         | Currency       | LOCAL R          |           |              |            | Deposits       | 0.00               |

Slide 36 Slide notes:
| Looku         | up Back 1 Field F | Ay IES<br>Restart Line | Edit Mini Menu Subr | iit Field Quit Edit |                            |           |              |            |                 |                    |
|---------------|-------------------|------------------------|---------------------|---------------------|----------------------------|-----------|--------------|------------|-----------------|--------------------|
|               | ?                 | ۹.                     |                     | • (                 | ) «                        | »         | ar -         |            | 6               | Ø                  |
|               |                   |                        |                     |                     |                            |           |              |            |                 |                    |
|               |                   |                        | С                   | ustomer             | Sale, Or                   | der o     | r Quotat     | ion        |                 |                    |
|               |                   |                        |                     |                     |                            |           |              |            |                 |                    |
| Fin           | id Cust?          |                        | Ne                  | ime                 |                            |           | CRM          |            | Do Sale: -      | Cashier            |
| Sale          | es Code           |                        | Acco                | unt                 |                            |           | Club         |            |                 | Sale               |
| Cu            | ust Ord#          |                        | Account Balar       | nce                 | 0.00                       |           | Expiry       |            | >2              | Order              |
| Ori           | igination         |                        | Credit L            | limit               | 0.00                       |           | Directive    |            | N N             | Quotation          |
|               |                   |                        | Available Cr        | edit                | 0.00                       |           |              |            |                 |                    |
| ex Ca         | atalog: -         |                        |                     |                     |                            |           |              |            | Deal Functions: | Functions          |
|               |                   |                        |                     |                     |                            |           |              |            |                 |                    |
|               | Stock Code        | Store                  | Description         | Price               | Cust Price Qty             | , ,       | Serial/Batch | Total      | Tax Inc         | 1 Value            |
| 1             | 3008412           | 01                     | OLYMPUS CAMEDIA     | 1,350.00            | 1,350.00                   | 1.00      |              | 1,350.00   | 189.00          | 1,539.00           |
| 2             | 300717            | 4 01                   | MIKON COOLPIX 88    | 00 1,199.96         | 1,199.96                   | 1.00      |              | 1,199.96   | 167.99          | 1,367.95           |
| 3             | 3008064           | 01                     | OLYMPUS STYLUS      | 4 423.07            | 423.07                     | 1.00      |              | 423.07     | 59.23           | 482.30             |
| 4             | 3022131           | 01                     | OLYMPUS P400 PA     | 4 122.34            | 122.34                     | 1.00      |              | 122.34     | 17.13           | 139.47             |
| <u>V</u> ex [ | Pre Add Ins Er    |                        | Direc               | 1                   |                            |           | Catalog      | 3,095.37   | 433.35          | 3,528.72           |
| Direc         | t (non Catalog)   | ):- N                  | Trade In            | Í I                 |                            |           | Direct       | 0.00       | 0.00            | 0.00               |
|               |                   |                        | Return              | L                   |                            |           | Returns      | 0.00       | 0.00            | 0.00               |
|               | Description       |                        |                     | Deal Status         | s new                      |           | Trade-Ins    | 0.00       | 0.00            | 0.00               |
| 1             |                   |                        |                     | Tax Status          | s may include t            | axable ar | n Specials   | 0.00       | 0.00            | 0.00               |
|               |                   |                        | 1                   | Operato             | Terry                      |           | Nett Total   | 3,095.37   | 433.35          | 3,528.72           |
|               |                   |                        |                     |                     |                            |           |              |            | -               |                    |
|               |                   |                        |                     | Sys Ref #           | 1534669255A                |           |              | Excl Total | Tax             | Incl i otal        |
|               |                   |                        | -                   | Sys Ref a           | # 1534669255A<br>, LOCAL R |           |              | Excl  otal | Deposits        | Incl Total<br>0.00 |

Slide 37 Slide notes:

| Looku  | up Back 1 Field Re | start Line Edit | : Mini Menu Submit Fi | eld Quit Edit |                 |             |              |            |                 |                                                                                                    |
|--------|--------------------|-----------------|-----------------------|---------------|-----------------|-------------|--------------|------------|-----------------|----------------------------------------------------------------------------------------------------|
|        | (?) C              |                 |                       | V Q           | ) «             | »           | - it         |            | \$              | <ul> <li>Image: A start of the start of the start of</li></ul> |
|        |                    |                 | 0                     |               | Only 6          |             |              |            |                 |                                                                                                    |
|        |                    |                 | Cus                   | stomer        | Sale, C         | order o     | r Quotat     | ion        |                 |                                                                                                    |
| Find   | d Cust?            |                 | Name                  |               |                 |             | CRM          |            | Do Sale: -      | Cashier                                                                                                    |
| Sale   | as Code            |                 | Account               |               |                 |             | Club         |            |                 | Sale                                                                                                    |
| Cu     | ist Ord#           |                 | Account Balance       |               | 0.1             | 00          | Expiry       |            | >>              | Order                                                                                                    |
| Orig   | gination           |                 | Credit Limit          |               | 0.1             | 00          | Directive    |            | N N             | Quotation                                                                                                    |
|        |                    |                 | Available Credit      |               | 0.1             | 00          |              |            |                 |                                                                                                    |
| ex Ca  | atalog: -          | $\sim$          | 1                     |               |                 |             |              |            | Deal Functions: | Functions                                                                                                    |
|        | Stock Code         | Store De        | scription             | Price         | Cust Price      | Qty         | Serial/Batch | Total      | Tax Inc         | l Value                                                                                                    |
| 1      | 3008412            | 01 0!           | LYMPUS CAMEDIA        | 1,350.00      | 1,350.00        | 1.00        |              | 1,350.00   | 189.00          | 1,539.00                                                                                                    |
| 2      | 3007174            | Ol NI           | XON COOLPIX 8800      | 1,199.96      | 1199.96         | 1.00        |              | 1,199.96   | 167.99          | 1,367.95                                                                                                    |
| 3      | 3008064            | 01 OJ           | LYMPUS STYLUS 4       | 423.07        | 423.07          | 1.00        |              | 423.07     | 59.23           | 482.30                                                                                                    |
| 4      | 3022131            | 01 07           | LYMPUS P400 PA4       | 122.34        | 122.34          | 1.00        |              | 122.34     | 17.13           | 139.47                                                                                                    |
| Nex E  | Pre Add Ins Ed     | Del             | Direct                |               |                 |             | Catalog      | 3,095.37   | 433.35          | 3,528.72                                                                                                    |
| Direct | t (man Catalog) i  |                 | Trade In              |               |                 |             | Catalog      | 0.00       | 0.00            | 0.00                                                                                                    |
| Direc  | t (non Catalog) .  | -               | Return                |               |                 |             | Direct       | 0.00       | 0.00            | 0.00                                                                                                    |
|        | Description        |                 |                       | Deed Obeline  | new             |             | Tuesta la a  | 0.00       | 0.00            | 0.00                                                                                                    |
| 1      | Description        |                 |                       | Dear Status   | may includ      | e taxable a | ITaue-ins    | 0.00       | 0.00            | 0.00                                                                                                    |
|        |                    |                 |                       | Onorato       | Terry           |             | Nott Total   | 3,095,37   | 433.35          | 3.528.72                                                                                                    |
|        |                    |                 |                       | Cup Dof #     | 1534669255      | A           | Nett Total   | Evol Totol | Toy             | Inol Total                                                                                                    |
|        |                    | 1               |                       | Sys Rei #     | LOCAL R         |             |              | EXCI Total | Davaala         | 0.00                                                                                                    |
|        |                    |                 |                       |               | A NOV AND A NOV |             |              |            |                 |                                                                                                    |
|        |                    |                 |                       | currency      | none            |             |              |            | Deposito        | 3 598 79                                                                                                    |

Slide 38 Slide notes:

| Looku | up Back 1 Field R | estart Line F | Edit Mini Menu Submit Fi | ield Quit Edit        |                |           |              |            |                 | -            |
|-------|-------------------|---------------|--------------------------|-----------------------|----------------|-----------|--------------|------------|-----------------|--------------|
|       | •                 | 2             |                          | <b>v</b> (i           | ) «            | »         |              |            | 4               | <i></i>      |
|       |                   | -             |                          |                       |                |           |              | 11.17      |                 |              |
|       |                   |               |                          |                       |                |           |              |            |                 |              |
|       |                   |               | Cur                      | stomer                | Sale Or        | ler of    | r Quotat     | ion        |                 |              |
|       |                   |               | oue                      | Actine                | ouro, ore      |           | quotat       | ien i      |                 |              |
|       |                   |               |                          |                       |                |           |              |            |                 |              |
| Fine  | d Cust?           |               | Name                     |                       |                |           | CRM          |            | Do Sale: -      | Cashier      |
| Sale  | as Code           |               | Account                  |                       |                |           | Club         |            |                 | Sale         |
| Cu    | ist Ord#          |               | Account Balance          |                       | 0.00           |           | Expiry       |            | >>              | <u>Order</u> |
| Oriç  | gination          |               | Credit Limit             |                       | 0.00           |           | Directive    |            | ~               | Quotation    |
|       |                   |               | Available Credit         |                       | 0.00           |           |              |            |                 |              |
| ex Ca | atalog: -         | $\sim$        | /                        |                       |                |           |              |            | Deal Functions: | Functions    |
|       |                   |               |                          |                       |                |           |              |            |                 |              |
|       | Stock Code        | Store D       | escription)              | Price                 | Cust Price Qty | 1         | Serial/Batch | Total      | Tax Inc         | l Value      |
| 1     | 3008412           | 01            | OLYMPUS CAMEDIA          | 1,350.00              | 1,350.00       | 1.00      |              | 1,350.00   | 189.00          | 1,539.00     |
| 2     | 3007174           | 4 01 N        | JIKON COOLPIX 8800       | 1,199.96              | 1,199.96       | 1.00      | J            | 1,199.96   | 167.99          | 1,367.95     |
| 3     | 3008064           | 01            | OLYMPUS SITLUS 4         | 423.07                | 423.07         | 1.00      |              | 423.07     | 59.23           | 482.00       |
|       |                   |               |                          |                       |                |           |              |            |                 |              |
|       |                   |               |                          |                       |                |           |              |            |                 |              |
|       |                   |               |                          |                       |                |           |              |            |                 |              |
| Nex F | Pre Add Ins Ed    | Del _         | Direct                   |                       |                |           | Catalog      | 3,095.37   | 433.35          | 3,528.72     |
| Direc | t (non Catalog)   | 💊             | / Trade In               |                       |                |           | Direct       | 0.00       | 0.00            | 0.00         |
|       |                   |               | Return                   |                       |                |           | Returns      | 0.00       | 0.00            | 0.00         |
|       | Description       |               |                          | Deal Status           | new            |           | Trade-Ins    | 0.00       | 0.00            | 0.00         |
| 1     |                   |               |                          | Tax Status            | may include ta | axable ar | n Specials   | 0.00       | 0.00            | 0.00         |
|       |                   |               |                          | Operator              | Terry          |           | Nett Total   | 3,095.37   | 433.35          | 3,528.72     |
|       |                   |               |                          |                       | 15346600553    |           |              | Evel Total | Tay             | Incl Tatal   |
|       |                   | _             |                          | Sys Ref #             | TJ34009233H    |           |              | EXCITORUI  |                 | inter rotei  |
|       |                   |               | -                        | Sys Ref #<br>Currency | LOCAL R        |           |              | Excition   | Deposits        | 0.00         |

Slide 39 Slide notes:

| Looku                                                                                                    | nt(Q) v8.24 : M<br>up Back 1 Field R | y IES<br>estart Line | e Edit Mini Menu Submit Fi | ield Quit Edit |                |          |              |            |                 |             |
|----------------------------------------------------------------------------------------------------|--------------------------------------|----------------------|----------------------------|----------------|----------------|----------|--------------|------------|-----------------|-------------|
|                                                                                                    | 9                                    | 2                    |                            | • @            | <b>»</b> (     | »        | iii i        |            | ø               | Ø           |
|                                                                                                    |                                      |                      | Cu                         | stomer         | Sale, Or       | der o    | r Quotat     | ion        |                 |             |
|                                                                                                    |                                      |                      |                            |                |                |          |              |            |                 | Cashior     |
| Find                                                                                                    | I Cust?                              |                      | Name                       |                |                |          | CRM          |            | Do Sale: -      | Cashier     |
| Sale                                                                                                    | s Code                               |                      | Account                    |                | 0.00           |          | Club         |            |                 | Order       |
| Cus                                                                                                    | st Ord#                              |                      | Account Balance            |                | 0.00           |          | Expiry       |            | X               | Quotation   |
| Ong                                                                                                    | Jination                             |                      |                            |                | 0.00           |          | Directive    |            | <b>.</b>        | Gootation   |
| av Ca                                                                                                    | stalage                              |                      | Available Credit           |                |                |          |              |            | Bool Eunctioner | Functions   |
| ex ca                                                                                                    | aarog                                |                      | ·                          |                |                |          |              |            | Deal Functions. | <u></u>     |
|                                                                                                    | Stock Code                           | Store                | Description                | Price          | Cust Price Qty | ,        | Serial/Batch | Total      | Tax Inc.        | I Value     |
| 1                                                                                                    | 3008412                              | 01                   | OLYMPUS CAMEDIA            | 1,350.00       | 1,350.00       | 1.00     |              | 1,350.00   | 189.00          | 1,539.00    |
| 2                                                                                                    | 300717/                              | 4 01                 | NIKON COOLPIX 8800         | 1,199.96       | 1,199.96       | 1.00     |              | 1,199.96   | 167.99          | 1,367.95    |
| 3                                                                                                    | 3008064                              | 01                   | OLYMPUS STYLUS 4           | 423.07         | 423.07         | 1.00     |              | 423.07     | 59.23           | 482.30      |
| 4                                                                                                    | 3022131                              | 01                   | OLYMPUS P400 PA4           | 122.34         | 122.34         | 1.00     |              | 122.34     | 17.13           | 139.47      |
| <u>Vex P</u>                                                                                                    | 2re   <u>A</u> dd   Ins <u>Ed</u>    | <u>Del</u>           | Direct                     |                |                |          | Catalog      | 3,095.37   | 433.35          | 3,528.72    |
| Direct                                                                                                    | t (non Catalog)                      | :- T                 | Trade In                   |                |                |          | Direct       | 0.00       | 0.00            | 0.00        |
|                                                                                                    |                                      |                      | Return                     |                |                |          | Returns      | 0.00       | 0.00            | 0.00        |
|                                                                                                    | Description                          |                      | -                          | Deal Status    | new            |          | Trade-Ins    | 0.00       | 0.00            | 0.00        |
| 1                                                                                                    |                                      |                      |                            | Tax Status     | may include to | axable a | .nt Specials | 0.00       | 0.00            | 0.00        |
|                                                                                                    |                                      |                      |                            | Operator       | 15246609553    |          | Nett Total   | 3,093.31   | 433.33          | 3,320.12    |
|                                                                                                    |                                      |                      |                            | Sys Ref #      | 1334009233M    |          |              | Excl Total | Tax             | Incl Total  |
|                                                                                                    |                                      |                      | <b>_</b>                   | Currency       | LUCAL R        |          |              |            | Deposits        | 0.00        |
| Concerning of the local division of the local division of the loca |                                      |                      |                            |                | mana a         |          |              |            |                 | 0 E 0 0 1 0 |

Slide 40 Slide notes:

| Lookup Back 1                                                      | .24 : My IES<br>Field Restart Lin | ne Edit Mini Menu Submit ' | Field Ouit Edit                                                |                                                         |          |                                        |                                        |                                           | E                                                                                                    |
|--------------------------------------------------------------------|-----------------------------------|----------------------------|----------------------------------------------------------------|---------------------------------------------------------|----------|----------------------------------------|----------------------------------------|-------------------------------------------|----------------------------------------------------------------------------------------------------|
| - 7                                                                | ٩                                 |                            | • 0                                                            | ) <b>«</b>                                              | »        | uT                                     |                                        | *                                         | <ul> <li>Image: A start of the start of the start of</li></ul> |
|                                                                    |                                   |                            |                                                                |                                                         |          |                                        |                                        |                                           |                                                                                                    |
|                                                                    |                                   |                            |                                                                |                                                         |          |                                        |                                        |                                           |                                                                                                    |
|                                                                    |                                   | Cu                         | stomer                                                         | Sale, Or                                                | der o    | r Quotat                               | ion                                    |                                           |                                                                                                    |
|                                                                    |                                   |                            |                                                                |                                                         |          |                                        |                                        |                                           |                                                                                                    |
| Find Cust?                                                         |                                   | Namr                       | 2                                                              |                                                         |          | CRM                                    |                                        | Do Sale: -                                | Cashier                                                                                                    |
| Sales Code                                                         |                                   | Accourt                    | f .                                                            |                                                         |          | Club                                   |                                        |                                           | Sale                                                                                                    |
| Cust Ord#                                                          |                                   | Account Balance            | 1                                                              | 0.00                                                    |          | Expiry                                 |                                        | >2                                        | <u>Order</u>                                                                                                    |
| Origination                                                        |                                   | Credit Limi                | I                                                              | 0.00                                                    |          | Directive                              |                                        | ~                                         | Quotation                                                                                                    |
|                                                                    | 4                                 | Available Credi            | t                                                              | 0.00                                                    |          |                                        |                                        |                                           |                                                                                                    |
| ex Catalog: -                                                      |                                   | $\checkmark$               |                                                                |                                                         |          |                                        |                                        | Deal Function                             | s: <u>Functions</u>                                                                                                    |
| a                                                                  |                                   |                            | The America                                                    |                                                         |          | a                                      |                                        |                                           |                                                                                                    |
| 1 300841                                                           | ode Store                         | OLYMPUS CAMEDIA            | 1 350 00                                                       | LUST Price UT                                           | 1 00     | Serial/Batch                           | 1 350 00                               | 18X 189 00                                | 1 539 00                                                                                                    |
| 2 300717                                                           | 4 01                              | NIKON COOLPIX 88           | 1,199.96                                                       | 1,199,96                                                | 1.00     |                                        | 1,199.96                               | 167.99                                    | 1,357.95                                                                                                    |
| 3 2008064                                                          | a 0.1                             | 1 OLYMPUS STYLUS 410       | 423.07                                                         | 423.07                                                  | 1.00     |                                        | 423.07                                 | 59.23                                     | 482.30                                                                                                    |
| 4 302213                                                           | 1 01                              | OLYMPUS P400 PA4           | 122.34                                                         | 122.34                                                  | 1.00     |                                        | 122.34                                 | 17.13                                     | 139.47                                                                                                    |
|                                                                    |                                   |                            |                                                                |                                                         |          |                                        |                                        |                                           |                                                                                                    |
|                                                                    | Ins Ed Del                        | Direct                     |                                                                |                                                         |          | Catalog                                | 3,095.37                               | 433.35                                    | 3,528.72                                                                                                    |
| Nex Pre Add                                                        |                                   | Trade In                   |                                                                |                                                         |          | Direct                                 | 0.00                                   | 0.00                                      | 0.00                                                                                                    |
| <u>Vex</u> <u>Pre A</u> dd<br>Direct (non Ca                       | atalog) : -                       | V <u>ITade III</u>         |                                                                |                                                         |          | Returns                                | 0.00                                   | 0.00                                      | 0.00                                                                                                    |
| <u>Nex Pre Add</u><br>Direct (non Ca                               | atalog) : -                       | Return                     |                                                                |                                                         |          |                                        |                                        |                                           |                                                                                                    |
| <u>Nex Pre Add</u><br>Direct (non Ca<br>Descrip                    | atalog) : -<br>tion               | Return                     | Deal Status                                                    | new                                                     |          | Trade-Ins                              | 0.00                                   | 0.00                                      | 0.00                                                                                                    |
| <u>Nex Pre Add</u><br>Direct (non Ca<br>Descrip<br>1               | atalog) : -<br>tion               | Return                     | Deal Status<br>Tax Status                                      | new<br>may include t                                    | axable a | Trade-Ins                              | 0.00                                   | 0.00                                      | 0.00                                                                                                    |
| <u>Nex</u> Pre Add<br>Direct (non Ca<br>Descrip<br>1               | atalog) : -<br>tion               | Return                     | Deal Status<br>Tax Status<br>Operator                          | new<br>may include t<br>Terry                           | axable a | Trade-Ins<br>N Specials<br>Nett Total  | 0.00                                   | 0.00<br>0.00<br>433.35                    | 0.00<br>0.00<br>3,528.72                                                                                                    |
| <u>Nex Pre Add</u><br>Direct (non C<br>Descrip<br>1                | atalog):-                         | Return                     | Deal Status<br>Tax Status<br>Operator<br>Sys Ref #             | new<br>may include t<br>Terry<br>1534669255&            | axable a | Trade-Ins<br>n/ Specials<br>Nett Total | 0.00<br>0.00<br>3,095.37<br>Excl Total | 0.00<br>0.00<br>433.35<br>Tax             | 0.00<br>0.00<br>3,528.72<br>Inci Total                                                                                                    |
| <u>vex</u> <u>Pre</u> <u>Add</u><br>Direct (non C:<br>Descrip<br>1 | atalog) : -<br>tion               | Return                     | Deal Status<br>Tax Status<br>Operator<br>Sys Ref #<br>Currency | new<br>may include t<br>Terry<br>1534669255A<br>LOCAL R | axable a | Trade-Ins<br>N Specials<br>Nett Total  | 0.00<br>0.00<br>3,095.37<br>Excl Total | 0.00<br>0.00<br>433.35<br>Tax<br>Deposits | 0.00<br>0.00<br>3,528.72<br>Incl Total<br>0.00                                                                                                    |

Slide 41 Slide notes:

| Looku                  | up Back 1 Field F                                                    | ly IES<br>Restart Line | e Edit Mini Menu Submit F    | ield Quit Edit                                                 |                                                         |           |                                                                     |                                                                    |                                                             |                                                                                                    |
|------------------------|----------------------------------------------------------------------|------------------------|------------------------------|----------------------------------------------------------------|---------------------------------------------------------|-----------|---------------------------------------------------------------------|--------------------------------------------------------------------|-------------------------------------------------------------|----------------------------------------------------------------------------------------------------|
|                        | ?                                                                    | ۹                      |                              | V (                                                            | ) «                                                     | »         | - iii                                                               |                                                                    | \$                                                          | <ul> <li>Image: A second second s</li></ul> |
|                        |                                                                      |                        |                              |                                                                |                                                         |           |                                                                     |                                                                    |                                                             |                                                                                                    |
|                        |                                                                      |                        | Cu                           | stomer                                                         | Sale, Or                                                | der or    | Quotat                                                              | ion                                                                |                                                             |                                                                                                    |
|                        | 10.10                                                                |                        |                              |                                                                |                                                         |           |                                                                     |                                                                    | De Celer                                                    | Cashier                                                                                                    |
| Pline                  | A Cust?                                                              |                        | Ivame                        |                                                                |                                                         |           | Cruw                                                                |                                                                    | Do Sale: -                                                  | Sale                                                                                                    |
| Sale                   | s Code                                                               |                        | Account                      |                                                                | 0.00                                                    |           | Ciub                                                                |                                                                    |                                                             | Order                                                                                                    |
| Cus                    | st Ord#                                                              |                        | Account Balance              |                                                                | 0.00                                                    |           | Expiry                                                              |                                                                    | X                                                           | Quotation                                                                                                    |
| Orig                   | gination                                                             |                        |                              |                                                                | 0.00                                                    |           | Directive                                                           |                                                                    | <u> </u>                                                    | Guotation                                                                                                    |
|                        | - And a set                                                          |                        | Available Credit             |                                                                | 0100                                                    |           |                                                                     |                                                                    | Deal Freedown                                               | Functions                                                                                                    |
| ex ca                  | italog: -                                                            |                        | ~                            |                                                                |                                                         |           |                                                                     |                                                                    | Deal Functions:                                             | <u>r uneacha</u>                                                                                                    |
|                        | Stock Code                                                           | Store                  | Description                  | Price                                                          | Cust Price Ota                                          | , ,       | Serial/Batch                                                        | Total                                                              | Tax Inc                                                     | l Value                                                                                                    |
| 1                      | 3008412                                                              | 01                     | OLYMPUS CAMEDIA              | 1,350.00                                                       | 1,350.00                                                | 1.00      |                                                                     | 1,350.00                                                           | 189.00                                                      | 1,539.00                                                                                                    |
| 2                      | 3007174                                                              | 01                     | NIKON COOLPIX 88             | 1,199.96                                                       | 1,199.96                                                | 1.00      |                                                                     | 1,199.96                                                           | 167.99                                                      | 1,367.95                                                                                                    |
| 3                      | 300806                                                               | 4 01                   | OLYMPUS STYLUS 410           | 423.07                                                         | 423.07                                                  | 1.00      |                                                                     | 423.07                                                             | 59.23                                                       | 482.30                                                                                                    |
| 4                      | 3022131                                                              | 01                     | OLYMPUS P400 PA4             | 122.34                                                         | 122.34                                                  | 1.00      |                                                                     | 122.34                                                             | 17.13                                                       | 139.47                                                                                                    |
|                        |                                                                      |                        |                              |                                                                |                                                         |           |                                                                     |                                                                    |                                                             |                                                                                                    |
| <u>Nex P</u>           | <u>Yre Add Ins Ed</u>                                                |                        | Direct<br>Trade In           |                                                                |                                                         |           | Catalog                                                             | 3,095.37                                                           | 433,35                                                      | 3,528.72                                                                                                    |
| <u>⊎ex∣</u><br>Direct  | <u>Pre  ∆dd ins Ed</u><br>t (non Catalog)                            | ] <u>Del</u>           | Direct<br>Trade In<br>Return |                                                                |                                                         |           | Catalog<br>Direct<br>Returns                                        | 3,095.37<br>0.00<br>0.00                                           | 433.35<br>0.00<br>0.00                                      | 3,528.72<br>0.00<br>0.00                                                                                                    |
| <u>vex P</u><br>Direct | Pre Add Ins Ed<br>t (non Catalog)<br>Description                     | <u>] Del</u><br>: -    | Direct<br>Irade In<br>Return | Deal Status                                                    | new                                                     |           | Catalog<br>Direct<br>Returns<br>Trade-Ins                           | 3,095.37<br>0.00<br>0.00<br>0.00                                   | 433.35<br>0.00<br>0.00<br>0.00                              | 3,528.72<br>0.00<br>0.00<br>0.00                                                                                                    |
| <u>Nex P</u><br>Direct | <u>Pre Add ins Ed</u><br>t (non Catalog)<br>Description              | ] <u>Del</u> (         | Direct<br>Trade In<br>Return | Deal Status<br>Tax Status                                      | new<br>may include t                                    | axable an | Catalog<br>Direct<br>Returns<br>Trade-Ins                           | 3,095.37<br>0.00<br>0.00<br>0.00<br>0.00                           | 433.35<br>0.00<br>0.00<br>0.00<br>0.00                      | 3,528.72<br>0.00<br>0.00<br>0.00<br>0.00                                                                                                    |
| <u>Vex P</u><br>Direct | Pre Add ins Ed<br>t (non Catalog)<br>Description                     | ] <u>D</u> el  <br>: - | Direct<br>Trade In<br>Return | Deal Status<br>Tax Status<br>Operator                          | new<br>may include t<br>Terry                           | axable an | Catalog<br>Direct<br>Returns<br>Trade-Ins<br>Specials<br>Nett Total | 3,095.37<br>0.00<br>0.00<br>0.00<br>0.00<br>3,095.37               | 433.35<br>0.00<br>0.00<br>0.00<br>0.00<br>433.35            | 3,528.72<br>0.00<br>0.00<br>0.00<br>0.00<br>3,528.72                                                                                                    |
| <u>Vex P</u><br>Direct | <u>Pre   Add   Ins   Ed</u><br>t (non Catalog)<br>Description        | ] <u>Del</u><br>:-     | Direct<br>Trade In<br>Return | Deal Status<br>Tax Status<br>Operator<br>Sys Ref #             | new<br>nay include t<br>Terry<br>15346692553            | axable an | Catalog<br>Direct<br>Returns<br>Trade-Ins<br>Specials<br>Nett Total | 3,095.37<br>0.00<br>0.00<br>0.00<br>0.00<br>3,095.37<br>Excl Total | 433.35<br>0.00<br>0.00<br>0.00<br>0.00<br>433.35<br>Tax     | 3,528.72<br>0.00<br>0.00<br>0.00<br>0.00<br>3,528.72<br>Incl Total                                                                                                    |
| <u>vex P</u><br>Direct | <u>Pre   A</u> dd   <u>Ins [Ed</u><br>t (non Catalog)<br>Description | ] <u>Del</u> (<br>:-   | Direct<br>Trade In<br>Return | Deal Status<br>Tax Status<br>Operator<br>Sys Ref #<br>Currency | new<br>may include t<br>Terry<br>15346692558<br>LOCAL R | axable an | Catalog<br>Direct<br>Returns<br>Trade-Ins<br>Specials<br>Nett Total | 3,095.37<br>0.00<br>0.00<br>0.00<br>0.00<br>3,095.37<br>Excl Total | 433.35<br>0.00<br>0.00<br>0.00<br>433.35<br>Tax<br>Deposits | 3,528.72<br>0.00<br>0.00<br>0.00<br>3,528.72<br>incl Total<br>0.00                                                                                                    |

Slide 42 Slide notes:

| Looki  | ent(Q) v8.24 :<br>un Back 1 Field | My IES<br>Restart Line Ed | lit Mini Menu Submit Fi   | eld - Quit Edit                   |                                 |           |              |            |                 | E                  |
|--------|-----------------------------------|---------------------------|---------------------------|-----------------------------------|---------------------------------|-----------|--------------|------------|-----------------|--------------------|
| Loona  |                                   |                           | it Pillipiting Sabring in |                                   | )                               | »         |              |            |                 |                    |
| -      |                                   | <u> </u>                  |                           | M                                 |                                 |           |              |            |                 |                    |
|        |                                   |                           |                           |                                   |                                 |           |              |            |                 |                    |
|        |                                   |                           | Cur                       | tomer                             | Sale Or                         | dero      |              | ion        |                 |                    |
|        |                                   |                           | Cue                       | aomer                             | Sale, OI                        |           | Guota        |            |                 |                    |
|        |                                   |                           |                           |                                   |                                 |           |              |            |                 |                    |
| Fine   | d Cust?                           |                           | Name                      |                                   |                                 |           | CRM          |            | Do Sale: -      | Cashier            |
| Sale   | as Code                           |                           | Account                   |                                   |                                 |           | Club         |            |                 | Sale               |
| Cu     | st Ord#                           |                           | Account Balance           |                                   | 0.00                            |           | Expiry       |            | >>              | Order              |
| Oriç   | gination                          |                           | Credit Limit              |                                   | 0.00                            |           | Directive    |            | ~               | Quotation          |
|        |                                   |                           | Available Credit          |                                   | 0.00                            |           |              |            |                 |                    |
| ex Ca  | atalog: -                         | $\sim$                    |                           |                                   |                                 |           |              |            | Deal Functions: | Functions          |
|        |                                   |                           |                           |                                   |                                 |           |              |            |                 |                    |
|        | Stock Code                        | Store De                  | escription                | Price                             | Cust Price Qty                  | 1 00      | Serial/Batch | Total      | Tax Inc         | l Value            |
| 2      | 3008412                           | 01 0                      | JLYMPUS CAMEDIA           | 1,350.00                          | 1,350.00                        | 1.00      |              | 1,350.00   | 167.00          | 1,539.00           |
| 3      | 3007174                           | 64 01 01                  | LYMPUS STYLUS 410         | 423.07                            | 1,133.50                        | 1.00      |              | 423.07     | 59.23           | 482.30             |
| 4      | 3022131                           | 01 (                      | OLYMPUS P400 PA4          | 122.34                            | 122.34                          | 1.00      |              | 122.34     | 17.13           | 139.47             |
|        |                                   |                           |                           |                                   |                                 |           |              |            |                 |                    |
| Nex F  | Pre Add Ins Er                    |                           | L Direct                  |                                   |                                 |           | Catalog      | 3,095.37   | 433.35          | 3,528.72           |
| Direct | t (non Catalog                    | ):- 💙                     | Trade In                  |                                   |                                 |           | Direct       | 0.00       | 0.00            | 0.00               |
|        |                                   |                           | Return                    |                                   |                                 |           | Returns      | 0.00       | 0.00            | 0.00               |
|        | Description                       |                           | <u> </u>                  | Deal Status                       | new                             |           | Trade-Ins    | 0.00       | 0.00            | 0.00               |
|        |                                   |                           |                           | Tax Status                        | may include t                   | taxable a | n Specials   | 0.00       | 0.00            | 0.00               |
| 1      |                                   |                           |                           |                                   |                                 |           |              | 3 895 37   | 433.35          | 0 500 30           |
| 1      |                                   |                           |                           | Operator                          | Terry                           |           | Nett Total   | 07050101   |                 | 3,320.72           |
| 1      |                                   |                           |                           | Operator<br>Sys Ref #             | Terry<br>1534669255A            |           | Nett Total   | Excl Total | Tax             | Incl Total         |
| 1      |                                   |                           |                           | Operator<br>Sys Ref #<br>Currency | Terry<br>1534669255A<br>LOCAL R |           | Nett Total   | Excl Total | Tax<br>Deposits | Incl Total<br>0.00 |

Slide 43 Slide notes:

| Looku                           | up Back 1 Field                                       | My IES<br>Restart Line Edit | Mini Menu Submit Fi                               | eld Quit Edit                                                  |                                                       |             |                                                            |                                                |                                                   |                                                        |
|---------------------------------|-------------------------------------------------------|-----------------------------|---------------------------------------------------|----------------------------------------------------------------|-------------------------------------------------------|-------------|------------------------------------------------------------|------------------------------------------------|---------------------------------------------------|--------------------------------------------------------|
|                                 | 9                                                     | ۹                           |                                                   | <b>v</b> 0                                                     | ) <b>«</b>                                            | »           | iΤ                                                         | .)                                             | (\$)                                              | Ø                                                      |
|                                 |                                                       |                             | -                                                 |                                                                | 0-1- 0                                                |             |                                                            |                                                |                                                   |                                                        |
|                                 |                                                       |                             | Cus                                               | tomer                                                          | Sale, C                                               | irder o     | r Quotat                                                   | ion                                            |                                                   |                                                        |
| Fine                            | d Cust?                                               |                             | Name                                              |                                                                |                                                       |             | CRM                                                        |                                                | Do Sale: -                                        | Cashier                                                |
| Sale                            | s Code                                                |                             | Account                                           |                                                                |                                                       |             | Club                                                       |                                                |                                                   | Sale                                                   |
| Cus                             | st Ord#                                               |                             | Account Balance                                   |                                                                | 0.0                                                   | 0           | Expiry                                                     |                                                | >>                                                | Order                                                  |
| Oriç                            | gination                                              |                             | Credit Limit                                      |                                                                | 0.0                                                   | 10          | Directive                                                  |                                                | N N                                               | Quotation                                              |
|                                 |                                                       |                             | Available Credit                                  |                                                                | 0.0                                                   | 0           |                                                            |                                                |                                                   |                                                        |
| ex Ca                           | italog: -                                             | $\sim$                      |                                                   |                                                                |                                                       |             |                                                            |                                                | Deal Functions:                                   | Functions                                              |
|                                 | Stock Code                                            | Store Des                   | cription                                          | Price                                                          | Cust Price (                                          | Qty         | Serial/Batch                                               | Total                                          | Tax Inc                                           | l Value                                                |
| 1                               | 3008412                                               | 01 OL                       | YMPUS CAMEDIA                                     | 1,350.00                                                       | 1,350.00                                              | 1.00        |                                                            | 1,350.00                                       | 189.00                                            | 1,539.00                                               |
| 2                               | 3007174                                               | 01 NI                       | KON COOLPIX 88                                    | 1,199.96                                                       | 1,199.96                                              | 1.00        |                                                            | 1,199.96                                       | 167.99                                            | 1,367.95                                               |
| 3                               | 300806                                                | 54 01 OLY                   | MPUS STYLUS 410                                   | 423.07                                                         | 423.07                                                | 1.00        |                                                            | 423.07                                         | 59.23                                             | 482.30                                                 |
|                                 |                                                       |                             |                                                   |                                                                |                                                       |             |                                                            |                                                |                                                   |                                                        |
|                                 |                                                       |                             |                                                   |                                                                |                                                       |             | Catalog                                                    | 3,095.37                                       | 433.35                                            | 3,528.72                                               |
| Nex P                           | ere Add Ins Ec                                        |                             | Direct                                            |                                                                |                                                       |             |                                                            |                                                |                                                   |                                                        |
| <u>N</u> ex P<br>Direct         | <u>Pre Add Ins Ec</u><br>t (non Catalog               |                             | <u>Direct</u><br><u>Trade In</u>                  |                                                                |                                                       |             | Direct                                                     | 0.00                                           | 0.00                                              | 0.00                                                   |
| <u>Nex P</u><br>Direct          | <u>Pre Add Ins Ec</u><br>t (non Catalog               | 3 <u>Del</u><br>):-         | <u>Direct</u><br><u>Trade In</u><br><u>Return</u> |                                                                |                                                       |             | Direct<br>Returns                                          | 0.00                                           | 0.00                                              | 0.00                                                   |
| <u>∖v</u> ex <u>P</u><br>Direct | Pre Add Ins Ec<br>t (non Catalog<br>Description       | 3 Del 🗢                     | Direct<br><u>Trade In</u><br><u>Return</u>        | Deal Status                                                    | new                                                   |             | Direct<br>Returns<br>Trade-Ins                             | 0.00                                           | 0.00                                              | 0.00                                                   |
| <u>vex P</u><br>Direct          | Pre Add Ins E.<br>t (non Catalog<br>Description       | 3 <u>Del</u> <b>-</b>       | Direct<br><u>Trade In</u><br><u>Return</u>        | Deal Status<br>Tax Status                                      | new<br>may include                                    | taxable a   | Direct<br>Returns<br>Trade-Ins<br>M Specials               | 0.00                                           | 0.00 0.00 0.00 0.00                               | 0.00 0.00 0.00 0.00                                    |
| <u>Vex P</u><br>Direct          | Pre Add Ins E.<br>t (non Catalog<br>Description       | a Del 🤝                     | Direct<br><u>Trade In</u><br><u>Return</u>        | Deal Status<br>Tax Status<br>Operator                          | new<br>may include<br>Terry                           | : taxable a | Direct<br>Returns<br>Trade-Ins<br>M Specials<br>Nett Total | 0.00 0.00 0.00 0.00 3,095.37                   | 0.00<br>0.00<br>0.00<br>433.35                    | 0.00<br>0.00<br>0.00<br>0.00<br>3,528.72               |
| <u>Vex P</u><br>Direct          | <u>Pre Add Ins E</u><br>t (non Catalog<br>Description | a <u>pe</u> ]<br>):-        | Direct<br>Trade In<br>Return                      | Deal Status<br>Tax Status<br>Operator<br>Sys Ref #             | new<br>may include<br>Terry<br>15346692555            | e taxable a | Direct<br>Returns<br>Trade-Ins<br>Specials<br>Nett Total   | 0.00<br>0.00<br>0.00<br>3,095.37<br>Exci Total | 0.00<br>0.00<br>0.00<br>433.35<br>Tax             | 0.00<br>0.00<br>0.00<br>3,528.72<br>Incl Total         |
| <u>Nex P</u><br>Direct          | <u>Pre Add Ins E</u><br>t (non Catalog<br>Description | a] <u>Del</u>               | Direct<br>Trade In<br>Return                      | Deal Status<br>Tax Status<br>Operator<br>Sys Ref #<br>Currency | new<br>may include<br>Terry<br>15346692555<br>LOCAL R | e taxable a | Direct<br>Returns<br>Trade-Ins<br>Specials<br>Nett Total   | 0.00<br>0.00<br>0.00<br>3,095.37<br>Exci Total | 0.00<br>0.00<br>0.00<br>433.35<br>Tax<br>Deposits | 0.00<br>0.00<br>0.00<br>3,528.72<br>Incl Total<br>0.00 |

Slide 44 Slide notes:

| Submit Quit Function       | is Command | ls               |             |                |          |              |            |               |                      |
|----------------------------|------------|------------------|-------------|----------------|----------|--------------|------------|---------------|----------------------|
| ?                          | ۹          |                  | v (         | ) <b>«</b>     | »        | iΤ           |            | ¢             | 0 Ø                  |
|                            |            | Cus              | tomer       | Sale, Or       | der o    | r Quotat     | ion        |               |                      |
| Find Cust?                 |            | Name             |             |                |          | CRM          |            | Do Sale: -    | Cashier              |
| Sales Code                 |            | Account          |             |                |          | Club         |            |               | Sale                 |
| Cust Ord#                  |            | Account Balance  |             | 0.00           |          | Expiry       |            | >>            | Order                |
| Origination                |            | Credit Limit     |             | 0.00           |          | Directive    |            | N N           | Quotation            |
|                            |            | Available Credit |             | 0.00           |          |              |            |               |                      |
| ex Catalog: -              | $\sim$     |                  |             |                |          |              |            | Deal Function | is: <u>Functions</u> |
| Stock Code                 | Store D    | escription       | Price       | Cust Price Qty | 7        | Serial/Batch | Total      | Tax J         | incl Value           |
| 1 3008412                  | 01         | OLYMPUS CAMEDIA  | 1,350.00    | 1,350.00       | 1.00     |              | 1,350.00   | 189.00        | 1,539.00             |
| 2 3007174                  | 01         | NIKON COOLPIX 88 | 1,199.96    | 1,199.96       | 1.00     |              | 1,199.96   | 167.99        | 1,367.95             |
| 3 3008064                  | 01         | OLYMPUS STYLUS 4 | 423.07      | 423.07         | 1.00     |              | 423.07     | 59.23         | 482.30               |
|                            |            |                  |             |                |          |              |            |               |                      |
|                            |            |                  |             |                |          |              |            |               |                      |
| <u>vex Pre A</u> dd Ins Eo |            | Direct           |             |                |          | Catalog      | 3,095.37   | 433.35        | 3,528.72             |
| Direct (non Catalog        | 📎          | Trade In         |             |                |          | Direct       | 0.00       | 0.00          | 0.00                 |
|                            |            | Return           |             |                |          | Returns      | 0.00       | 0.00          | 0.00                 |
| Description                |            |                  | Deal Status | new            |          | Trade-Ins    | 0.00       | 0.00          | 0.00                 |
| 1                          |            |                  | Tax Status  | may include t  | axable a | m Specials   | 0.00       | 0.00          | 0.00                 |
|                            |            |                  | Operator    | Terry          |          | Nett Total   | 3,095.37   | 433.35        | 3,528.72             |
|                            |            |                  | Sys Ref #   | 1534669255A    |          |              | Excl Total | Tax           | Incl Total           |
|                            |            | -                | Currency    | LOCAL R        |          |              |            | Deposits      | 0.00                 |
|                            |            |                  |             |                |          |              |            |               |                      |

Slide notes: So this time, editing just continues line after line until we stop it by pressing ESC or clicking outside the grid.

| Submit   | Quit Functions | Commar | nds               |             |              |           |               |            |                | Le la la la la la la la la la la la la la                                                                                                    |
|----------|----------------|--------|-------------------|-------------|--------------|-----------|---------------|------------|----------------|----------------------------------------------------------------------------------------------------|
|          | <b>9</b> 9     | k –    |                   | v Q         | ) «          | »         | άŤ            |            | \$             | <ul> <li>Image: A set of the set of the</li></ul> |
|          |                |        | Cus               | stomer      | Sale, O      | rder o    | r Quotat      | ion        |                |                                                                                                    |
| Find C   | Sust?          |        | Name              |             |              |           | CRM           |            | Do Sale: -     | Cashier                                                                                                    |
| Sales    | Code           |        | Account           |             |              |           | Club          |            |                | Sale                                                                                                    |
| Cust     | Ord#           |        | Account Balance   |             | 0.01         | 0         | Expiry        |            | >2             | Order                                                                                                    |
| Origin   | ation          |        | Credit Limit      |             | 0.00         | 8         | Directive     |            | N N            | Quotation                                                                                                    |
|          |                |        | Available Credit  |             | 0.01         | 8         |               |            |                |                                                                                                    |
| ex Cata  | alog: -        |        |                   |             |              |           |               |            | Deal Functions | E Functions                                                                                                    |
| 5        | tock Code      | Store  | Description       | Price       | Cust Price 0 | Ity       | Serial/Batch  | Total      | Tay In         | cl Value                                                                                                    |
| 1        | 3008412        | 01     | OLYMPUS CAMEDIA   | 1,350.00    | 1,350.00     | 1.00      | SCLIGE, PACIN | 1,350.00   | 189.00         | 1,539.00                                                                                                    |
| 2 3      | 3007174        | 01     | NIKON COOLPIX 88  | 1,199.96    | 1,199.96     | 1.00      |               | 1,199.96   | 167.99         | 1,367.95                                                                                                    |
| 3 :      | 3008064        | 01     | OLYMPUS STYLUS 4  | 423.07      | 423.07       | 1.00      |               | 423.07     | 59.23          | 482.30                                                                                                    |
| 4 3      | 3022131        | 01     | OLYMPUS P400 PA4  | 122.34      | 122.34       | 1.00      |               | 122.34     | 17.13          | 139.47                                                                                                    |
|          |                |        |                   |             |              |           |               |            |                |                                                                                                    |
| Nex Pre  | Add Ins Ed     | Del 🥊  | Direct            |             |              |           | Catalog       | 3,095.37   | 433.35         | 3,528.72                                                                                                    |
| Direct ( | non Catalog) : | - >    | V <u>Trade In</u> |             |              |           | Direct        | 0.00       | 0.00           | 0.00                                                                                                    |
| 13       |                |        | Return            |             |              |           | Returns       | 0.00       | 0.00           | 0.00                                                                                                    |
| De       | escription     |        | ▲ /               | Deal Status | , new        |           | Trade-Ins     | 0.00       | 0.00           | 0.00                                                                                                    |
| 1        |                |        |                   | Tax Status  | may include  | taxable a | n Specials    | 0.00       | 0.00           | 0.00                                                                                                    |
|          |                |        | 4                 | Operator    | Terry        |           | Nett Total    | 3,095.37   | 433.35         | 3,528.72                                                                                                    |
|          |                |        |                   | Sys Ref #   | 1534669255A  |           |               | Excl Total | Tax            | Incl Total                                                                                                    |
|          |                |        | 4                 | Currency    | LOCAL R      |           |               |            | Deposits       | 0.00                                                                                                    |
|          |                |        |                   |             |              |           |               |            |                |                                                                                                    |

Slide notes: We can also edit down a column, by dbl-clicking a cell and starting to edit.

| Looki         | up Back 1 Field | My IES<br>Restart Line E | dit Mini Menu Submit Fir | ald Quit Edit                     |                        |           |              |            |                 |                    |
|---------------|-----------------|--------------------------|--------------------------|-----------------------------------|------------------------|-----------|--------------|------------|-----------------|--------------------|
|               | ?               | ۹                        |                          | o e                               | ) <b>«</b>             | »         | 11           |            | \$              | Ø                  |
|               |                 |                          | 0                        |                                   |                        |           | 0            |            |                 |                    |
|               |                 |                          | Cus                      | tomer                             | Sale, Or               | aer oi    | r Quotat     | ion        |                 |                    |
| Fin           | id Cust?        |                          | Name                     |                                   |                        |           | CRM          |            | Do Sale: -      | Cashier            |
| Sale          | es Code         |                          | Account                  |                                   |                        |           | Club         |            |                 | Sale               |
| Cu            | ist Ord#        |                          | Account Balance          |                                   | 0.00                   |           | Expiry       |            | >2              | Order              |
| Ori           | igination       |                          | Credit Limit             |                                   | 0.00                   |           | Directive    |            | X               | Quotation          |
|               |                 |                          | Available Credit         |                                   | 0.00                   |           |              |            |                 |                    |
| ex Ca         | atalog: -       | $\sim$                   | /                        |                                   |                        |           |              |            | Deal Functions: | Functions          |
|               |                 |                          |                          |                                   |                        |           |              |            |                 |                    |
|               | Stock Code      | Store D                  | escription               | Price                             | Cust Price Qty         | r 3       | Serial/Batch | Total      | Tax Inc         | 1 Value            |
| 1             | 30084           | 12 01 0                  | LYMPUS CAMEDIA MAS       | 1,350.00                          | 1,350.00 1             |           |              | 1,350.00   | 189.00          | 1,539.00           |
| 2             | 3007174         | 01 2                     | NIKON COOLPIX 88         | 1,199.96                          | 1,199.96               | 1.00      |              | 1,199.96   | 167.99          | 1,367.95           |
| 3             | 3008064         | 01                       | OLYMPUS STYLUS 4         | 423.07                            | 423.07                 | 1.00      |              | 423.07     | 59.23           | 482.30             |
| 4             | 3022131         | 01                       | OLYMPUS P400 PA4         | 122.34                            | 122.34                 | 1.00      |              | 122.34     | 17.13           | 139.47             |
| <u>V</u> ex [ | Pre Add Ins E   |                          | Direct                   |                                   |                        |           | Catalog      | 3,095.37   | 433.35          | 3,528.72           |
| Direc         | t (non Catalog  | ):- 🔍                    | Trade In                 |                                   |                        |           | Direct       | 0.00       | 0.00            | 0.00               |
|               |                 |                          | Return                   |                                   |                        |           | Returns      | 0.00       | 0.00            | 0.00               |
|               | Description     |                          | <b>–</b>                 | Deal Status                       | new                    |           | Trade-Ins    | 0.00       | 0.00            | 0.00               |
|               |                 |                          |                          | Tax Status                        | may include t          | axable ar | n/ Specials  | 0.00       | 0.00            | 0.00               |
| 1             |                 |                          |                          |                                   | Torry                  |           | Natt Total   | 3,095.37   | 433.35          | 3,528.72           |
| 1             |                 |                          |                          | Operator                          | Terry                  |           | INCLUTOED    |            |                 |                    |
| 1             |                 |                          |                          | Operator<br>Sys Ref #             | 1534669255A            |           | NOL TOUR     | Excl Total | Tax             | Incl Total         |
| 1             |                 |                          | -<br>-                   | Operator<br>Sys Ref #<br>Currency | 1534669255A<br>LOCAL R |           | Note i ottal | Excl Total | Tax<br>Deposits | Incl Total<br>0.00 |

Slide 47 Slide notes:

| Look        | ent(Q) vo. 24 :<br>kup Back 1 Field | Restart Line E | dit Mini Menu Submit Fir                      | eld Ouit Edit         |                |           |               |            |               |                      |
|-------------|-------------------------------------|----------------|-----------------------------------------------|-----------------------|----------------|-----------|---------------|------------|---------------|----------------------|
|             | ?                                   | ٩              |                                               | •                     | ) <b>«</b>     | »         | -             |            | e.            | 9 ( <del>2</del> )   |
|             |                                     |                |                                               |                       |                |           |               |            |               |                      |
|             |                                     |                | Cur                                           | tomor                 | Sala Or        | dor of    | Quetet        | ion        |               |                      |
|             |                                     |                | Cus                                           | tomer                 | Sale, Or       | aer or    | Quotat        | non        |               |                      |
|             |                                     |                |                                               |                       |                |           |               |            |               | Cophier              |
| Fin         | nd Cust?                            |                | Name                                          |                       |                |           | CRM           |            | Do Sale: -    | Cashier              |
| Sale        | es Code                             |                | Account                                       |                       | 0.00           |           | Club          |            |               | Sale                 |
| CL          | ust Ord#                            |                | Account Balance                               |                       | 0.00           |           | Expiry        |            | ×             | Order                |
| Ori         | igination                           |                | Credit Limit                                  |                       | 0.00           |           | Directive     |            | ~             | Guotation            |
|             |                                     |                | Available Credit                              |                       | 0.00           |           |               |            |               | 2.0                  |
| ex C        | atalog: -                           |                |                                               |                       |                |           |               |            | Deal Function | is: <u>Functions</u> |
|             | Stock Code                          | Store D        | recription                                    | Drice                 | Cust Price Otv |           | Serial/Batch  | Total      | Tev 1         | foct Value           |
| 1           | 3008                                | 412 01 0       | U.YMPUS CAMEDIA MAS                           | 1.350.00              | 1.350.00       |           | Jertary bacon | 1,350.00   | 189.00        | 1.539.00             |
| 2           | 3007174                             | 01             | NIKON COOLPIX 88                              | 1,199.96              | 1,199.96       | 1.00      |               | 1,199.96   | 167.99        | 1,367.95             |
| 3           | 3008064                             | 01             | OLYMPUS STYLUS 4                              | 423.07                | 423.07         | 1.00      |               | 423.07     | 59.23         | 482.30               |
| 4           | 3022131                             | 01             | OLYMPUS P400 PA4                              | 122.34                | 122.34         | 1.00      |               | 122.34     | 17.13         | 139.47               |
|             |                                     |                |                                               |                       |                |           |               |            |               |                      |
| <u>N</u> ex | Pre Add Ins F                       | id Del 🚛       | Direct                                        |                       |                |           | Catalog       | 3,095.37   | 433.35        | 3,528.72             |
| Direc       | ct (non Catalo                      | g):- 💙         | Trade In                                      |                       |                |           | Direct        | 0.00       | 0.00          | 0.00                 |
|             |                                     |                | Return                                        |                       |                |           | Returns       | 0.00       | 0.00          | 0.00                 |
|             | Description                         |                | · ·                                           | Deal Status           | new            |           | Trade-Ins     | 0.00       | 0.00          | 0.00                 |
|             |                                     |                |                                               | Tax Status            | may include to | axable an | u Specials    | 0.00       | 0.00          | 0.00                 |
| 1           |                                     |                |                                               | Operator              | Terry          |           | Nett Total    | 3,095.37   | 433.35        | 3,528.72             |
| 1           |                                     |                |                                               |                       | 15346692558    |           |               | Evel Total | Tax           | Incl Total           |
| 1           |                                     | _              | ۱ <u>ــــــــــــــــــــــــــــــــــــ</u> | Sys Ref #             | 13340072338    |           |               |            |               |                      |
| 1           |                                     |                | ▼                                             | Sys Ref #<br>Currency | LOCAL R        |           |               | EXCITED ON | Deposits      | 0.00                 |

Slide 48 Slide notes:

| Look        | kup Back 1 Field | My IES<br>Restart Line Ed | dit Mini Menu Submit Fir | eld Ouit Edit |                |            |             |            |               |                     |
|-------------|------------------|---------------------------|--------------------------|---------------|----------------|------------|-------------|------------|---------------|---------------------|
| -           | ?                | ۹                         |                          | • 0           | ) «            | »          | - 17        |            |               |                     |
|             |                  |                           |                          |               |                |            |             |            |               |                     |
|             |                  |                           | Cus                      | tomer         | Sale, Orc      | ler or     | Quotat      | ion        |               |                     |
|             |                  |                           |                          |               |                |            |             |            |               |                     |
| Fir         | nd Cust?         |                           | Name                     |               |                |            | CRM         |            | Do Sale: -    | Cashier             |
| Sal         | les Code         |                           | Account                  |               |                |            | Club        |            |               | Sale                |
| CL          | ust Ord#         |                           | Account Balance          |               | 0.00           |            | Expiry      |            | >>            | Order               |
| Or          | rigination       |                           | Credit Limit             |               | 0.00           |            | Directive   |            | N I           | Quotation           |
|             |                  |                           | Available Credit         |               | 0.00           |            |             |            |               |                     |
| ex C        | atalog: -        | $\sim$                    | 2                        |               |                |            |             |            | Deal Function | s: <u>Functions</u> |
|             |                  |                           |                          |               |                |            |             |            |               |                     |
|             | Stock Code       | Store De                  | escription               | Price         | Cust Price Qty | S          | erial/Batch | Total      | Tax I         | ncl Value           |
| 1           | . 30084          | .12 01 OL                 | LYMPUS CAMEDIA MAS       | 1,350.00      | 1,350.00 2     |            |             | 1,350.00   | 189.00        | 1,539.00            |
| 2           | 3007174          | 01 N                      | NIKON COOLPIX 88         | 1,199.96      | 1,199.96       | 1.00       |             | 1,199.96   | 167.99        | 1,367.95            |
| 3           | 3008064          | 01 0                      | LYMPUS STYLUS 4          | 423.07        | 423.07         | 1.00       |             | 423.07     | 59.23         | 482.30              |
| 4           | 4 3022131        | 01 0                      | LYMPUS P400 PA4          | 122.34        | 122.34         | 1.00       |             | 122.34     | 17.13         | 139.47              |
|             |                  |                           |                          |               |                |            |             |            |               |                     |
| <u>V</u> ex | Pre Add Ins E    |                           | Direct                   |               |                |            | Catalog     | 3,895.37   | 433.35        | 3,528.72            |
| Direc       | ct (non Catalog  | ):- 💙                     | Trade In                 |               |                |            | Direct      | 0.00       | 0.00          | 0.00                |
|             |                  |                           | Return                   |               |                |            | Returns     | 0.00       | 0.00          | 0.00                |
|             | Description      |                           | <u> </u>                 | Deal Status   | new            |            | Trade-Ins   | 0.00       | 0.00          | 0.00                |
| 1           |                  | _                         |                          | Tax Status    | may include ta | cxable and | Specials    | 0.00       | 0.00          | 0.00                |
|             |                  |                           |                          | Operator      | Terry          |            | Nett Total  | 3,095.37   | 433.35        | 3,528.72            |
|             |                  |                           |                          | Sys Ref #     | 1534669255A    |            |             | Excl Total | Tax           | Incl Total          |
|             |                  |                           |                          |               |                |            |             |            |               |                     |
|             |                  |                           | -                        | Currency      | LOCAL R        |            |             |            | Deposits      | 0.00                |

Slide 49 Slide notes:

| Look          | un Back 1 Field                                                                                                    | Restart Line Edi         | it Mini Menu Submit F | ield Ouit Edit                    |                                 |           |                                                                                                    |                                                                                                    |                           |                                |
|---------------|----------------------------------------------------------------------------------------------------|--------------------------|-----------------------|-----------------------------------|---------------------------------|-----------|----------------------------------------------------------------------------------------------------|----------------------------------------------------------------------------------------------------|---------------------------|--------------------------------|
|               | ?                                                                                                    | Q                        | C Pilleriona Sacher   | <b>v</b> (                        | ) «                             | »         |                                                                                                    |                                                                                                    | 6                         |                                |
|               |                                                                                                    |                          |                       |                                   |                                 |           |                                                                                                    | Access of the second second second second second second second second second second second second second second | Start of                  |                                |
|               |                                                                                                    |                          |                       |                                   |                                 |           |                                                                                                    |                                                                                                    |                           |                                |
|               |                                                                                                    |                          | Cur                   | stomer                            | Sale Or                         | der of    | r Quotat                                                                                                    | ion                                                                                                    |                           |                                |
|               |                                                                                                    |                          |                       |                                   |                                 |           | Contraction of the local distance of the local distance of the loc | TO T                                                                                                    |                           |                                |
|               |                                                                                                    |                          |                       |                                   |                                 |           | 0594                                                                                                    |                                                                                                    | D. Cala                   | Cashier                        |
| Fine          | d Cust?                                                                                                    |                          | Name                  |                                   |                                 |           | _ CRM                                                                                                    |                                                                                                    | Do Sale: -                | <u>Casilier</u><br>Sala        |
| Sale          | is Code                                                                                                    |                          | Account               |                                   | 0.00                            |           | Club                                                                                                    |                                                                                                    |                           | oale<br>Ordez                  |
| Cu            | st Ord#                                                                                                    |                          | Account Balance       |                                   | 0.00                            |           | _ Expiry                                                                                                    |                                                                                                    | X                         | Quetation                      |
| Ong           | gination                                                                                                    | _                        | Credit Limit          |                                   | 0.00                            |           | Directive                                                                                                    |                                                                                                    |                           | Guotanon                       |
|               | -t-logi                                                                                                    |                          | Available Credit      |                                   | 0100                            |           |                                                                                                    |                                                                                                    | Pool Eurotioner           | Eunctions                      |
| ex Ca         | italog: -                                                                                                    |                          |                       |                                   |                                 |           |                                                                                                    |                                                                                                    | Dear Functions.           | <u>r direttorio</u>            |
|               | Stock Code                                                                                                    | Store De                 | scription             | Price                             | Cust Price Qtv                  | ,         | Serial/Batch                                                                                                    | Total                                                                                                    | Tax Inc                   | l Value                        |
| 1             | 3008412                                                                                                    | 01 0                     | LYMPUS CAMEDIA        | 1,350.00                          | 1,350.00                        |           |                                                                                                    | 1,350.00                                                                                                    | 189.00                    | 1,539.00                       |
| 2             | 3007174                                                                                                    | 01 N                     | IKON COOLPIX 88       | 1,199.96                          | 1,199.96                        | 1.00      |                                                                                                    | 1,199.96                                                                                                    | 167.99                    | 1,367.95                       |
| 3             | 3008064                                                                                                    | 01 0                     | LYMPUS STYLUS 4       | 423.07                            | 423.07                          | 1.00      |                                                                                                    | 423.07                                                                                                    | 59.23                     | 482.30                         |
| 4             | 3022131                                                                                                    | 01 0                     | LYMPUS P400 PA4       | 122.34                            | 122.34                          | 1.00      |                                                                                                    | 122.34                                                                                                    | 17.13                     | 139.47                         |
| <u>v</u> ex [ | Pre Add Ins                                                                                                    | <u>Ed D</u> el <b>en</b> | Direct                |                                   |                                 |           | Catalog                                                                                                    | 3,095.37                                                                                                    | 433.35                    | 3,528.72                       |
| Direc         | t (non Catale                                                                                                    | a):. 💙                   | Trade In              |                                   |                                 |           | Direct                                                                                                    | 0.00                                                                                                    | 0.00                      | 0.00                           |
|               | ( (In case of the case of the | 3).                      | Return                |                                   |                                 |           | Returns                                                                                                    | 0.00                                                                                                    | 0.00                      | 0.00                           |
|               | Description                                                                                                    |                          |                       | Deal Status                       | new                             |           | Trade-Ins                                                                                                    | 0.00                                                                                                    | 0.00                      | 0.00                           |
|               |                                                                                                    | 1                        |                       | T                                 | may include t                   | axable ar | n Specials                                                                                                    | 0.00                                                                                                    | 0.00                      | 0.00                           |
| 1             |                                                                                                    |                          |                       | Tax Status                        |                                 |           |                                                                                                    | 2 005 27                                                                                                    | 100.05                    | 100 - 100 and 100 and 100      |
| 1             |                                                                                                    |                          |                       | Operator                          | Terry                           |           | Nett Total                                                                                                    | 5,093.57                                                                                                    | 433.33                    | 3,528.72                       |
| 1             |                                                                                                    |                          |                       | Operator<br>Sys Ref #             | Terry<br>1534669255A            |           | Nett Total                                                                                                    | Excl Total                                                                                                    | 433.33<br>Tax             | 3,528.72<br>Incl Total         |
| 1             |                                                                                                    |                          |                       | Operator<br>Sys Ref #<br>Currency | Terry<br>1534669255A<br>LOCAL R |           | Nett Total                                                                                                    | Excl Total                                                                                                    | 433.33<br>Tax<br>Deposits | 3,528.72<br>Incl Total<br>0.00 |

Slide 50 Slide notes:

| Looku                       | up Back 1 Field F                                           | Restart Line Edit   | t Mini Menu Submit Fi                              | eld Quit Edit                                      |                                                         |          |                                                                     |                                                                    |                                                            |                                                                    |
|-----------------------------|-------------------------------------------------------------|---------------------|----------------------------------------------------|----------------------------------------------------|---------------------------------------------------------|----------|---------------------------------------------------------------------|--------------------------------------------------------------------|------------------------------------------------------------|--------------------------------------------------------------------|
|                             | ?                                                           | ۹                   |                                                    | o (                                                | ) «                                                     | »        | ίŤ                                                                  |                                                                    | Ô                                                          | Ø                                                                  |
|                             |                                                             |                     | Cus                                                | tomer                                              | Sale, Or                                                | der o    | r Quotat                                                            | ion                                                                |                                                            |                                                                    |
|                             |                                                             |                     |                                                    |                                                    |                                                         |          |                                                                     |                                                                    |                                                            |                                                                    |
| Fine                        | d Cust?                                                     |                     | Name                                               |                                                    |                                                         |          | CRM                                                                 |                                                                    | Do Sale: -                                                 | Cashier                                                            |
| Sale                        | es Code                                                     |                     | Account                                            |                                                    |                                                         |          | Club                                                                |                                                                    |                                                            | Sale                                                               |
| Cus                         | st Ord#                                                     |                     | Account Balance                                    |                                                    | 0.00                                                    |          | Expiry                                                              |                                                                    | >>                                                         | Order                                                              |
| Oriç                        | gination                                                    |                     | Credit Limit                                       |                                                    | 0.00                                                    |          | Directive                                                           |                                                                    | N N                                                        | Quotation                                                          |
|                             |                                                             |                     | Available Credit                                   |                                                    | 0,00                                                    |          |                                                                     |                                                                    |                                                            |                                                                    |
| ex Ca                       | atalog: -                                                   | $\sim$              |                                                    |                                                    |                                                         |          |                                                                     |                                                                    | Deal Functions:                                            | Functions                                                          |
|                             |                                                             |                     |                                                    |                                                    |                                                         |          |                                                                     |                                                                    |                                                            |                                                                    |
|                             | Stock Code                                                  | Store Des           | scription                                          | Price                                              | Cust Price Qty                                          |          | Serial/Batch                                                        | Total                                                              | Tax Inc                                                    | cl Value                                                           |
| 1                           | 3008412                                                     | 01 01               | LYMPUS CAMEDIA                                     | 1,350.00                                           | 1,350.00                                                | 2.00     |                                                                     | 2,700.00                                                           | 378.00                                                     | 3,078.00                                                           |
| 2                           | 3007174                                                     | 01 NI               | IKON COOLFIX 88                                    | 1,199.96                                           | 1,199.96                                                | 1.00     | 1                                                                   | 1,199.96                                                           | 167.99                                                     | 1,367.95                                                           |
| 3                           | 300000                                                      | 14 UI UL 1          | IMPUS SITLUS 410                                   | 423.07                                             | 423.07                                                  | 1 00     |                                                                     | 423.07                                                             | 59.23                                                      | 482.30                                                             |
|                             |                                                             |                     |                                                    |                                                    |                                                         |          |                                                                     |                                                                    |                                                            |                                                                    |
|                             |                                                             |                     |                                                    |                                                    |                                                         |          |                                                                     |                                                                    |                                                            |                                                                    |
| Nex P                       | Yre Add Ins Ed                                              | Del Del             | Direct                                             |                                                    |                                                         |          | Catalon                                                             | 4.445.37                                                           | 622, 35                                                    | 5.067.72                                                           |
| <u>Nex P</u>                | <u>Yre Add Ins Ed</u>                                       |                     | . <u>Direct</u><br>Trade In                        |                                                    |                                                         |          | Catalog                                                             | 4,445.37                                                           | 622.35<br>0.00                                             | 5,067.72                                                           |
| <u>Nex P</u><br>Direct      | <u>?re  ≜dd  ns   Ed</u><br>t(non Catalog)                  | <u>  Del</u><br>: - | , <u>Direct</u><br>, <u>Trade In</u><br>Return     |                                                    |                                                         |          | Catalog<br>Direct                                                   | 4,445.37<br>0.00<br>0.00                                           | 622.35<br>0.00<br>0.00                                     | 5,067.72<br>0.00<br>0.00                                           |
| <u>Nex P</u><br>Direct      | <u>Pre  Add  Ins   Ed</u><br>t (non Catalog)<br>Description | Del 🗲               | , <u>Direct</u><br><u>Trade In</u><br><u>Retum</u> | Pael Status                                        | new                                                     |          | Catalog<br>Direct<br>Returns                                        | 4,445.37<br>0.00<br>0.00<br>0.00                                   | 622.35<br>0.00<br>0.00<br>0.00                             | 5,067.72<br>0.00<br>0.00<br>0.00                                   |
| <u>Nex P</u><br>Direct      | <u>?re  ≙dd  [ns   Ed</u><br>t (non Catalog)<br>Description | Del 🗲               | , Direct<br>Trade In<br>Return                     | Deal Status                                        | new<br>may include t                                    | axable a | Catalog<br>Direct<br>Returns<br>Trade-Ins                           | 4,445.37<br>0.00<br>0.00<br>0.00<br>0.00                           | 622.35<br>0.00<br>0.00<br>0.00<br>0.00                     | 5,067.72<br>0.00<br>0.00<br>0.00<br>0.00                           |
| <u>Nex P</u><br>Direct      | <u>?re Add hs Ed</u><br>t (non Catalog)<br>Description      | Del 🔷               | ; Direct<br>Trade In<br>Return<br>▲                | Deal Status<br>Tax Status                          | new<br>may include t<br>Terry                           | axable a | Catalog<br>Direct<br>Returns<br>Trade-Ins<br>Specials<br>Neat Total | 4,445.37<br>0.00<br>0.00<br>0.00<br>0.00<br>4,445.37               | 622.35<br>0.00<br>0.00<br>0.00<br>0.00<br>622.35           | 5,067.72<br>0.00<br>0.00<br>0.00<br>5,067.72                       |
| <u>Vex P</u><br>Direct      | <u>?e  Add Ins   Ed</u><br>t (non Catalog)<br>Description   | Del 🗢               | Direct<br>Trade In<br>Return                       | Deal Status<br>Tax Status<br>Operator<br>Sue Pat # | new<br>may include t<br>Terry<br>15346622553            | axable a | Catalog<br>Direct<br>Returns<br>Trade-Ins<br>Specials<br>Nett Total | 4,445.37<br>0.00<br>0.00<br>0.00<br>0.00<br>4,445.37<br>Evol total | 622.35<br>0.00<br>0.00<br>0.00<br>0.00<br>622.35           | 5,067.72<br>0.00<br>0.00<br>0.00<br>0.00<br>5,067.72               |
| <u>Vex P</u><br>Direct<br>1 | <u>Pe Add hs Ed</u><br>t (non Catalog)<br>Description       | : _ <b>&gt;</b>     | , <u>Direct</u><br>Trade in<br>Return              | Deal Status<br>Tax Status<br>Operator<br>Sys Ref # | new<br>may include t<br>Terry<br>1534669255a<br>LOCAL R | axable a | Catalog<br>Direct<br>Returns<br>Trade-Ins<br>Specials<br>Nett Total | 4,445.37<br>0.00<br>0.00<br>0.00<br>0.00<br>4,445.37<br>Excl Total | 622.35<br>0.00<br>0.00<br>0.00<br>622.35<br>Tax<br>Demosts | 5,067.72<br>0.00<br>0.00<br>0.00<br>5,067.72<br>Incl Total<br>0.00 |

Slide 51 Slide notes:

| Looku         | up Back 1 Field F     | Ay JES<br>Restart Line E | dit Mini Menu Submit Fi | ield Quit Edit                    |                                 |          |              |            |                 | -                              |
|---------------|-----------------------|--------------------------|-------------------------|-----------------------------------|---------------------------------|----------|--------------|------------|-----------------|--------------------------------|
|               | ?                     | ع                        |                         | <b>v</b> (                        | ) <b>«</b>                      | »        |              |            | \$              | <i></i>                        |
|               |                       |                          |                         |                                   |                                 |          |              |            |                 |                                |
|               |                       |                          |                         |                                   |                                 |          |              |            |                 |                                |
|               |                       |                          | Cus                     | stomer                            | Sale, Ord                       | ler o    | r Quotat     | ion        |                 |                                |
|               |                       |                          |                         |                                   |                                 |          |              |            |                 |                                |
| Fin           | id Cust?              |                          | Name                    |                                   |                                 |          | CRM          |            | Do Sale: -      | Cashier                        |
| Sale          | es Code               |                          | Account                 |                                   |                                 |          | Club         |            |                 | Sale                           |
| Cu            | ist Ord#              |                          | Account Balance         |                                   | 0.00                            |          | Expiry       |            | N               | Order                          |
| Ori           | gination              |                          | Credit Limit            |                                   | 0.00                            |          | Directive    |            | N N             | Quotation                      |
|               |                       |                          | Available Credit        |                                   | 0.00                            |          |              |            |                 |                                |
| ex Ca         | atalog: -             | $\sim$                   | /                       |                                   |                                 |          |              |            | Deal Functions: | Functions                      |
|               |                       |                          |                         |                                   |                                 |          |              |            |                 |                                |
|               | Stock Code            | Store D                  | escription/             | Price                             | Cust Price Qty                  |          | Serial/Batch | Total      | Tax Inc         | l Value                        |
| 1             | 3008412               | 01                       | OLYMPUS CAMEDIA         | 1,350.00                          | 1,350.00                        | 2.00     |              | 2,700.00   | 378.00          | 3,078.00                       |
| 2             | 3007174               | 01 .                     | NIKON COULPIX 55        | 1,199.96                          | 1,199.96                        | 1.00     |              | 1,199.96   | 167.99          | 1,367.95                       |
| 3             | 3000004               | 1 01 0                   | ULIMPUS SIILUS 4        | 4423.07                           | 4423.07                         | 1.00     |              | 4423.07    | 39.43           | 404.00                         |
|               |                       |                          |                         |                                   |                                 |          |              |            |                 |                                |
| <u>N</u> ex F | <u>Pre Add Ins Ed</u> |                          | Direct                  |                                   |                                 |          | Catalog      | 4,445.37   | 622.35          | 5,067.72                       |
| Direc         | rt (non Catalog)      | :- 💊                     | Trade In                |                                   |                                 |          | Direct       | 0.00       | 0.00            | 0.00                           |
|               |                       |                          | Return                  |                                   |                                 |          | Returns      | 0.00       | 0.00            | 0.00                           |
|               | Description           |                          | -                       | Deal Status                       | new                             |          | Trade-Ins    | 0.00       | 0.00            | 0.00                           |
|               |                       | ,                        |                         | Tay Status                        | may include ta                  | xable ar | AU Specials  | 0.00       | 0.00            | 0.00                           |
| 1             |                       |                          | <u> </u>                | Ton Oronom                        |                                 |          |              | 1 115 37   | 622 35          |                                |
| 1             |                       |                          |                         | Operator                          | Terry                           |          | Nett Total   | 3/333.31   | 022133          | 5,067.72                       |
| 1             |                       |                          |                         | Operator<br>Sys Ref #             | Terry<br>1534669255A            |          | Nett Total   | Excl Total | Tax             | 5,067.72                       |
| 1             |                       |                          |                         | Operator<br>Sys Ref #<br>Currency | Terry<br>1534669255A<br>LOCAL R |          | Nett Total   | Excl Total | Tax<br>Deposits | 5,067.72<br>Incl Total<br>0.00 |

Slide 52 Slide notes:

| Submit Quit Function | s Comma  | ands             |             |                |               |              |             |                 | E                   |
|----------------------|----------|------------------|-------------|----------------|---------------|--------------|-------------|-----------------|---------------------|
| ?                    | <b>a</b> |                  | <b>v</b> 0  | ) <b>«</b>     | »             | iT           |             | (4)             | Ø                   |
|                      |          |                  |             |                |               |              |             |                 |                     |
|                      |          |                  |             |                |               |              |             |                 |                     |
|                      |          | Cus              | stomer      | Sale, Or       | der o         | r Quotat     | ion         |                 |                     |
|                      |          |                  |             |                |               |              |             |                 |                     |
| Find Cust?           |          | Name             |             |                |               | CRM          |             | Do Sale: -      | Cashier             |
| Sales Code           |          | Account          |             |                |               | Club         |             |                 | Sale                |
| Cust Ord#            |          | Account Balance  |             | 0.00           |               | Expiry       |             | $\mathbf{N}$    | Order               |
| Origination          |          | Credit Limit     |             | 0.00           |               | Directive    |             | ~               | Quotation           |
|                      | -        | Available Credit |             | 0.00           |               |              |             |                 |                     |
| x Catalog: -         |          | $\checkmark$     |             |                |               |              |             | Deal Functions  | s: <u>Functions</u> |
|                      |          |                  |             |                |               |              |             |                 |                     |
| Stock Code           | Store    | Description      | Price       | Cust Price Qty | 1             | Serial/Batch | Total       | Tax In          | icl Value           |
| 1 3008412            | 01       | OLYMPUS CAMEDIA  | 1,350.00    | 1,350.00       | 2.00          |              | 2,700.00    | 378.00          | 3,078.00            |
| 2 3007174            | 01       | NIKON COOLPIX 88 | 1,199.96    | 1,199.96       | 1.00          |              | 1,199.96    | 167.99          | 1,367.95            |
| 3 3008064            | 01       | OLYMPUS STYLUS 4 | 423.07      | 423.07         | 1.00          |              | 423.07      | 59.23           | 482.30              |
| 4 3022131            |          | ULYMFUS F400 FA4 | 122.04      | 122.34         | 1.00          |              | 144.54      | 17.15           | 139.47              |
|                      |          |                  |             |                |               |              |             |                 |                     |
|                      |          |                  |             |                |               |              |             |                 |                     |
|                      |          |                  |             |                |               |              |             |                 |                     |
|                      |          |                  |             |                |               |              |             |                 |                     |
|                      |          |                  |             |                |               |              |             |                 |                     |
|                      |          |                  |             |                |               |              |             |                 |                     |
|                      |          |                  |             |                |               |              |             |                 |                     |
| vex Pre Add Ins Ed   | Del      | Direct           |             |                |               | Catalon      | 4,445.37    | 622.35          | 5,067.72            |
| Direct (non Catalog) |          | Trade In         |             |                |               | Direct       | 0.00        | 0.00            | 0.00                |
| meet (non catareg)   |          | Return           |             |                |               | Raturne      | 0.00        | 0.00            | 0.00                |
| Description          |          |                  | Dead Status | new            |               | Trode Inc    | 0.00        | 0.00            | 0.00                |
| 1                    |          |                  | Tex Status  | may include t  | axable a      | Trauc-ma     | 0.00        | 0.00            | 0.00                |
|                      |          |                  | Tax status  | Terry          | CLASSING IN I | Specials     | 4.445.37    | 622.35          | 5,067,72            |
|                      |          |                  | Operator    | 1534669255A    |               | Nett TOtal   | Svel Tatel  | Toy             | Inal Tatal          |
|                      |          |                  | Sys nei #   | LOCAL R        |               |              | Extri Tutar | Tax<br>Devenie  | 0.00                |
|                      |          |                  | Currency    | LOUIS AL       |               |              |             | Deposits        |                     |
| -                    |          |                  |             | none           |               |              |             | A second second | 5 867 72            |

Slide notes: When editing cells, it is also important to move to the next cell before closing or using ESC, in order to retain the last change.

| SUDIN  | t Quit Function | s Comma | inds             |                   |              |           |              |            |               |                     |
|--------|-----------------|---------|------------------|-------------------|--------------|-----------|--------------|------------|---------------|---------------------|
|        | ?               | ۹       |                  | v e               | ) <b>«</b>   | »         | μT.          |            | 4             |                     |
|        |                 |         |                  |                   |              |           |              |            |               |                     |
|        |                 |         | Cus              | stomer            | Sale, O      | rder o    | r Quotat     | ion        |               |                     |
| Find   | 1 Cuet?         |         | Name             |                   |              |           | CRM          |            | Do Sale: -    | Cashier             |
| Sale   | s Code          |         | Account          |                   |              |           | Club         |            | De ouror      | Sale                |
| Cus    | st Ord#         |         | Account Balance  |                   | 0.01         | d         | Expiry       |            | 10            | Order               |
| Oric   | vination        |         | Credit Limit     |                   | 0.00         | 1         | Directive    |            | X             | Quotation           |
| 0.04   | in Galori       | 3       | Available Credit |                   | 0.00         | )         |              |            |               |                     |
| ex Ca  | italog: -       |         | $\checkmark$     |                   |              |           |              |            | Deal Function | s: <u>Functions</u> |
|        |                 |         |                  |                   |              |           |              |            |               |                     |
|        | Stock Code      | Store   | Description      | Price             | Cust Price Q | ty        | Serial/Batch | Total      | Tax II        | ncl Value           |
| 1      | 3008412         | 01      | OLYMPUS CAMEDIA  | 1,350.00          | 1,350.00     | 2.00      |              | 2,700.00   | 378.00        | 3,078.00            |
| 2      | 3007174         | 01      | NIKON COOLPIX 88 | 1,199.96          | 1,199.96     | 1.00      |              | 1,199.96   | 167.99        | 1,367.95            |
| 3      | 3008064         | 01      | OLYMPUS STYLUS 4 | 423.07            | 423.07       | 1.00      |              | 423.07     | 59.23         | 482.30              |
| 4      | 3022131         | 01      | OLYMPUS P400 PA4 | 122.34            | 122.34       | 1.00      |              | 122.34     | 17.13         | 139.47              |
|        |                 |         |                  |                   |              |           |              |            |               |                     |
|        |                 |         |                  |                   |              |           |              |            |               |                     |
|        |                 |         |                  |                   |              |           |              |            |               |                     |
|        |                 |         |                  |                   |              |           |              |            |               |                     |
|        |                 |         |                  |                   |              |           |              |            |               |                     |
|        |                 |         |                  |                   |              |           |              |            |               |                     |
|        |                 |         |                  |                   |              |           |              |            |               |                     |
| Nex P  | re Add Ins Ed   | Del     | Direct           |                   |              |           | Catalon      | 4,445.37   | 622.35        | 5,067.72            |
| Direct | t (non Catalog) |         | Trade In         |                   |              |           | Direct       | 0.00       | 0.00          | 0.00                |
| Juco   | (nen catalog)   |         | Return           |                   |              |           | Returns      | 0.00       | 0.00          | 0.00                |
|        | Description     |         |                  | Deal Status       | new          |           | TradeJos     | 0.00       | 0.00          | 0.00                |
| 1      |                 |         |                  | Tey Status        | may include  | taxable a | In Specials  | 0.00       | 0.00          | 0.00                |
|        |                 |         |                  | Operator          | Terry        |           | Nett Total   | 4,445.37   | 622.35        | 5,067.72            |
|        |                 |         |                  | Sue Pat #         | 1534669255A  |           | Noterroton   | Excl Total | Tev           | Incl Total          |
|        |                 |         |                  | System            | LOCAL R      |           |              | EXCI FORM  | Donosito      | 0.00                |
|        |                 |         |                  | CONFRAME AND ADDR |              |           |              |            |               |                     |

Slide notes: The NEXT and PREVIOUS functions can be used to page forward and back on the grid data.

| Submit Quit Functions                                                 | Commands    |                                                   |                                                    |                                                                 |                                                                           |                                                            |                                                                    | E                                                                                                    |
|-----------------------------------------------------------------------|-------------|---------------------------------------------------|----------------------------------------------------|-----------------------------------------------------------------|---------------------------------------------------------------------------|------------------------------------------------------------|--------------------------------------------------------------------|----------------------------------------------------------------------------------------------------|
| 9 C                                                                   | <b>k</b>    |                                                   | V O                                                | ) <b>« »</b>                                                    | άT                                                                        |                                                            | \$                                                                 | <ul> <li>Image: A start of the start of the start of</li></ul> |
|                                                                       |             | Cus                                               | stomer                                             | Sale, Order o                                                   | r Quotat                                                                  | ion                                                        |                                                                    |                                                                                                    |
| Find Cust?                                                            |             | Name                                              |                                                    |                                                                 | CRM                                                                       |                                                            | Do Sale: -                                                         | Cashie                                                                                                    |
| Sales Code                                                            |             | Account                                           |                                                    |                                                                 | Club                                                                      |                                                            |                                                                    | Sale                                                                                                    |
| Cust Ord#                                                             |             | Account Balance                                   |                                                    | 0.00                                                            | Expiry                                                                    |                                                            | >2                                                                 | Order                                                                                                    |
| Origination                                                           |             | Credit Limit                                      |                                                    | 0.00                                                            | Directive                                                                 |                                                            | N N                                                                | Quotation                                                                                                    |
|                                                                       |             | Available Credit                                  |                                                    | 0.00                                                            |                                                                           |                                                            |                                                                    |                                                                                                    |
| ex Catalog: -                                                         | $\sim$      |                                                   |                                                    |                                                                 |                                                                           |                                                            | Deal Functions                                                     | : Functions                                                                                                    |
| Stock Code                                                            | Store Descr | ciption                                           | Price                                              | Cust Price Qty                                                  | Serial/Batch                                                              | Total                                                      | Tax In                                                             | cl Value                                                                                                    |
|                                                                       |             |                                                   | 0.00                                               |                                                                 |                                                                           | 0.00                                                       | 0.00                                                               | 0.00                                                                                                    |
|                                                                       | ]           |                                                   |                                                    |                                                                 |                                                                           |                                                            |                                                                    |                                                                                                    |
| 21                                                                    | ]           |                                                   |                                                    |                                                                 |                                                                           |                                                            |                                                                    |                                                                                                    |
| Vex Pre Add Ins Ed                                                    | Del         | Direct                                            |                                                    |                                                                 | Catalog                                                                   | 4,445.37                                                   | 622.35                                                             | 5,067.72                                                                                                    |
| 21<br>                                                                |             | Direct<br>Trade In                                |                                                    |                                                                 | Catalog<br>Direct                                                         | 4,445.37                                                   | 622.35<br>0.00                                                     | 5,067.72                                                                                                    |
| Vex Pre Add Ins Ed<br>Direct (non Catalog) :                          |             | Direct<br>Trade In<br>Return                      |                                                    |                                                                 | Catalog<br>Direct<br>Returns                                              | 4,445.37<br>0.00<br>0.00                                   | 622.35<br>0.00<br>0.00                                             | 5,067.72<br>0.00<br>0.00                                                                                                    |
| 21<br>                                                                |             | Direct<br>Trade In<br>Return                      | Deal Status                                        | леч                                                             | Catalog<br>Direct<br>Returns<br>Trade-Ins                                 | 4,445.37<br>0.00<br>0.00<br>0.00                           | 622.35<br>0.00<br>0.00<br>0.00                                     | 5,067.72<br>0.00<br>0.00<br>0.00                                                                                                    |
| Vex Pre Add Ins Ed<br>Direct (non Catalog) :<br>Description<br>1      |             | Direct<br>Trade In<br>Return                      | Deal Status<br>Tax Status                          | new<br>may include taxable a                                    | Catalog<br>Direct<br>Returns<br>Trade-Ins<br>M Specials                   | 4,445.37<br>0.00<br>0.00<br>0.00<br>0.00                   | 622.35<br>0.00<br>0.00<br>0.00<br>0.00                             | 5,067.72<br>0.00<br>0.00<br>0.00<br>0.00                                                                                                    |
| Vex Pre Add Ins Ed<br>Direct (non Catalog) :<br>Description           | Del .       | <u>Direct</u><br><u>Trade In</u><br><u>Return</u> | Deal Status<br>Tax Status<br>Operator              | new<br>nay include taxable a<br>Terry                           | Catalog<br>Direct<br>Returns<br>Trade-Ins<br>av<br>Specials<br>Nett Total | 4,445.37<br>0.00<br>0.00<br>0.00<br>0.00<br>4,445.37       | 622.35<br>0.00<br>0.00<br>0.00<br>0.00<br>622.35                   | 5,067.72<br>0.00<br>0.00<br>0.00<br>0.00<br>5,067.72                                                                                                    |
| 21<br>yex Pre Add Ins Ed<br>Direct (non Catalog):<br>Description<br>1 | 201         | Direct<br>Irade In<br>Return                      | Deal Status<br>Tax Status<br>Operator<br>Sys Ret # | new<br>may include taxable a<br>Terry<br>1534669255%            | Catalog<br>Direct<br>Returns<br>Trade-Ins<br>M Specials<br>Nett Total     | 4,445.37<br>0.00<br>0.00<br>0.00<br>4,445.37<br>Exci Total | 622.35<br>0.00<br>0.00<br>0.00<br>0.00<br>622.35<br>Tax            | 5,067.72<br>0.00<br>0.00<br>0.00<br>0.00<br>5,067.72<br>incl Total                                                                                                    |
| <pre>21<br/>yex Pre Add Ins Ed<br/>Direct (non Catalog):</pre>        | 2           | Direct<br>Trade In<br>Return                      | Deal Status<br>Tax Status<br>Operator<br>Sys Ref # | new<br>nay include taxable a<br>Terry<br>15346622553<br>LOCAL R | Catalog<br>Direct<br>Returns<br>Trade-Ins<br>Trade-Ins<br>NetTotal        | 4,445.37<br>0.00<br>0.00<br>0.00<br>4,445.37<br>Excl Total | 622.35<br>0.00<br>0.00<br>0.00<br>0.00<br>622.35<br>Tax<br>Deposts | 5,067.72<br>0.00<br>0.00<br>0.00<br>5,067.72<br>incl Total<br>0.00                                                                                                    |

Slide 55 Slide notes:

| Submit Quit Function      | is Comma | ands             |             |               | _        |              |            |                |                                                                                                    |
|---------------------------|----------|------------------|-------------|---------------|----------|--------------|------------|----------------|----------------------------------------------------------------------------------------------------|
| - 0                       | ۹.       |                  | • 0         | ) «           | »        | πī           |            | 4              | <ul> <li>Image: A start of the start of the start of</li></ul> |
|                           |          |                  |             |               |          |              |            |                |                                                                                                    |
|                           |          | Cus              | stomer      | Sale, Or      | der o    | r Quotat     | ion        |                |                                                                                                    |
| Find Cust2                |          | Nama             |             |               |          | CRM          |            | Do Sale:       | Cashier                                                                                                    |
| Sales Code                |          | Account          |             |               |          | Club         |            | Do Sale.       | Sale                                                                                                    |
| Sales Code                |          | Account Releases |             | 0.00          |          | Evoire       |            |                | Order                                                                                                    |
| Ovisionation              |          | Account balance  |             | 0.00          |          | Directive    |            | X              | Quotation                                                                                                    |
| Origination               |          |                  |             | 0.00          |          | Directive    |            |                |                                                                                                    |
| av Catalog:               |          |                  |             |               |          |              |            | Deal Eurotion  | - Functions                                                                                                    |
| /x Catalog                |          | Ť                |             |               |          |              |            | Deal Functions | , <u> </u>                                                                                                    |
| Stock Code                | Store    | e Description    | Price       | Cust Price Qt | 7        | Serial/Batch | Total      | Tax D          | ncl Value                                                                                                    |
| 1 3008412                 | 01       | OLYMPUS CAMEDIA  | 1,350.00    | 1,350.00      | 2.00     |              | 2,700.00   | 378.00         | 3,078.00                                                                                                    |
| 2 3007174                 | 01       | NIKON COOLPIX 88 | 1,199.96    | 1,199.96      | 1.00     |              | 1,199.96   | 167.99         | 1,367.95                                                                                                    |
| 3 3008064                 | 01       | OLYMPUS STYLUS 4 | 423.07      | 423.07        | 1.00     |              | 423.07     | 59.23          | 482.30                                                                                                    |
| 4 3022131                 | 01       | OLYMPUS P400 PA4 | 122.34      | 122.34        | 1.00     |              | 122.34     | 17.13          | 139.47                                                                                                    |
|                           |          |                  |             |               |          |              |            |                |                                                                                                    |
|                           |          |                  |             |               |          |              |            |                |                                                                                                    |
|                           |          |                  |             |               |          |              |            |                |                                                                                                    |
|                           |          |                  |             |               |          |              |            |                |                                                                                                    |
|                           |          |                  |             |               |          |              |            |                |                                                                                                    |
|                           |          |                  |             |               |          |              |            |                |                                                                                                    |
|                           |          |                  |             |               |          |              |            |                |                                                                                                    |
| <u>vex Pre Add Ins Ed</u> | Del      | Direct           |             |               |          | Catalog      | 4,445.37   | 622.35         | 5,067.72                                                                                                    |
| Direct (non Catalog)      |          | V Trade In       |             |               |          | Direct       | 0.00       | 0.00           | 0.00                                                                                                    |
|                           |          | Return           |             |               |          | Returns      | 0.00       | 0.00           | 0.00                                                                                                    |
| Description               |          | ▲ T              | Deal Status | new           |          | Trade-Ins    | 0.00       | 0.00           | 0.00                                                                                                    |
| 1                         |          |                  | Tax Status  | may include t | axable a | n Specials   | 0.00       | 0.00           | 0.00                                                                                                    |
|                           |          |                  | Operator    | Terry         |          | Nett Total   | 4,445.37   | 622.35         | 5,067.72                                                                                                    |
|                           |          |                  | Sys Ref #   | 1534669255A   |          |              | Excl Total | Tax            | Incl Total                                                                                                    |
|                           |          |                  |             |               |          |              |            |                | 0.00                                                                                                    |
|                           |          |                  | Currency    | LOCAL R       |          |              |            | Deposits       | 0.00                                                                                                    |

Slide notes: The ADD function can be used to append a new line at the end of the current data, or just click there and start editing.

| Looki  | up Back 1 Field | Restart Line | Edit Mini Me | anu Submit Fie <sup>l</sup> | ld Ouit Edit      |               |            |               |            |              |                      |
|--------|-----------------|--------------|--------------|-----------------------------|-------------------|---------------|------------|---------------|------------|--------------|----------------------|
|        | ?               | Q            |              |                             |                   | ) «           | »          |               |            | á            | 3                    |
|        |                 |              |              |                             |                   |               |            |               |            |              |                      |
|        |                 |              |              |                             |                   |               |            |               |            |              |                      |
|        |                 |              |              | Cus                         | tomer             | Sale, Or      | der or     | <b>Quotat</b> | ion        |              |                      |
|        |                 |              |              |                             |                   |               |            |               |            |              |                      |
| Fin    | d Cust?         |              |              | Name                        |                   |               |            | CRM           |            | Do Sale:     | Cashiei              |
| Sale   | es Code         |              |              | Account                     |                   |               |            | Club          |            | Do Sulo.     | Sale                 |
| Cu     | is Code         |              | Acc          | count Balance               |                   | 0.00          |            | Expiry        |            | >>           | Order                |
| Oriv   | gination        |              |              | Credit Limit                |                   | 0.00          |            | Directive     |            | X            | Quotation            |
|        |                 |              | A            | vailable Credit             |                   | 0.00          |            |               |            |              |                      |
| ex Ca  | atalog: -       |              |              |                             |                   |               |            |               |            | Deal Functio | ns: <u>Functions</u> |
|        |                 |              |              |                             |                   |               |            |               |            |              |                      |
|        | Stock Code      | Store        | Descripti    | on                          | Price             | Cust Price Qt | y î        | Serial/Batch  | Total      | Tax          | Incl Value           |
| 1      | 3008412         | 01           | OLYMPUS C.   | AMEDIA                      | 1,350.00          | 1,350.00      | 2.00       |               | 2,700.00   | 378.00       | 3,078.00             |
| 2      | 3007174         | 01 3         | NIKON COO    | LPIX 88                     | 1,199.96          | 1,199.96      | 1.00       |               | 1,199.96   | 167.99       | 1,367.95             |
| 3      | 3008064         | 01           | OLYMPUS S    | IYLUS 4                     | 423.07            | 423.07        | 1.00       |               | 423.07     | 59.23        | 482.30               |
| 5      | 5022151         |              | ODIN 05 1    | 400 784                     | 0.00              | 122.04        | 1.00       |               | 0.00       | 0.00         | 0.00                 |
|        | 1               |              |              |                             |                   |               |            |               |            |              |                      |
|        |                 |              |              |                             |                   |               |            |               |            |              |                      |
|        |                 |              |              |                             |                   |               |            |               |            |              |                      |
|        |                 |              |              |                             |                   |               |            |               |            |              |                      |
|        |                 |              |              |                             |                   |               |            |               |            |              |                      |
|        |                 |              |              |                             |                   |               |            |               |            |              |                      |
| Nex F  | Pre Add Ins F   | Ed Del 💼     | _            | Direct                      |                   |               |            | Catalaa       | 4,445,37   | 622.35       | 5,067,72             |
| Diroc  | t (pop Catalo   |              |              | Trade In                    |                   |               |            | Direct        | 0.00       | 0.00         | 0.00                 |
| Direct | t (non catalog  | J) : -       |              | Return                      |                   |               |            | Paturas       | 0.00       | 0.00         | 0.00                 |
|        | Description     |              | 1            | <u> </u>                    | Deal Status       | new           |            | Trade Inc.    | 0.00       | 0.00         | 0.00                 |
| 1      |                 |              |              |                             | Tay Status        | may include   | taxable ar | U Specials    | 0.00       | 0.00         | 0.00                 |
|        |                 |              |              |                             | Operator          | Terry         |            | Nett Total    | 4,445.37   | 622.35       | 5,067.72             |
|        |                 |              |              |                             | Sys Ref #         | 1534669255A   |            | 1104          | Excl Total | Tax          | Incl Total           |
|        |                 |              |              |                             | 1 1 1 1 1 1 1 1 1 |               |            |               |            |              | 0.00                 |
|        |                 |              |              | -                           | Currency          | LOCAL R       |            |               |            | Deposits     | 0.00                 |

Slide 57 Slide notes:

| ES Cite                                                                                                    | mt(Q) V6.24 :  | My IES       | a Edit - Mini | Moou Submit Eir  | d Ouit Edit |              |              |              |            |               |                      |
|----------------------------------------------------------------------------------------------------|----------------|--------------|---------------|------------------|-------------|--------------|--------------|--------------|------------|---------------|----------------------|
| LUUKU                                                                                                    |                | Restart Line |               |                  |             |              |              | 00/44        |            |               |                      |
|                                                                                                    |                | Q            |               |                  |             | ) ((         | »            |              |            | e.,           | 9 🕑                  |
|                                                                                                    |                |              |               |                  |             |              |              |              |            |               |                      |
|                                                                                                    |                |              |               | Cus              | tomar       | Sale O       | Irder o      |              | ion        |               |                      |
|                                                                                                    |                |              |               | Cua              | tomer       | Sale, O      | nuel o       | Quotat       |            |               |                      |
|                                                                                                    |                |              |               |                  |             |              |              |              |            |               |                      |
| Find                                                                                                    | I Cust?        |              |               | Name             |             |              |              | CRM          |            | Do Sale: -    | Cashier              |
| Sales                                                                                                    | s Code         |              |               | Account          |             |              |              | Club         |            |               | Sale                 |
| Cus                                                                                                    | st Ord#        |              | A             | Account Balance  |             | 0.0          | 10           | Expiry       |            | $\mathbf{N}$  | Order                |
| Orig                                                                                                    | jination       |              |               | Credit Limit     |             | 0.0          | 10           | Directive    |            | ~             | Quotation            |
|                                                                                                    |                | -            |               | Available Credit |             | 0,0          | 10           |              |            |               |                      |
| ex Ca                                                                                                    | italog: -      |              | $\checkmark$  |                  |             |              |              |              |            | Deal Function | is: <u>Functions</u> |
|                                                                                                    |                |              | _             |                  |             |              |              |              |            |               |                      |
|                                                                                                    | Stock Code     | Store        | Descript      | cion             | Price       | Cust Price L | )ty          | Serial/Batch | Total      | Tax 1         | ncl Value            |
| 1                                                                                                    | 3008412        | 01           | ULYMPUS       | CAMEDIA          | 1,350.00    | 1,350.00     | 2.00         |              | 2,700.00   | 378.00        | 3,078.00             |
| 4                                                                                                    | 3007174        | 01           | OLYMPHS       | STYLIIS 4        | 423.07      | 423.07       | 1.00         |              | 423.07     | 59.23         | 482.30               |
| 4                                                                                                    | 3022131        | 01           | OLYMPUS       | P400 PA4         | 122.34      | 122.34       | 1.00         |              | 122.34     | 17.13         | 139.47               |
| 5                                                                                                    |                |              | 0.0111111     |                  | 0.00        | 100          |              |              | 0.00       | 0.00          | 0.00                 |
|                                                                                                    | 1              |              |               |                  |             |              |              |              |            |               |                      |
|                                                                                                    |                |              |               |                  |             |              |              |              |            |               |                      |
|                                                                                                    |                |              |               |                  |             |              |              |              |            |               |                      |
|                                                                                                    |                |              |               |                  |             |              |              |              |            |               |                      |
|                                                                                                    |                |              |               |                  |             |              |              |              |            |               |                      |
|                                                                                                    |                |              |               |                  |             |              |              |              |            |               |                      |
| New D                                                                                                    |                |              |               | Divert           |             |              |              |              | 4 445 27   | 600.25        | 5 9/7 79             |
| Vex C                                                                                                    | re au ins L    | ta Dei       |               | Direct           |             |              |              | Catalog      | 4,443.51   | 622.3J        | 3,007.72             |
| Direct                                                                                                    | i (non Catalor | g) : -       | ~             | Irade in         |             |              |              | Direct       | 0.00       | 0.00          | 0.00                 |
|                                                                                                    |                |              | 4             | Return           |             |              |              | Returns      | 0.00       | 0.00          | 0.00                 |
|                                                                                                    | Description    |              | -             | <b></b>          | Deal Status | new          | 1            | Trade-Ins    | 0.00       | 0.00          | 0.00                 |
| 1                                                                                                    |                |              | -             |                  | Tax Status  | may include  | : taxable an | a Specials   | 0.00       | 0.00          | 0.00                 |
|                                                                                                    |                |              | 4             |                  | Operator    | Terry        |              | Nett Total   | 4,445.37   | 622.35        | 5,067.72             |
|                                                                                                    |                |              |               |                  | Sys Ref #   | 15346692558  | ł.           |              | Excl Total | Tax           | Incl Total           |
|                                                                                                    |                |              | -             | -                | Currency    | LOCAL R      |              |              |            | Deposits      | 0.00                 |
| and the second second se |                |              |               |                  |             |              |              |              |            |               |                      |

Slide 58 Slide notes:

| Submit | t Quit Function | s Comma | ands             |             |               | _         |              |            |                |                    |
|--------|-----------------|---------|------------------|-------------|---------------|-----------|--------------|------------|----------------|--------------------|
|        | 0               | ۹.      |                  | • 0         | ) «           | »         | 11           |            | ٨              | Ø                  |
|        |                 |         | 0                |             |               | -         | 0            |            |                |                    |
|        |                 |         | Cus              | stomer      | Sale, Or      | rder o    | r Quotat     | ion        |                |                    |
| Find   | Cust?           |         | Name             |             |               |           | CRM          |            | Do Sale: -     | Cashier            |
| Sales  | s Code          |         | Account          |             |               |           | Club         |            |                | Sale               |
| Cus    | t Ord#          |         | Account Balance  |             | 0.00          | k.        | Expiry       |            | >>             | Order              |
| Origi  | ination         |         | Credit Limit     |             | 0.00          | £.        | Directive    |            | N N            | <u>Quotation</u>   |
|        |                 |         | Available Credit |             | 0.00          | k.        |              |            |                |                    |
| ex Cat | talog: -        |         | $\checkmark$     |             |               |           |              |            | Deal Functions | : <u>Functions</u> |
| {      | Stock Code      | Store   | e Description    | Price       | Cust Price Q# | tv        | Serial/Batch | Total      | Tax In         | cl Value           |
| 1      | 3008412         | 01      | OLYMPUS CAMEDIA  | 1,350.00    | 1,350.00      | 2.00      |              | 2,700.00   | 378.00         | 3,078.00           |
| 2      | 3007174         | 01      | NIKON COOLPIX 88 | 1,199.96    | 1,199.96      | 1.00      |              | 1,199.96   | 167.99         | 1,367.95           |
| 3      | 3008064         | 01      | OLYMPUS STYLUS 4 | 423.07      | 423.07        | 1.00      |              | 423.07     | 59.23          | 482.30             |
| 4      | 3022131         | 01      | OLYMPUS P400 PA4 | 122.34      | 122.34        | 1.00      |              | 122.34     | 17.13          | 139.47             |
| L      |                 | ]       |                  |             |               |           |              |            |                |                    |
|        |                 |         |                  |             |               |           |              |            |                |                    |
|        |                 |         |                  |             |               |           |              |            |                |                    |
|        |                 |         |                  |             |               |           |              |            |                |                    |
|        |                 |         |                  |             |               |           |              |            |                |                    |
|        |                 |         |                  |             |               |           |              |            |                |                    |
|        |                 |         |                  |             |               |           |              |            |                |                    |
| Nex Pr | re Add Ins Ed   | Del     | Direct           |             |               |           | Catalan      | 4.445.37   | 622.35         | 5,867,72           |
| Direct | (ran Catalag    |         | Trade In         |             |               |           | Catalog      | 0.00       | 0.00           | 0,001112           |
| Jireci | (non Catalog)   | :       | Return           |             |               |           | Direct       | 0.00       | 0.00           | 0.00               |
| 1      | Description     |         |                  | The LONDARD | DOM           |           | returns      | 0.00       | 0.00           | 9.00               |
| 1      | Jescription     |         |                  | Deal Status | may include   | tavable a | Trade-Ins    | 0.00       | 0.00           | 0.00               |
| -      |                 |         |                  | Tax Status  | TOTT          | fdyanic m | Specials     | 4 445 37   | 622 35         | 5 867 72           |
|        |                 |         |                  | Operator    | 15346692553   |           | Nett Total   | 4/443.31   | 022.33         | 3,001.12           |
|        |                 |         |                  | Sys Ref #   | 1334067233R   |           |              | Excl Total | Tax            | Incl Total         |
|        |                 |         | -                | Currency    | LUCHL K       |           |              |            | Deposits       | 0.00               |
| -      |                 |         |                  |             |               |           |              |            |                |                    |

Slide notes: The INSERT function is used to insert a line immediately above the current cursor position.

| D Look        | kup Back 1 Field | Restart Line | Edit Mini Menu Si | ubmit Field Quit Edit |                            |             |              |            |              |                      |
|---------------|------------------|--------------|-------------------|-----------------------|----------------------------|-------------|--------------|------------|--------------|----------------------|
|               | ?                | Q.           |                   | • (                   | D «                        | »           | 17           |            | (            | * 🖉                  |
|               |                  |              |                   |                       |                            |             |              |            |              |                      |
|               |                  |              |                   | Custome               | Sale C                     | Irder o     | r Quotat     | ion        |              |                      |
|               |                  |              |                   | Sustemen              | Sale, C                    | nuer o      | r Guotai     |            |              |                      |
| E la          | 10.40            |              |                   |                       |                            |             | 0014         |            | Do Solor     | Cashier              |
| Pin           | nd Cust?         |              |                   | Name                  |                            |             | Crow         |            | Do Sale: -   | Sale                 |
| Sale          | es Code          |              | Au                | scount                | 0.7                        | 8.0         | Ciub         |            |              | Order                |
| Cu            | ust Ora#         |              | Account Ba        | alance                | 0./                        | 10          | Expiry       |            | X            | Quotation            |
| On            | Igination        |              | Crea              |                       | 0.7                        | 8.0         | Directive    |            |              | GOOLANDI             |
| aw C          | -t-logi          |              | Avaname           | Credit                |                            | 0           |              |            | Deal Functio | Eunctions            |
| exca          | atalog: -        |              |                   |                       |                            |             |              |            | Deal Functio | ins: <u>randiona</u> |
|               | Stock Code       | Store        | Description       | Price                 | Cust Price                 | Qty         | Serial/Batch | Total      | Tax          | Incl Value           |
| 1             | 3008412          | 01           | OLYMPUS CAMEDI    | A 1,350.00            | 1,350.00                   | 2.00        |              | 2,700.00   | 378.00       | 3,078.00             |
| 2             | 3007174          | 01           | NIKON COOLPIX     | 88 1,199.96           | 1,199.96                   | 1.00        |              | 1,199.96   | 167.99       | 1,367.95             |
| 3             | \$               |              |                   | 0.00                  |                            |             |              | 0.00       | 0.00         | 0.00                 |
| 4             | 1 3008064        | 01           | OLYMPUS STYLUS    | 4 423.07              | 423.07                     | 1.00        |              | 423.07     | 59.23        | 482.30               |
| 5             | 3022131          | 01           | OLYMPUS P400 P    | A4 122.34             | 122.34                     | 1.00        |              | 122.34     | 17.13        | 139.47               |
|               |                  |              |                   |                       |                            |             |              |            |              |                      |
|               |                  |              |                   |                       |                            |             |              |            |              |                      |
|               |                  |              |                   |                       |                            |             |              |            |              |                      |
|               |                  |              |                   |                       |                            |             |              |            |              |                      |
|               |                  |              |                   |                       |                            |             |              |            |              |                      |
|               |                  |              |                   |                       |                            |             |              |            |              |                      |
| <u>N</u> ex ( | Pre Add Ins E    | d Del        |                   | <u>rect</u>           |                            |             | Catalog      | 4,445.37   | 622.35       | 5,067.72             |
| Direc         | ct (non Catalor  | a) : - 🚿     | V Tradr           | <u>e In</u>           |                            |             | Direct       | 0.00       | 0.00         | 0.00                 |
|               |                  | ".           | Ret               | um                    |                            |             | Returns      | 0.00       | 0.00         | 0.00                 |
|               | Description      |              | 1                 | Deal Statu            | s new                      |             | Trade-Ins    | 0.00       | 0.00         | 0.00                 |
| 1             | 1                |              |                   | Tax Statu             | may include                | e taxable a | n Specials   | 0.00       | 0.00         | 0.00                 |
| -             |                  |              |                   | Operato               | Terry                      |             | Nett Total   | 4,445.37   | 622.35       | 5,067.72             |
| -             |                  |              |                   |                       | 1524669955                 | n           |              | Excl Total | Tay          | Incl Total           |
|               |                  |              |                   | Sys Ref A             | # T2360025232'             | eL.         |              |            |              |                      |
| -             |                  |              |                   | Sys Ref.              | # 1334009233.<br>, LOCAL R | н           |              | EXCITOR:   | Deposits     | 0.00                 |

Slide 60 Slide notes:

| p Looku      | up Back 1 Field | My IES<br>Restart Line | Edit Mini M | 1enu Submit F       | ield Quit Edit |            | _         |              |            |              |                |
|--------------|-----------------|------------------------|-------------|---------------------|----------------|------------|-----------|--------------|------------|--------------|----------------|
| ð            | ?               | ٩                      |             |                     | • 0            | ) «        | »         | υT           |            |              | * 0            |
|              |                 |                        |             |                     |                |            |           |              |            |              |                |
|              |                 |                        |             | Cus                 | stomer         | Sale, C    | order     | or Quotat    | ion        |              |                |
| Find         | id Cust?        |                        |             | Name                |                |            |           | CRM          |            | Do Sale: -   | Cashie         |
| Sale         | es Code         |                        |             | Account             |                |            |           | Club         |            |              | Sale           |
| Cur          | et Ord#         |                        | Ar          | count Balance       |                | 0.         | 00        | Expiry       |            | 10           | Order          |
| Orir         | icination       |                        |             | Credit Limit        |                | 0.         | 00        | Directive    |            | X            | Quotation      |
| 0.13         | ginacion        |                        |             | Available Credit    |                | 0.         | 00        | UT CONTO     |            |              |                |
| ex Ca        | atalog: .       |                        |             | VV GIDGINARY OF COM |                |            |           |              |            | Deal Functi  | one: Functions |
| Un ca        | nure gr         |                        |             |                     |                |            |           |              |            | bour running | /113.          |
|              | Stock Code      | Store                  | Descript    | ion                 | Price          | Cust Price | Qty       | Serial/Batch | Total      | Tax          | Incl Value     |
| 1            | 3008412         | 01                     | OLYMPUS     | CAMEDIA             | 1,350.00       | 1,350.00   | 2.00      |              | 2,700.00   | 378.00       | 3,078.00       |
| 2            | 3007174         | 01                     | NIKON CO    | OLPIX 88            | 1,199.96       | 1,199.96   | 1.00      |              | 1,199.96   | 167.99       | 1,367.95       |
| 3            |                 |                        |             |                     | 0.00           |            |           |              | 0.00       | 0.00         | 0.00           |
| 4            | 3008064         | 01                     | OLYMPUS     | STYLUS 4            | 423.07         | 423.07     | 1.00      |              | 423.07     | 59.23        | 482.30         |
| 5            | 3022131         | 01                     | OLYMPUS     | P400 PA4            | 122.34         | 122.34     | 1.00      |              | 122.34     | 17.13        | 139.47         |
|              |                 |                        |             |                     |                |            |           |              |            |              |                |
|              |                 |                        |             |                     |                |            |           |              |            |              |                |
|              |                 |                        |             |                     |                |            |           |              |            |              |                |
|              |                 |                        |             |                     |                |            |           |              |            |              |                |
|              |                 |                        |             |                     |                |            |           |              |            |              |                |
|              |                 |                        |             |                     |                |            |           |              |            |              |                |
| <u>Nex P</u> | Pre Add Ins Er  | d Del 🥊                |             | Direct              |                |            |           | Catalog      | 4,445.37   | 622.35       | 5,067.72       |
| Direct       | t (non Catalog  | 0:- \                  | /           | Trade In            |                |            |           | Direct       | 0.00       | 0.00         | 0.00           |
|              |                 |                        |             | Return              |                |            |           | Returns      | 0.00       | 0.00         | 0.00           |
|              | Description     |                        | 1           |                     | Deal Status    | new        |           | Trade-Ins    | 0.00       | 0.00         | 0.00           |
| 1            |                 |                        |             |                     | Tax Status     | may includ | e taxable | and Specials | 0.00       | 0.00         | 0.00           |
|              |                 |                        | 4           |                     | Operator       | Terry      |           | Nett Total   | 4,445.37   | 622.35       | 5,067.72       |
|              |                 |                        | -           |                     | Sys Ref #      | 1534669255 | A         |              | Excl Total | Tax          | Incl Total     |
|              |                 |                        | 4           |                     | Currence       | LOCAL R    |           |              |            | Denosits     | 0.00           |
|              |                 |                        |             | -                   | Currency       |            |           |              |            | Dobooro      |                |

Slide 61 Slide notes:

| S Clier          | ht(Q) v8.24 : | My IES<br>os Comma | nds          |                  |                                                                |                                                         |          |                           |                                |                                   | E                                      |
|------------------|---------------|--------------------|--------------|------------------|----------------------------------------------------------------|---------------------------------------------------------|----------|---------------------------|--------------------------------|-----------------------------------|----------------------------------------|
|                  | ?             | ۹                  |              |                  | <b>v</b> 0                                                     | ) <b>«</b>                                              | »        | - ini                     |                                | ¢                                 | Ø                                      |
|                  |               |                    |              | Cus              | tomer                                                          | Sale, Or                                                | der o    | r Quotat                  | ion                            |                                   |                                        |
|                  |               |                    |              |                  |                                                                |                                                         |          |                           |                                |                                   |                                        |
| Find             | Cust?         |                    |              | Name             |                                                                |                                                         |          | CRM                       |                                | Do Sale: -                        | Cashie                                 |
| Sales            | s Code        |                    |              | Account          |                                                                |                                                         |          | Club                      |                                |                                   | Sale                                   |
| Cus              | đ Ord#        |                    |              | Account Balance  |                                                                | 0.00                                                    |          | Expiry                    |                                | >>                                | Order                                  |
| Orig             | Ination       |                    |              | Credit Limit     |                                                                | 0.00                                                    |          | Directive                 |                                | N N                               | Quotation                              |
|                  |               | 1                  |              | Available Credit |                                                                | 0.00                                                    |          |                           |                                |                                   |                                        |
| ex Cat           | talog: -      |                    | $\checkmark$ |                  |                                                                |                                                         |          |                           |                                | Deal Functions:                   | Functions                              |
| 1                | Stock Code    | Store              | Descr        | iption           | Price                                                          | Cust Price Qty                                          | 7        | Serial/Batch              | Total                          | Tax Inc                           | 1 Value                                |
| 1                | 3008412       | 01                 | OLYM         | PUS CAMEDIA      | 1,350.00                                                       | 1,350.00                                                | 2.00     |                           | 2,700.00                       | 378.00                            | 3,078.00                               |
| 2                | 3007174       | 01                 | NIKO         | N COOLPIX 88     | 1,199.96                                                       | 1,199.96                                                | 1.00     |                           | 1,199.96                       | 167.99                            | 1,367.95                               |
| 3                | 3008064       | 01                 | OLYM         | PUS STYLUS 4     | 423.07                                                         | 423.07                                                  | 1.00     |                           | 423.07                         | 59.23                             | 482.30                                 |
|                  | oobbace.      |                    |              |                  |                                                                | 100                                                     |          |                           |                                |                                   |                                        |
|                  |               |                    |              |                  |                                                                |                                                         |          |                           |                                |                                   |                                        |
|                  |               |                    |              |                  |                                                                |                                                         |          |                           |                                |                                   |                                        |
|                  |               |                    |              |                  |                                                                |                                                         |          |                           |                                |                                   |                                        |
|                  |               |                    |              |                  |                                                                |                                                         |          |                           |                                |                                   |                                        |
|                  |               |                    |              |                  |                                                                |                                                         |          |                           |                                |                                   |                                        |
| Nex Pr           | re Add Ins Er | 1 Del J            |              | Direct           |                                                                |                                                         |          | Catalog                   | 4,445.37                       | 622.35                            | 5,067.72                               |
|                  | (non Catalog  | ):- \              | $\checkmark$ | Trade In         |                                                                |                                                         |          | Direct                    | 0.00                           | 0.00                              | 0.00                                   |
| Direct           |               | 1                  |              | Return           |                                                                |                                                         |          | Returns                   | 0.00                           | 0.00                              | 0.00                                   |
| Direct           |               |                    |              | reordini         |                                                                |                                                         |          | Trade.los                 | 0.00                           | 0.00                              | 0.00                                   |
| Direct           | Description   |                    |              |                  | Deal Status                                                    | new                                                     |          |                           |                                |                                   |                                        |
| Direct<br>L      | Description   |                    |              |                  | Deal Status<br>Tax Status                                      | new<br>may include t                                    | axable a | n Specials                | 0.00                           | 0.00                              | 0.00                                   |
| Direct<br>I<br>1 | Description   |                    |              | <u></u>          | Deal Status<br>Tax Status<br>Operator                          | may include t<br>Terry                                  | axable a | n Specials<br>Nett Total  | 0.00                           | 0.00                              | 0.00                                   |
| Direct<br>1<br>1 | Description   |                    |              |                  | Deal Status<br>Tax Status<br>Operator<br>Sys Ref #             | may include t<br>Terry<br>1534669255A                   | axable a | ní Specials<br>Nett Total | 0.00<br>4,445.37<br>Excl Total | 0.00<br>622.35<br>Tax             | 0.00<br>5,067.72<br>Incl Total         |
| Direct<br>1<br>1 | Description   |                    |              |                  | Deal Status<br>Tax Status<br>Operator<br>Sys Ref #<br>Currency | new<br>may include t<br>Terry<br>1534669255A<br>LOCAL R | axable a | n Specials<br>Nett Total  | 0.00<br>4,445.37<br>Excl Total | 0.00<br>622.35<br>Tax<br>Deposits | 0.00<br>5,067.72<br>Incl Total<br>0.00 |

Slide 62 Slide notes:

| Submit        | Quit Function                 | y IES<br>; Comma | ands             |             |                | -         |              |            |                |                     |
|---------------|-------------------------------|------------------|------------------|-------------|----------------|-----------|--------------|------------|----------------|---------------------|
|               | •                             | 2                |                  | <b>v</b> Q  | ) <b>«</b>     | »         | iΤ           |            | (4)            | Ø                   |
|               |                               |                  | <b>C</b> 11      |             |                |           |              |            |                |                     |
|               |                               |                  | Cus              | tomer       | Sale, Ord      | der of    | r Quotat     | ion        |                |                     |
| Find          | Cust?                         |                  | Name             |             |                |           | CRM          |            | Do Sale: -     | Cashier             |
| Sales         | Code                          |                  | Account          |             |                |           | Club         |            |                | Sale                |
| Cust          | l Ord#                        |                  | Account Balance  |             | 0.00           |           | Expiry       |            | $\mathbf{N}$   | Order               |
| Origin        | nation                        |                  | Credit Limit     |             | 0.00           |           | Directive    |            | CX I           | Quotation           |
|               |                               | 4                | Available Credit |             | 0.00           |           |              |            |                |                     |
| ex Cat        | ralog: -                      |                  | <b>~</b>         |             |                |           |              |            | Deal Functions | s: <u>Functions</u> |
| S             | Stock Code                    | Store            | Description      | Price       | Cust Price Qty |           | Serial/Batch | Total      | Tax Ir         | ncl Value           |
| 1             | 3008412                       | 01               | OLYMPUS CAMEDIA  | 1,350.00    | 1,350.00       | 2.00      |              | 2,700.00   | 378.00         | 3,078.00            |
| 2             | 3007174                       | 01               | NIKON COOLPIX 88 | 1,199.96    | 1,199.96       | 1.00      |              | 1,199.96   | 167.99         | 1,367.95            |
| 3             | 3008064                       | 01               | OLYMPUS STYLUS 4 | 423.07      | 423.07         | 1.00      |              | 423.07     | 59.23          | 482.30              |
| 4             | 3022131                       | 01               | OLYMPUS P400 PA4 | 122.34      | 122.34         | 1.00      |              | 122.34     | 17.13          | 139.47              |
| <u>vex Pr</u> | re <u>A</u> dd Ins <u>E</u> d | Del              | Direct           |             |                |           | Catalog      | 4,445.37   | 622.35         | 5,067.72            |
| Direct        | (non Catalog)                 | :- `             | Trade In         |             |                |           | Direct       | 0.00       | 0.00           | 0.00                |
|               |                               |                  | Return           |             |                |           | Returns      | 0.00       | 0.00           | 0.00                |
| D             | escription                    |                  | ▲ /              | Deal Status | new            |           | Trade-Ins    | 0.00       | 0.00           | 0.00                |
| 1             |                               |                  |                  | Tax Status  | may include ta | axable ar | n Specials   | 0.00       | 0.00           | 0.00                |
|               |                               |                  | 4                | Operator    | Terry          |           | Nett Total   | 4,445.37   | 622.35         | 5,067.72            |
|               |                               |                  | -                | Sys Ref #   | 1534669255A    |           |              | Excl Total | Tax            | Incl Total          |
|               |                               |                  |                  |             |                |           |              |            |                | 0.00                |
|               |                               |                  | -                | Currency    | LOCAL R        |           |              |            | Deposits       | 0.00                |

Slide notes: And the EDIT and DELETE functions can also be used in this fashion, but the easiest way to delete a line is to just press the DELETE button on the keyboard and if 'delete' is allowed on the grid, then the line is deleted.

| Submi                  | iit Quit Functio | ns Commar | nds         |                 |                       |                |          |              |            |                 |            |
|------------------------|------------------|-----------|-------------|-----------------|-----------------------|----------------|----------|--------------|------------|-----------------|------------|
|                        | 0                | ٩         |             |                 | • 0                   | ) «            | »        | T            |            | ۵               | Ø          |
|                        |                  |           |             | <b>C</b> 11     |                       |                |          |              |            |                 |            |
|                        |                  |           |             | Cus             | stomer                | Sale, Un       | der o    | r Quotat     | ion        |                 |            |
| Find                   | d Cust?          |           |             | Name            |                       |                |          | CRM          |            | Do Sale: -      | Cashie     |
| Sale                   | s Code           |           |             | Account         |                       |                |          | Club         |            |                 | Sale       |
| Cur                    | st Ord#          |           | Acc         | ount Balance    |                       | 0.00           |          | Expiry       |            | >>              | Orde       |
| Oriç                   | gination         |           |             | Credit Limit    |                       | 0.00           |          | Directive    |            | N N             | Quotation  |
|                        |                  |           | Al          | vailable Credit |                       | 0.00           |          |              |            |                 |            |
| ex Ca                  | italog: -        |           | <b>&gt;</b> |                 |                       |                |          |              |            | Deal Functions: | Functions  |
|                        | Stock Code       | Store     | Descripti   | on              | Price                 | Cust Price Qty | 7        | Serial/Batch | Total      | Tax Inc         | 1 Value    |
| 1                      | 3008412          | 01        | OLYMPUS (   | CAMEDIA         | 1,350.00              | 1,350.00       | 2.00     |              | 2,700.00   | 378.00          | 3,078.00   |
| 2                      | 3008064          | 01        | OLYMPUS :   | STYLUS 4        | 423.07                | 423.07         | 1.00     |              | 423.07     | 59.23           | 482.30     |
| 3                      | 3022131          | 01        | OLYMPUS !   | P400 PA4        | 122.34                | 122.34         | 1.00     |              | 122.34     | 17.13           | 139.47     |
|                        | - lault-le       | - Incl    |             |                 |                       |                |          |              |            |                 |            |
| <u>N</u> ex   <u>P</u> | re Add ins Ec    |           |             | Direct          |                       |                |          | Catalog      | 3,245.41   | 454.36          | 3,699.77   |
| Direct                 | t (non Catalog   | ):- )     | ~           | Trade In        |                       |                |          | Direct       | 0.00       | 0.00            | 0.00       |
|                        |                  |           | 4           | Return          |                       |                |          | Returns      | 0.00       | 0.00            | 0.00       |
|                        | Description      |           | 4           | -               | Deal Status           | new            |          | Trade-Ins    | 0.00       | 0.00            | 0.00       |
| 1                      |                  |           |             |                 | Tax Status            | may include t  | axable a | an Specials  | 0.00       | 0.00            | 0.00       |
|                        |                  |           | 4           |                 | Operator              | Terry          |          | Nett Total   | 3,245.41   | 454.36          | 3,699.77   |
|                        |                  |           |             |                 |                       | 15346692558    |          |              | Excl Total | Tax             | Incl Total |
|                        |                  |           |             |                 | Sys Ref #             |                |          |              |            |                 | and rotal  |
|                        |                  |           |             | _               | Sys Ret #<br>Currency | LOCAL R        |          |              |            | Deposits        | 0.00       |

Slide 64 Slide notes:

| 1   | IES Clie      | ent(Q) v8.24 : M  | iy IES      |         |        |              |         |                            |     |
|-----|---------------|-------------------|-------------|---------|--------|--------------|---------|----------------------------|-----|
| Hel | p Subm        | it Quit Functions | Commands    |         |        |              |         |                            |     |
|     |               | <b>?</b>          | 3           |         | V Ø    | <b>« »</b> i | 0       | \$                         | Ø 8 |
|     | 1M<br>Tra     | ain 2 Transactio  | Ins         |         | -      | -            |         |                            |     |
|     | 110           | moderior          | 13          |         |        |              |         |                            |     |
|     |               | >>> Transkeys     | Document    | Ordered | Commit | ted Actual   |         | Description                |     |
|     | 1             | 1533958918A       | 1533958918B |         | 0.00   | 0.00         | -328.32 | Auto Crv From Stock Return |     |
|     | 2             | 1533960009A       | 1533960009B |         | 0.00   | 0.00         | -150.48 | Auto Crv From Stock Return |     |
|     | 3             | 1533960522A       | 1533960522B |         | 0.00   | 0.00         | -205.15 | Auto Crv From Stock Return |     |
|     | 4             | 1533960877A       | 1533960877B |         | 0.00   | 0.00         | -82.08  | Auto Crv From Stock Return |     |
|     | 5             | 1533965093A       | 1533965093B |         | 0.00   | 0.00         | -984.96 | Auto Crv From Stock Return |     |
|     | 6             | 1533965280A       | 1533965280B |         | 0.00   | 0.00         | -355.68 | Auto Crv From Stock Return |     |
|     | 7             | 1534358133        | 1533960877B |         | 0.00   | 0.00         | 82.08   | Crv: Stock Return          |     |
|     | 8             | 1534362806        | 1534362806A |         | 0.00   | 0.00         | -872.13 | Crv From Account Credit    |     |
|     |               |                   |             |         |        |              |         |                            |     |
| Ser | <u>↓</u> ex F | <u>Pre</u>        |             |         |        |              |         |                            | •   |

Slide notes: Grids always have rules, and these rules can be different from one screen form to the next, depending on the functionality of the screen form. Some grids cannot be edited, as in this example.

|          | IES Cli     | ent(Q) v8.24 : M   | y IES       |         |        |               |          |                            |                       |
|----------|-------------|--------------------|-------------|---------|--------|---------------|----------|----------------------------|-----------------------|
| Help     | Subr        | ait Quit Functions | Commands    |         |        |               |          |                            |                       |
|          |             | ?                  | 2           |         |        | <b>« »</b> ii |          | \$                         | <ul> <li>×</li> </ul> |
|          | ı⊮<br>Tra   | ain 2 Transactio   | ns<br>1S    |         |        |               |          |                            |                       |
|          |             | >>> Transbatte     | Document    | Ordered | Commit | ttod lotual   |          | Description                | _                     |
|          | ,           | 15220500101        | 1E220E0010P | ordered | 0.00   | 0.00 ACCUAL   | 220 22   | Auto Cru From Stock Deturn |                       |
|          | 2           | 153396000910A      | 1533960009B |         | 0.00   | 0.00          | -150 //8 | Auto Cru From Stock Return |                       |
|          | 3           | 1533960522A        | 1533960522B |         | 0.00   | 0.00          | -205.15  | Auto Cry From Stock Return |                       |
|          | 4           | 1533960877A        | 1533960877B |         | 0.00   | 0.00          | -82.08   | Auto Cry From Stock Return |                       |
|          | 5           | 1533965093A        | 1533965093B |         | 0.00   | 0.00          | -984.96  | Auto Crv From Stock Return |                       |
|          | 6           | 1533965280A        | 1533965280B |         | 0.00   | 0.00          | -355.68  | Auto Crv From Stock Return |                       |
|          | 7           | 1534358133         | 1533960877B |         | 0.00   | 0.00          | 82.08    | Crv: Stock Return          |                       |
|          | 8           | 1534362806         | 1534362806A |         | 0.00   | 0.00          | -872.13  | Crv From Account Credit    |                       |
|          |             |                    |             | 3       |        |               |          |                            |                       |
| Sec<br>É | <u>√</u> ex | Pre                |             |         |        |               |          |                            | <u>)</u>              |

Slide notes: Note that there are no EDIT, DELETE, ADD or INSERT functions listed in this case. Sometimes, these functions are present but are dimmed, also indicating that they cannot be used on the specific grid.

| Ø 1      | ES Clie                   | ent(Q) v8.24 : M   | y IES       |         |           |        |         |                            |       |
|----------|---------------------------|--------------------|-------------|---------|-----------|--------|---------|----------------------------|-------|
| Help     | Subm                      | nit Quit Functions | Commands    |         |           |        |         |                            |       |
| •        |                           | <b>?</b>           | 3           |         | ♥ Ø «     | >> i⊺  |         | 45 e                       | ) (X) |
|          | 1M<br>Trs                 | lain 2 Transactio  | Ins         |         |           | -      |         |                            |       |
|          | i i c                     |                    | 15          |         |           |        |         | _                          |       |
|          |                           | >>> Transkeys      | Document    | Ordered | Committed | Actual |         | Description                |       |
|          | 1                         | 1533958918A        | 1533958918B |         | 0.00      | 0.00   | -328.32 | Auto Crv From Stock Return |       |
|          | 2                         | 1533960009A        | 1533960009B |         | 0.00      | 0.00   | -150.48 | Auto Crv From Stock Return |       |
|          | 3                         | 1533960522A        | 1533960522B |         | 0.00      | 0.00   | -205.15 | Auto Crv From Stock Return |       |
|          | 4                         | 1533960877A        | 1533960877B |         | 0.00      | 0.00   | -82.08  | Auto Crv From Stock Return |       |
|          | 5                         | 1533965093A        | 1533965093B |         | 0.00      | 0.00   | -984.96 | Auto Crv From Stock Return |       |
|          | 6                         | 1533965280A        | 1533965280B |         | 0.00      | 0.00   | -355.68 | Auto Crv From Stock Return |       |
|          | 7                         | 1534358133         | 1533960877B |         | 0.00      | 0.00   | 82.08   | Crv: Stock Return          |       |
|          |                           |                    |             | ]       |           |        |         |                            |       |
| Sec<br>É | <u>↓</u><br><u>N</u> ex [ | Pre                |             |         |           |        |         |                            | ×     |

Slide notes: Note the indicator of a function on this grid. Whenever we see the function indicator, it means that a dbl-click on a data line on this grid will either result in a drilldown or some other function will be opened.

|          | IES Clie      | ent(Q) v8.24 : My  | IES         |         |            |        |         |                            |                       |
|----------|---------------|--------------------|-------------|---------|------------|--------|---------|----------------------------|-----------------------|
| Help     | o Subm        | nit Quit Functions | Commands    |         |            |        |         |                            |                       |
|          |               | (?) Q              |             |         | <b>v</b> Ø | « »    | iii iii | <b>\$</b>                  | <ul> <li>×</li> </ul> |
|          | 1M<br>Tra     | lain 2 Transaction | s           |         | -          | -      | -       |                            |                       |
|          |               | >>> Transkeys      | Document    | Ordered | Com        | aitted | Actual  | Description                |                       |
|          | 1             | 1533958918A        | 1533958918B |         | 0.00       | 0.00   | -328.32 | Auto Crv From Stock Return |                       |
|          | 2             | 1533960009A        | 1533960009B |         | 0.00       | 0.00   | -150.48 | Auto Crv From Stock Return |                       |
|          | 3             |                    | 1533960522B |         | 0.00       | 0.00   | -205.15 | Auto Crv From Stock Return |                       |
|          | 4             |                    | 1533960877B |         | 0.00       | 0.00   | -82.08  | Auto Crv From Stock Return |                       |
|          | 5             |                    | 1533965093B |         | 0.00       | 0.00   | -984.96 | Auto Crv From Stock Return |                       |
|          | 6             |                    | 1533965280B |         | 0.00       | 0.00   | -355.68 | Auto Crv From Stock Return |                       |
|          | 7             |                    | 1533960877B |         | 0.00       | 0.00   | 82.08   | Crv: Stock Return          |                       |
|          |               |                    |             |         |            |        |         |                            |                       |
| Sec<br>E | <u>↓</u> ex [ | Pre                |             |         |            |        |         |                            |                       |

Slide 68 Slide notes:

| Submit Quit | Functions    | Commands    |         |           |             |         |                            |   |
|-------------|--------------|-------------|---------|-----------|-------------|---------|----------------------------|---|
| - ?         |              | 8           |         | • Ø «     | <b>»</b> 11 |         | 4) (V                      | - |
| 1 Main      | ! Transactio | ns          |         |           |             |         |                            |   |
| Fransa      | ction        | IS          |         |           |             |         |                            |   |
| >>> Tr      | anskeys      | Document    | Ordered | Committed | Actual      |         | Description                |   |
| 1 15339     | 58918A       | 1533958918B |         | 0.00      | 0.00        | -328.32 | Auto Crv From Stock Return |   |
| 2 15339     | 60009A       | 1533960009B |         | 0.00      | 0.00        | -150.48 | Auto Crv From Stock Return |   |
| 3 15339     | 60522A       | 1533960522B | mvy     | 0.00      | 0.00        | -205.15 | Auto Crv From Stock Return |   |
| 4 15339     | 60877A       | 1533960877B |         | 0.00      | 0.00        | -82.08  | Auto Crv From Stock Return |   |
| 5 15339     | 65093A       | 1533965093B |         | 0.00      | 0.00        | -984.96 | Auto Crv From Stock Return |   |
| 6 15339     | 65280A       | 1533965280B |         | 0.00      | 0.00        | -355.68 | Auto Crv From Stock Return |   |
| 7 15343     | \$58133      | 1533960877B |         | 0.00      | 0.00        | 82.08   | Crv: Stock Return          |   |
|             |              |             |         |           |             |         |                            |   |
| ▲           | 0.0000       |             |         |           |             |         |                            |   |

# Slide 69 Slide notes:

| IES IES     | Clier            | nt(Q) v8.24 : M     | y IES           | maning theory    | Usurda I. DataM      |                       | Antine Course | Online Colum  |                    |           |         |
|-------------|------------------|---------------------|-----------------|------------------|----------------------|-----------------------|---------------|---------------|--------------------|-----------|---------|
| eip i       | Infolat          | Connections Li      | ogon Logorr Con | npanion wizaro   | How do 1 Datam       | arcs Business modules | Action Hocus  | Option Select |                    |           |         |
| 107         |                  | () C                | 2               |                  | $\diamond$ $\oslash$ | ~~ >>                 | - III         |               |                    | 4) (V)    | X       |
|             | <u>1</u> Ma      | in 2 Transactio     | ns              |                  |                      |                       |               |               |                    |           |         |
| Т           | ra               | nsaction            | IS              |                  |                      |                       |               |               |                    |           |         |
|             | )                | >>> Transkeys       | Document        | Ordered          | Co                   | mmitted               | Actual        |               | Description        |           |         |
|             | 1                | 1533958918A         | 1533958918B     |                  | 0.00                 | 0.00                  |               | -328.32       | Auto Crv From Stoc | k Return  |         |
|             | 2                | 1533960009A         | 1533960009B     |                  | 0.00                 | 0.00                  |               | -150.48       | Auto Crv From Stoc | k Return  |         |
|             | 3                | 1533960522A         | 1533960522B     |                  | 0.00                 | 0.00                  |               | -205.15       | Auto Crv From Stoc | k Return  |         |
|             | 4                | 1533960877A         | 1533960877B     |                  | 0.00                 | 0.00                  |               | -82.08        | Auto Crv From Stoc | k Return  |         |
|             | 5                | 1533965093A         | 1533965093B     |                  | 0.00                 | 0.00                  |               | -984.96       | Auto Crv From Stoc | ck Return |         |
|             | 2                | 153396520UA         | 15339632008     |                  | 0.00                 | 0.00                  |               | -355.60       | Auto LEV From Stoc | ck Return |         |
|             |                  | 1534330133          | 15339606778     |                  | 0.00                 | 0.00                  |               | 02.00         | Cry From Account ( | 'rodit    |         |
|             |                  |                     |                 |                  |                      |                       |               |               |                    |           |         |
| ssio<br>J L | n Info<br>.edger | p: Terry is using I | ies<br>🔡 Ar     | plication Wizard |                      | Transaction Enquir    | у             | 5 TRANSF      | REAL-ONLINE        |           | 19:46:1 |

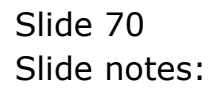

| 1 Values         2 Detail           FINANCIALS         Image: Committee of the state of the state of the st                                          | - <b>0</b> Q               |       | ♥ ② <b>« »</b> ij                       | • •      | i Ø               |
|----------------------------------------------------------------------------------------------------|----------------------------|-------|-----------------------------------------|----------|-------------------|
| FINANCIALS       Transaction Description       System Key       153396087         Auto       Cruy Froa Stock Return       Change       Change                                                                                                    | 1 Values 2 Detail          |       |                                         |          |                   |
| FINANCIALS       Auto Crv From Stock Return         Ordered       0.00         Actual       62.08         Trust       0.000         Ivest       0.00         Memo       0.000         Kenno       0.000         Memo       0.000         Memo       0.000         Actual       0.000         Actual       0.000         Actual       0.000         Actual       0.000         Actual       0.000         Actual       0.000         Actual       0.000         Actual       0.000         Actual       0.000         Actual       0.000         Actual       0.000         Actual       0.000         Actual       0.000         Actual       0.000         Ordered       0.000         Cordered       0.000         Cordered       0.000         Cordered       0.000         Cordered       0.000         Cordered       0.000         Cordered       0.000         Cordered       0.000         Cordered       0.000 <td< th=""><th></th><th></th><th></th><th></th><th></th></td<>                                                                                                    |                            |       |                                         |          |                   |
| FINANCIALS       Auto Crv From Stock Return       Channel         Ordered       0.00       Commited       Channel         Actual       82.08       Trust       0.00         Trust       0.00       Actual       82.08       Trust         Invest       0.00       Accounting View       Actual       Solo Return         FOREX       0.00       Accounting View       Actual       Solo Return         Ordered       0.00       Actual Invest Solo Return       Solo Return       Godol         Forex Ret       0.00       -82.08       Godol         Cornented       0.00       -82.08       Godol         PHYSICALS       0.000       -82.08       Stack the Tra         Cord Gty       0.00       -82.08       Stack the Tra         Cord Gty       0.00       -82.08       Stack the Tra         Cord Gty       0.00       -82.08       Further Transoction Drills       Printthis Tra         Stack the Tra       -82.08       Printthis Tra       Printthis Tra         Cord Gty       0.00       -00.00       Printthis Tra         Wrest Gty       0.00       0.00       Printthis Tra         Stack the Tra       0.00       0.00 <td< th=""><th></th><th>5</th><th>Transaction Description</th><th>System</th><th>Key 1533960877A</th></td<>                                                                                                    |                            | 5     | Transaction Description                 | System   | Key 1533960877A   |
| Ordered       0.00         Committed       0.00         Actual       0.00         Invest       0.00         Memo       0.00         FOREX       0.00         Ordered       0.00         Stack the Train Saction Drills       -82.08         Ordered       0.00         Actual       0.00         Actual       0.00         Committed       0.00         Actual       0.00         Actual       0.00         Actual       0.00         Actual       0.00         Connetted       0.00         Actual       0.00         Actual       0.00         Actual       0.00         Connetted       0.00         Actual       0.00         Actual       0.00         Actual       0.00         Condity       0.00         Actual       0.00         Actual       0.00         Actual       0.00         Actual       0.00         Actual       0.00         Actual       0.00         Actual       0.00         Wreetidy <td< td=""><td>FINANCIALS</td><td>i</td><td>Auto Crv From Stock Return</td><td>~</td><td></td></td<>                                                                                                    | FINANCIALS                 | i     | Auto Crv From Stock Return              | ~        |                   |
| Committed       0.00         Actual       62.08         Trust       0.00         Invest       0.00         Memo       0.00         Memo       0.00         Codered       0.00         Actual       0.00         Codered       0.00         Actual       0.00         Actual       0.00         Correcty       COCAL R         PHYSICALS       Stack the Tra         Cord dy       0.00         Actualy       0.00         Further Transaction Drills       Print this Tra         Wrest Qy       0.00         Actual       0.00         Actual       0.00         Actual                                                                                                    | Ordered                    | 0.00  |                                         |          |                   |
| Actual       62.08       Trust       0.00         Invest       0.00       Actual       0.00         Memo       0.00       Accounting View       actual       Goto Re         Ordered       0.00       0.00       actual       0.00         Actual       0.00       actual       0.00       actual       Goto Re         Conmitted       0.00       actual       0.00       actual       actual                                                                                                    | Committed                  | 0.00  | 6                                       | × 1      | Change \          |
| Trust     0.00     APL Mail       Invest     0.00     APL Mail       Memo     0.00     ACtual       Ordered     0.00     0.00       Commited     0.00     -62.08       Commited     0.00     -62.08       Forex Ret     0.00       Currency     LOCAL R       PHYSICALS     0.00       Condity     0.00       Actual     0.00       Further Transaction Drills                                                                                                    | Actual                     | 82.08 |                                         |          | <u>Tax \</u>      |
| Invest     0.00     Accounting View     actual     GoTo Re       FOREX     0.00     0.00     0.00     0.00     0.00     0.00     0.00     0.00     0.00     0.00     0.00     0.00     0.00     0.00     0.00     0.00     0.00     0.00     0.00     0.00     0.00     0.00     0.00     0.00     0.00     0.00     0.00     0.00     0.00     0.00     0.00     0.00     0.00     0.00     0.00     0.00     0.00     0.00     0.00     0.00     0.00     0.00     0.00     0.00     0.00     0.00     0.00     0.00     0.00     0.00     0.00     0.00     0.00     0.00     0.00     0.00     0.00     0.00     0.00     0.00     0.00     0.00     0.00     0.00     0.00     0.00     0.00     0.00     0.00     0.00     0.00     0.00     0.00     0.00     0.00     0.00     0.00     0.00     0.00     0.00     0.00     0.00     0.00     0.00     0.00     0.00     0.00     0.00     0.00     0.00     0.00     0.00     0.00     0.00     0.00     0.00     0.00     0.00     0.00     0.00     0.00     0.00     0.00     0.00     0.00     <                                                                                                    | Trust                      | 0.00  | TRANSACTION V                           | 'IEW     |                   |
| Memo     0.00     Accounting View     actual     GOTo Re       FOREX     10-00-00-35 DEBTORS CONTROL (1) : TRADE     82.08     6 dot       Ordered     0.00     :ar 0.202 ARS TECHNICAL IMAGES     -82.08     6 dot       Committed     0.00                                                                                                    | Invest                     | 0.00  |                                         |          | AR Match          |
| FOREX         10-00-00-35 DEPTORS CONTROL (1): TRADE         82.08         60001           Ordered         0.00                                                                                                    | Memo                       | 0.00  | Accounting View                         | actual   | GoTo Rever        |
| Ordered         0.00         -82.08         -82.08           Actual         0.00         -82.08         0.00           Actual         0.00         -82.08         0.00           Forex Rate         0.00         0.00         0.00           Condy         0.00         0.00         0.00           Actual         0.00         0.00         0.00           Condy         0.00         0.00         0.00           Actual         0.00         0.00         0.00           Actual         0.00         0.00         0.00           Condy         0.00         0.00         0.00           Further Transaction Drills         Imount         Credit                                                                                                    | FOREX                      | -     | 10-00-00-35 DEBTORS CONTROL (1) : TRADE | 82.08    | <u>Goto UN</u>    |
| Committed         0.00           Actual         0.00           Forex Rate         0.00           Currency         LOCAL R           PHYSICALS         Stack the Tra          Con Gty         0.00           Actual         0.00           Actual         0.00           Actual         0.00           Con Gty         0.00           Actual         0.00           Actual         0.00           Actual         0.00           Actual         0.00           Further Transaction Drills         Stack the Tra         0.00                                                                                                    | Ordered                    | 0.00  | 10-00-00-54 CRV CONTROL                 | -82.08   |                   |
| Actual         0.00         0.00           Forex Rate                                                                                                    | Committed                  | 0.00  |                                         | AL       | <u>(</u>          |
| Forex Rate     Stack the Train Stack the Train Stack | Actual                     | 0.00  |                                         | 0.00     | <b>S</b>          |
| Currency     LICAL R     Key from       PHYSICALS     Ister re       Ord Gty     0.00       Con Gty     0.00       Act Gty     0.00       Trust Gty     0.00       Further Transaction Drills     Image: Credit                                                                                                    | Forex Rate                 |       |                                         |          | Stack the Transa  |
| PHYSICALS         Idea ref           Ord Gdy         0.00           Com Gdy         0.00           Act Gdy         0.00           Trust Gdy         0.00           Further Transaction Drills         Image: Credit to the time of the time of time of the time of the time of time of the time of the time of time of tim time of time of time of time of time of time of time                                                                                                    | Currency LOCAL R           |       |                                         |          | Key from her      |
| Ord Oty         0.00           Com Oty         0.00           Act Qty         0.00           Trust Oty         0.00           Invest Oty         0.00           Further Transaction Drills         Image: Credit           Image: Ord Oty         0.00                                                                                                    | PHYSICALS                  |       |                                         |          | later retrie      |
| Com Gty     0.00       Act Gty     0.00       Trust Gty     0.00       Invest Oty     0.00                                                                                                    | Ord Gty                    | 0.00  |                                         |          |                   |
| Act Oty       0.00         Trust Oty       0.00         Invest Oty       0.00         Further Transaction Drills       Image: Credit         >>>> Links       Debit         Amount       Credit         1       0.00                                                                                                    | Com Gty                    | 0.00  |                                         |          |                   |
| Trust City 0.00<br>Further Transaction Drills<br>>>> Links Debit Amount Credit<br>1 0.00                                                                                                    | Act Gty                    | 0.00  |                                         |          |                   |
| Invest Oty     0.00       Further Transaction Drills     Image: Credit       >>>> Links     Debit     Amount       O.00                                                                                                    | Trust Gty                  | 0.00  |                                         |          | Print this Transa |
| Further Iransaction Drills     Image: Constraint of the second second seco | Invest Gity                | 0.00  | 7                                       | <u>×</u> |                   |
| >>> binks pepit Amount treat                                                                                                    | Further Transaction Drills |       | <u> </u>                                |          |                   |
|                                                                                                    | >>> Links Debit            |       | Amount                                  | uredit   |                   |
|                                                                                                    |                            |       | 0.00                                    |          |                   |
|                                                                                                    |                            |       |                                         |          |                   |
|                                                                                                    |                            |       |                                         |          |                   |

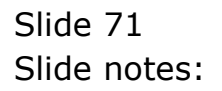

|               | <i>a c</i>   | 2           | •       | <b>(</b> ) <b>(</b> | »     | iii Li  | сэ ( <del>у</del>          | - |
|---------------|--------------|-------------|---------|---------------------|-------|---------|----------------------------|---|
| <u>1</u> Mair | 2 Transactio | ns          |         |                     |       |         |                            |   |
|               |              |             |         |                     |       |         |                            |   |
| <b>F</b> rar  | saction      | IS          |         |                     |       |         |                            |   |
| >:            | >> Transkeys | Document    | Ordered | Committed           | Actus | al      | Description                |   |
| 1             | 1533958918A  | 1533958918B |         | 0.00                | 0.00  | -328.32 | Auto Crv From Stock Return |   |
| 2 .           | 1533960009A  | 1533960009B |         | 0.00                | 0.00  | -150.48 | Auto Crv From Stock Return |   |
| з.            | 1533960522A  | 1533960522B |         | 0.00                | 0.00  | -205.15 | Auto Crv From Stock Return |   |
| 4.            | 1533960877A  | 1533960877B |         | 0.00                | 0.00  | -82.08  | Auto Crv From Stock Return |   |
| 5 .           | 1533965093A  | 1533965093B |         | 0.00                | 0.00  | -984.96 | Auto Crv From Stock Return |   |
| 6             | 1533965280A  | 1533965280B |         | 0.00                | 0.00  | -355.68 | Auto Crv From Stock Return |   |
| 7             | 1534358133   | 1533960877B |         | 0.00                | 0.00  | 82.08   | Crv: Stock Return          |   |
| 8.            | 1534362806   | 1534362806A |         | 0.00                | 0.00  | -872.13 | Crv From Account Credit    |   |
|               |              |             |         |                     |       |         |                            |   |
|               |              |             |         |                     |       |         |                            |   |
|               |              |             |         |                     |       |         |                            |   |
|               |              |             |         |                     |       |         |                            |   |
|               |              |             |         |                     |       |         |                            |   |
|               |              |             |         |                     |       |         |                            |   |
|               |              |             |         |                     |       |         |                            |   |
|               |              |             |         |                     |       |         |                            |   |
|               |              |             |         |                     |       |         |                            |   |
|               |              |             |         |                     |       |         |                            |   |
|               |              |             |         |                     |       |         |                            |   |
|               |              |             |         |                     |       |         |                            |   |
|               |              |             |         |                     |       |         |                            |   |
|               |              |             |         |                     |       |         |                            |   |
|               |              |             |         |                     |       |         |                            |   |
|               |              |             |         |                     |       |         |                            |   |
|               |              |             |         |                     |       |         |                            |   |
|               |              |             |         |                     |       |         |                            |   |

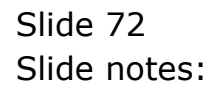
| IES Client(Q) v8.2                    | 4 : My IES       |         |           |                 |         |                            |          |
|---------------------------------------|------------------|---------|-----------|-----------------|---------|----------------------------|----------|
| ieip Submit Quit Fu                   | ictions Commands |         |           | 200-21 (S.10-22 |         |                            |          |
| · · · · · · · · · · · · · · · · · · · | 9                | •••     | <i>•</i>  | >> i⊺           |         | ⇔ <i>⊗</i>                 | x        |
| <u>1</u> Main 2 Tra                   | isactions        |         |           | _               |         | _                          |          |
| Transact                              | ions             |         |           |                 |         |                            |          |
| >>> Trans                             | keys Document    | Ordered | Committed | Actual          |         | Description                |          |
| 1 15339589                            | 18A 1533958918   | В       | 0.00      | 0.00            | -328.32 | Auto Crv From Stock Return |          |
| 2 15339600                            | 09A 1533960009   | В       | 0.00      | 0.00            | -150.48 | Auto Crv From Stock Return |          |
| 3 15339605                            | 22A 1533960522   | в       | 0.00      | 0.00            | -205.15 | Auto Crv From Stock Return |          |
| 4 15339608                            | 77A 1533960877   | в       | 0.00      | 0.00            | -82.08  | Auto Crv From Stock Return |          |
| 5 15339650                            | 93A 1533965093   | В       | 0.00      | 0.00            | -984.96 | Auto Crv From Stock Return |          |
| 6 15339652                            | 80A 1533965280   | В       | 0.00      | 0.00            | -355.68 | Auto Crv From Stock Return |          |
| 7 15343581                            | 33 1533960877    | В       | 0.00      | 0.00            | 82.08   | Crv: Stock Return          |          |
| 8 15343628                            | 06 1534362806.   | A       | 0.00      | 0.00            | -872.13 | Crv From Account Credit    |          |
|                                       |                  |         |           |                 |         |                            |          |
|                                       |                  |         |           |                 |         |                            |          |
|                                       |                  |         |           |                 |         |                            |          |
|                                       |                  |         |           |                 |         |                            |          |
|                                       |                  |         |           |                 |         |                            |          |
|                                       |                  |         |           |                 |         |                            |          |
|                                       |                  |         |           |                 |         |                            |          |
|                                       |                  |         |           |                 |         |                            |          |
|                                       |                  |         |           |                 |         |                            |          |
|                                       |                  |         |           |                 |         |                            |          |
|                                       |                  |         |           |                 |         |                            |          |
|                                       |                  |         |           |                 |         |                            |          |
|                                       |                  |         |           |                 |         |                            |          |
|                                       |                  |         |           |                 |         |                            |          |
|                                       |                  |         |           |                 |         |                            |          |
|                                       |                  |         |           |                 |         |                            |          |
| -                                     |                  |         |           |                 |         |                            |          |
|                                       |                  |         |           |                 |         |                            |          |
| E Nex Pre                             |                  |         |           |                 |         |                            | <u> </u> |
| e                                     |                  |         |           |                 |         |                            |          |
|                                       |                  |         |           |                 |         |                            |          |

## Slide 73

Slide notes: In this example, any Transaction Line that we double-click immediately drills into another screen to show the Transaction detail.

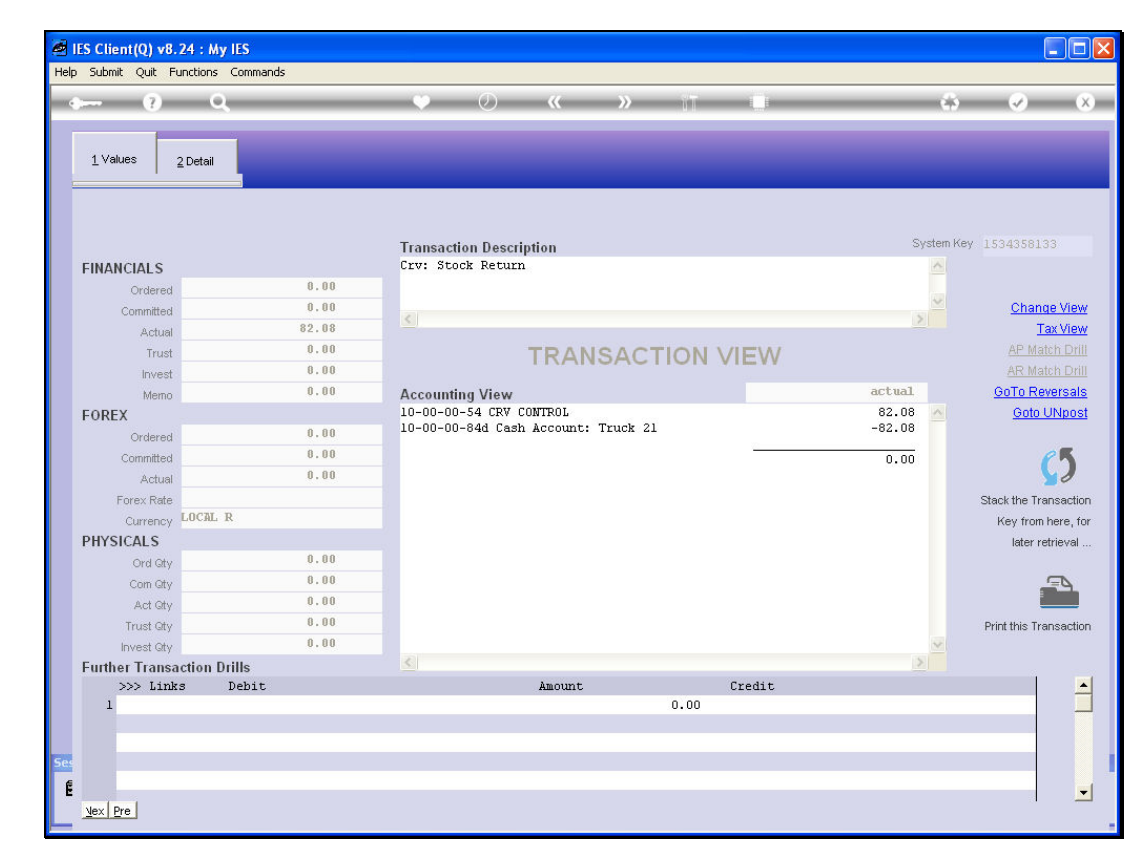

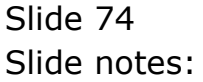

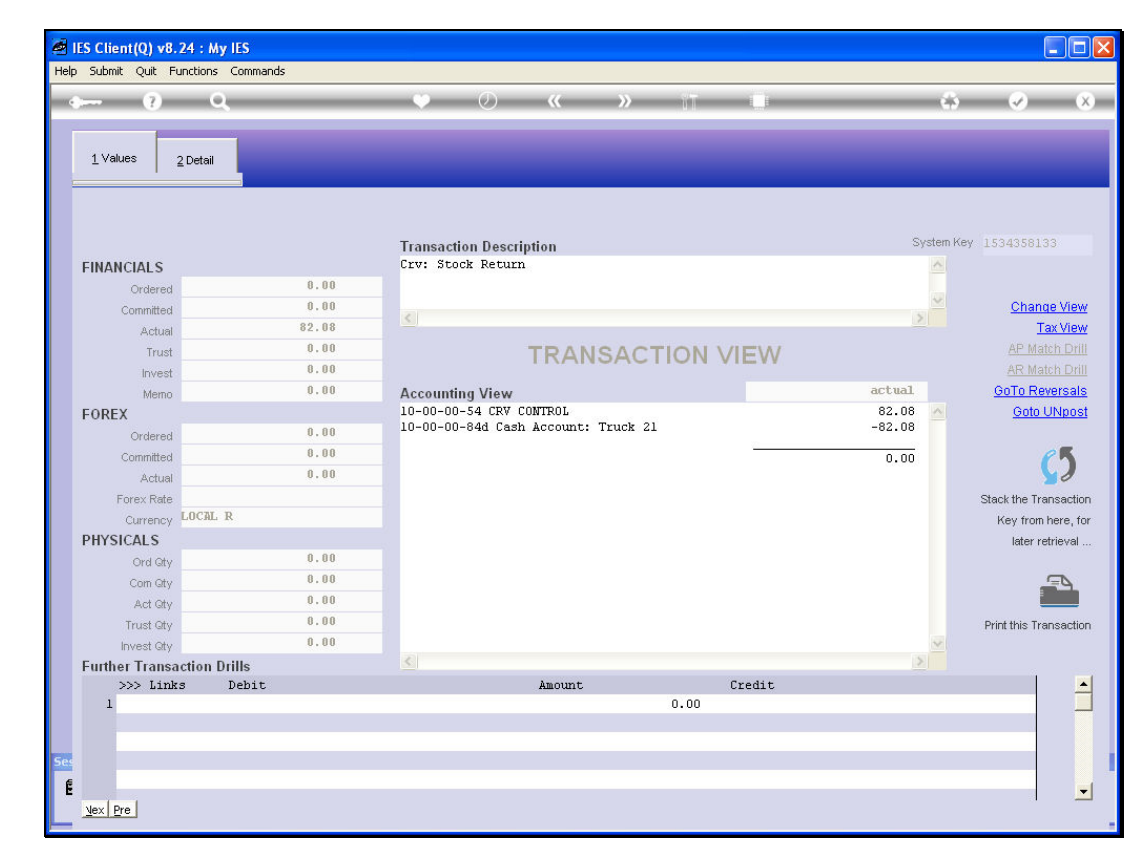

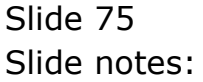

| 🧟 IES | S Client(Q) v8.24 : M | y IES       |         |            |        |         |                            |     |
|-------|-----------------------|-------------|---------|------------|--------|---------|----------------------------|-----|
| Help  | Submit Quit Functions | Commands    |         |            |        |         |                            |     |
| •     | (?) (                 | 2           | •       | <b>» «</b> | >> uT  | _       | (\$) (\$                   | × × |
|       | 1 Main 2 Transactio   | ns          |         |            |        |         | _                          |     |
|       | Transaction           | IS          |         |            |        |         |                            |     |
|       | >>> Transkeys         | Document    | Ordered | Committed  | Actual |         | Description                |     |
|       | 1 1533958918A         | 1533958918B | 0.0     | 10         | 0.00   | -328.32 | Auto Crv From Stock Return |     |
|       | 2 1533960009A         | 1533960009B | 0.0     | 10         | 0.00   | -150.48 | Auto Crv From Stock Return |     |
|       | 3 1533960522A         | 1533960522B | 0.0     | 10         | 0.00   | -205.15 | Auto Crv From Stock Return |     |
|       | 4 1533960877A         | 1533960877B | 0.0     | 10         | 0.00   | -82.08  | Auto Crv From Stock Return |     |
|       | 5 1533965093A         | 1533965093B | 0.0     | 10         | 0.00   | -984.96 | Auto Crv From Stock Return |     |
|       | 6 1533965280A         | 1533965280B | 0.0     | 10         | 0.00   | -355.68 | Auto Crv From Stock Return |     |
|       | 7 1534358133          | 1533960877B | 0.0     | 10         | 0.00   | 82.08   | Crv: Stock Return          |     |
|       | 8 1534362806          | 1534362806A | 0.0     | 10         | 0.00   | -872.13 | Crv From Account Credit    |     |
|       |                       |             |         |            |        |         |                            |     |
| E     | ▲<br><u>vex</u> Pre   |             |         |            |        |         |                            | •   |

## Slide 76

Slide notes: So the grids are quite useful and easy to use, especially when we know the basic guidelines.

|      | 9 C              | <u> </u>    | •       | <b>» (</b> | <b>»</b> 17 | 0       | 4 e e e e e e e e e e e e e e e e e e e |
|------|------------------|-------------|---------|------------|-------------|---------|-----------------------------------------|
| 1 Ma | in 2 Transaction | 15          |         |            |             |         |                                         |
| 'ra  | nsaction         | s           |         |            |             |         |                                         |
| 3    | >>> Transkeys    | Document    | Ordered | Committed  | Actual      |         | Description                             |
| 1    | 1533958918A      | 1533958918B | (       | 1.00       | 0.00        | -328.32 | Auto Crv From Stock Return              |
| 2    | 1533960009A      | 1533960009B | 0       | 1.00       | 0.00        | -150.48 | Auto Crv From Stock Return              |
| 3    | 1533960522A      | 15339605228 |         | 1.00       | 0.00        | -205.15 | Auto Crv From Stock Return              |
| 4    | 1533960877A      | 15339608778 | l       | 1.00       | 0.00        | -82.08  | Auto Urv From Stock Return              |
| 6    | 1533965093A      | 15339650930 |         |            | 0.00        | -904.90 | Auto Cry From Stock Return              |
| 7    | 1533963200A      | 1533960877B | 1 1     | 1.00       | 0.00        | 82.08   | Auto Liv Fiom Stock Return              |
| 8    | 1534362806       | 15343628064 |         | 1.00       | 0.00        | -872 13 | Cry From Account Credit                 |
|      |                  |             |         |            |             |         |                                         |
|      |                  |             |         |            |             |         |                                         |

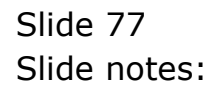